IPv4アドレス枯渇対応タスクフォース 大規模ISP移行シナリオ検証手順書

2010年3月

目次

| 項−1 | 大規模AS(AS65101)移行                  | 3  |
|-----|-----------------------------------|----|
| 項−2 | 大規模AS(AS65101)疎通確認                | 12 |
| 項−3 | AS65201疎通確認                       | 13 |
| 項−4 | 大規模AS(AS65101)障害試験(ECMP構成)        | 14 |
| 項−5 | 大規模AS(AS65101)障害試験(Act/Standby構成) | 21 |

| ± -∓ π/         | <u>// 米</u>             | 1.4.10          | 1. 1. 1.        | 40                                                                                                    | 10.14 | /+ m |    |
|-----------------|-------------------------|-----------------|-----------------|----------------------------------------------------------------------------------------------------|-------|------|----|
| <u>甲項番</u><br>1 | <u>作業項目</u><br>ルーティング切替 | 对象機器<br>L-core2 | <u>小項番</u><br>1 | 項目<br>各インタフェースのOSPF Costを100、default-originate metricを上げて設定                                                                                                    | 担当    | 結果   | 記爭 |
|                 |                         |                 |                 | conf t                                                                                                    |       |      |    |
|                 |                         |                 |                 | redistribute static metric 100                                                                                                    |       |      |    |
|                 |                         |                 |                 | interface vian 110                                                                                                    |       |      |    |
|                 |                         |                 |                 | interface vlan 130                                                                                                    |       |      |    |
|                 |                         |                 |                 | ip ospf cost 100                                                                                                    |       |      |    |
|                 |                         |                 |                 | ip ospf cost 100                                                                                                    |       |      |    |
|                 |                         |                 |                 | interface vlan 170                                                                                                    |       |      |    |
|                 |                         |                 |                 | interface vlan 190                                                                                                    |       |      |    |
|                 |                         |                 |                 | ip ospf cost 100                                                                                                    |       |      |    |
|                 |                         |                 |                 | ip ospf cost 100                                                                                                    |       |      |    |
|                 |                         |                 |                 | interface vlan 220                                                                                                    |       |      |    |
|                 |                         |                 |                 | interface vlan 230                                                                                                    |       |      |    |
|                 |                         |                 |                 | ip ospf cost 100                                                                                                    |       |      |    |
|                 |                         |                 |                 | ip ospf cost 100                                                                                                    |       |      |    |
|                 |                         |                 |                 | interface vian 1110<br>in cent cent 100                                                                                                    |       |      |    |
|                 |                         |                 |                 | interface vlan 1120                                                                                                    |       |      |    |
|                 |                         |                 |                 | ip ospt cost 100<br>interface vlan 1130                                                                                                    |       |      |    |
|                 |                         |                 |                 | ip ospf cost 100                                                                                                    |       |      |    |
|                 |                         | L-ext2          | 2               | end<br>各インタフェースのOSPF Costを100に設定                                                                                                    |       |      |    |
|                 |                         |                 |                 | conf t                                                                                                    |       |      |    |
|                 |                         |                 |                 | ip ospf cost 100                                                                                                    |       |      |    |
|                 |                         |                 |                 | interface vian 210                                                                                                    |       |      |    |
|                 |                         |                 |                 | end                                                                                                    |       |      |    |
|                 |                         |                 | 3               | BGPでLPを50、eBGPでの経路広報を止める設定<br>conf t                                                                                                    |       | Ī    |    |
|                 |                         |                 |                 | route-map LP50 permit 10                                                                                                    |       |      |    |
|                 |                         |                 |                 | set local-preference 50<br>exit                                                                                                    |       |      |    |
|                 |                         |                 |                 | 1                                                                                                    |       |      |    |
|                 |                         |                 |                 | ip prefix-fist Asz499-buP-out seq 10 permit 10,120,245,0/24<br>route-map AS2499-BGP-out permit 10                                                                          |       |      |    |
|                 |                         |                 |                 | match ip address prefix-list AS2499-BGP-out                                                                                                    |       |      |    |
|                 |                         |                 |                 | :<br>router bgp 65101                                                                                                    |       |      |    |
|                 |                         |                 |                 | neighbor iBGP route-map LP50 out                                                                                                    |       |      |    |
|                 |                         |                 |                 | end                                                                                                    |       |      |    |
|                 |                         | L-agg2          | 4               | <u>Clear ip bgp * out</u><br>L-core2接続インタフェースのOSPF Costを100に設定                                                                                                    |       |      |    |
|                 |                         |                 |                 | conf t<br>interface vlan 10                                                                                                    |       |      |    |
|                 |                         |                 |                 | ip ospf cost 100                                                                                                    |       |      |    |
|                 |                         | 監視              | 5               | end<br>L-accs3配下(IPv4)から外部への経路がL-core1経由になっていることを確認                                                                                                    |       |      |    |
|                 |                         |                 |                 | ■AS2499向き<br>traceroute 10,120,245,41                                                                                                    |       |      |    |
|                 |                         |                 |                 | traceroute 10. 120. 245. 45                                                                                                    |       |      |    |
|                 |                         |                 |                 | ■AS65102回き<br>traceroute 10, 120, 245, 33                                                                                                    |       |      |    |
| 2               | 9玄政行                    | l-core?         | 1               | <u>traceroute 10, 120, 245, 37</u><br>OSDE Maighbor 経路海上経路標識左陸部                                                                                                    |       |      |    |
| -               | 27(191)                 | 2 00102         |                 | show ip ospf neighbor                                                                                                    |       |      |    |
|                 |                         |                 | 2               | <u>snow ID ospt database</u><br>BGP Peer、経路数と経路情報を確認                                                                                                    |       |      |    |
|                 |                         |                 |                 | show ip bgp summary                                                                                                    |       |      |    |
|                 |                         |                 |                 | show ip bgp                                                                                                    |       |      |    |
|                 |                         |                 | 3               | Irvo設定追加<br>conf t                                                                                                    |       |      |    |
|                 |                         |                 |                 | end                                                                                                    |       |      |    |
|                 |                         |                 | 4               | 接続インタフェースにてRAを流していないことを確認                                                                                                    |       |      |    |
|                 |                         |                 | 5               | 接続インタフェースのMTUサイズが1500Byteであることを確認                                                                                                    |       |      |    |
|                 |                         |                 | 6               | OSPF Neighborに変化がないことを確認                                                                                                    |       |      |    |
|                 |                         |                 |                 | show ip ospf neighbor<br>show ip ospf database                                                                                                    |       |      |    |
|                 |                         |                 | 7               | OSPFv6が上がっていることを確認                                                                                                    |       |      |    |
|                 |                         |                 |                 | show jpv6 ospf neighbor<br>show jpv6 ospf database                                                                                                    |       |      |    |
|                 |                         |                 | 8               | BGP Peerに変化がないことを確認                                                                                                    |       |      |    |
|                 |                         |                 |                 | show ip bgp summary                                                                                                    |       |      |    |
|                 |                         |                 |                 | show ip bgp - co community                                                                                                    |       |      |    |
|                 |                         |                 | 9               | Bur4+か上かっていることを催認<br>show ipv6 bgp summary                                                                                                    |       |      |    |
|                 |                         |                 |                 | show ipv6 bgp routes summary                                                                                                    |       |      |    |
|                 |                         | 監視              | 10              | U-accs3配下 (IPv4) からAS2499への疎通に断がないことを確認                                                                                                    |       |      |    |
|                 |                         | L-rr2           | 11              | OSPF Neighbor、経路数と経路情報を確認                                                                                                    |       |      |    |
|                 |                         |                 |                 | show ospf neighbor                                                                                                    |       |      |    |
|                 |                         |                 | 12              | BGP Peer、経路数と経路情報を確認                                                                                                    |       |      |    |
|                 |                         |                 | 13              | snow pgp summary<br>IPv6設定追加                                                                                                    |       |      |    |
|                 |                         |                 | -               | edit<br>set interfaces ge-1/0/0 unit 0 family inst6 address 2001:469:5000:60:60/64                                                                                         |       |      |    |
|                 |                         |                 |                 | set interfaces ge-1/0/0 unit 0 family inet6 address fe80::68:69/64                                                                                                    |       |      |    |
|                 |                         |                 |                 | set interfaces ge-1/0/1 unit 0 family inet6 address 2001:db8:5000:/2::/3/64<br>set interfaces ge-1/0/1 unit 0 family inet6 address fe80::72:73/64                          |       |      |    |
|                 |                         |                 |                 | set interfaces lo0 unit 0 family inet6 address 2001:db8:5000:7::7/128                                                                                                    |       |      |    |
|                 |                         |                 |                 | set protocols ospf3 area 0.0.0.0 interface ge-1/0/0 metric 10                                                                                                    |       |      |    |
|                 |                         |                 |                 | set protocols ospf3 area 0.0.0.0 interface lo0.0 metric 1<br>set protocols bgp group ibgp-v6 type internal                                                                 |       |      |    |
|                 |                         |                 |                 | set protocols bgp group ibgp-v6 local-address 2001:db8:5000:7::7                                                                                                    |       |      |    |
|                 |                         |                 |                 | set protocols bgp group logp-vo cluster 0.0.0.1<br>set protocols bgp group ibgp-v6 peer-as 65101                                                                           |       |      |    |
|                 |                         |                 |                 | set protocols bgp group ibgp-v6 neighbor 2001:db8:5000:1::1 authentication-key (省略)<br>set protocols bgp group ibgp-v6 peighbor 2001:db8:5000:2::2 authentication-key (作略) |       |      |    |
|                 |                         |                 |                 | set protocols bgp group ibgp-v6 neighbor 2001:db8:5000:3::3 authentication-key (省略)                                                                                        |       |      |    |
|                 |                         |                 |                 | set protocols bgp group ibgp-v6 neighbor 2001;db8:5000;4::4 authentication-key (省略)<br>set protocols bgp group ibgp-v6 neighbor 2001;db8:5000;5::5 authentication-key (名略) |       |      |    |
|                 |                         |                 |                 | set protocols bgp group ibgp-v6 neighbor 2001:db8:5000:10::10 authentication-key (省                                                                                        |       |      |    |
|                 |                         |                 |                 | exit                                                                                                    |       |      |    |
|                 |                         |                 | 14              | 接続インタフェースにてRAを流していないことを確認                                                                                                    |       |      |    |

| 中項番 | 作業項目 | 対象機器   | 小項番 | 項目                                                                                                   | 担当 | 結果 | 記事 |
|-----|------|--------|-----|----------------------------------------------------------------------------------------------------|----|----|----|
|     |      |        | 15  | JUNUSはKAはデフォルトで吐かない。<br>接続インタフェースのMTUサイズが1500Byteであることを確認                                            |    |    |    |
|     |      |        | 16  | show interfaces<br>OSPF Neighborに変化がないことを確認                                                          |    |    |    |
|     |      |        | 10  | show cost database                                                                                   |    |    |    |
|     |      |        | 17  | SNUM OSPI Galauase<br>OSPFv6でL-core2と経路交換できていること、経路数と経路情報を確認                                         |    |    |    |
|     |      |        |     | show ospf3 neighbor<br>show ospf3 database                                                           |    |    |    |
|     |      |        | 18  | BGP Peerに変化がないことを確認<br>show bgo_summary                                                              |    |    |    |
|     |      |        | 19  | BGP4+ PeerがL-ore2と張れていること、経路数と経路情報を確認                                                                |    |    |    |
|     |      | 監視     | 20  | isnow bgp summary<br>L-accs3配下(IPv4)からAS2499への疎通に断がないことを確認                                           |    |    |    |
|     |      | I-ext2 | 21  | OSPF Neighhor 経路物と経路情報を確認                                                                            |    |    |    |
|     |      |        | 21  | show in ospf detailed                                                                                |    |    |    |
|     |      |        | 22  | Slow Dosbi database<br>BGP Peer、経路数と経路情報を確認                                                          |    |    |    |
|     |      |        |     | show ip bgp summary<br>show ip bgp routes summary                                                    |    |    |    |
|     |      |        | 23  | show ip bgp<br>IPv6段字追加                                                                              |    |    |    |
|     |      |        | 20  | conft                                                                                                |    |    |    |
|     |      |        |     | ipv6 address 2001:db8:5000:2::2                                                                      |    |    |    |
|     |      |        |     | ipv6 ospf 65101 area 0.0.0.0<br>ipv6 ospf cost 1                                                     |    |    |    |
|     |      |        |     | interface vlan 110                                                                                   |    |    |    |
|     |      |        |     | ipv6 address 2001:db8:5000:144::145/64                                                               |    |    |    |
|     |      |        |     | ipv6 nd suppress-ra<br>interface vlan 120                                                            |    |    |    |
|     |      |        |     | ipv6_enable<br>ipv6_eddress_2001:db8:5000:44::45/64                                                  |    |    |    |
|     |      |        |     | ipv6 nd suppress-ra                                                                                  |    |    |    |
|     |      |        |     | ipv6 ospf cost 10                                                                                    |    |    |    |
|     |      |        |     | interface vlan 210<br>ipv6 enable                                                                    |    |    |    |
|     |      |        |     | ipv6 address 2001:db8:5000:40::41/64<br>ipv6 nd suppress_ra                                          |    |    |    |
|     |      |        |     | ipv6 ospf 65101 area 0.0.0.0                                                                         |    |    |    |
|     |      |        |     | ipvb ospt cost IU<br>exit                                                                            |    |    |    |
|     |      |        |     | !<br>ipv6 router ospf 65101                                                                          |    |    |    |
|     |      |        |     | router-id 10. 120. 245. 2                                                                            |    |    |    |
|     |      |        |     | exit<br>!                                                                                            |    |    |    |
|     |      |        |     | ipv6 route 2001:db8:5000::/36 2001:db8:5000:2::2 255                                                 |    |    |    |
|     |      |        |     | ipv6 prefix-list AS2499v6-BGP-out seq 10 permit 2001:db8:5000::/36                                   |    |    |    |
|     |      |        |     | route-map AS2499v6-BGP-out permit 10                                                                 |    |    |    |
|     |      |        |     | match ipv6 address prefix-list AS2499v6-BGP-out<br>!                                                 |    |    |    |
|     |      |        |     | router bgp 65101<br>neighbor AS2499v6 neer-group                                                     |    |    |    |
|     |      |        |     | neighbor AS2499v6 remote-as 2499                                                                     |    |    |    |
|     |      |        |     | neighbor Asz499vo roule-map Asz499vo-bur-oul out<br>neighbor iBGPv6 peer-group                       |    |    |    |
|     |      |        |     | neighbor iBGPv6 remote-as 65101<br>neighbor iBGPv6 update-source loopback 0                          |    |    |    |
|     |      |        |     | address-family ipv6                                                                                  |    |    |    |
|     |      |        |     | neighbor AS2499v6 activate                                                                           |    |    |    |
|     |      |        |     | neighbor (BGPv6 activate<br>neighbor 2001:db8:5000:6::6 activate                                     |    |    |    |
|     |      |        |     | neighbor 2001:db8:5000:7::7 activate<br>neighbor 2001:db8:5000:144::146 activate                     |    |    |    |
|     |      |        |     | exit-address-family                                                                                  |    |    |    |
|     |      |        |     | neignoor 2001:db8:5000:6::6 peer-group 166PV6<br>neighbor 2001:db8:5000:6::6 password (省略)           |    |    |    |
|     |      |        |     | neighbor 2001:db8:5000:7::7 peer-group iBGPv6<br>neighbor 2001:db8:5000:7::7 password (省略)           |    |    |    |
|     |      |        |     | neighbor 2001:db8:5000:144::146 peer-group AS2499v6<br>neighbor 2001:db8:5000:144::146 password (法略) |    |    |    |
|     |      |        |     |                                                                                                    |    |    |    |
|     |      |        | 24  | 1枚統1 ノアノエー人に(KAを流していないことを確認<br>show ipv6 interface                                                   |    |    |    |
|     |      |        | 25  | 接続インタフェースのMTUサイズが1500Byteであることを確認<br>show ipv6 interface                                             |    |    |    |
|     |      |        | 26  | OSPF Neighborに変化がないことを確認                                                                             |    |    |    |
|     |      |        | L   | show ip ospi diginou                                                                                 |    |    |    |
|     |      |        | 27  | usrrvocL-corezと粧酚父換でさていること、経路数と経路情報を確認<br>show ipv6 ospf neighbor                                    |    |    |    |
|     |      |        | 28  | show ipv6 ospf database<br>BGP Peerに変化がないことを確認                                                       |    |    |    |
|     |      |        | 20  | show ip bgp summary                                                                                  |    |    |    |
|     |      |        |     | snow ip bgp routes summary<br>show ip bgp                                                            |    |    |    |
|     |      |        | 29  | BGP4+ PeerがL-rr2、AS2499と張れていること、経路数と経路情報を確認<br>show jpv6 bgp summary                                 |    |    |    |
|     |      |        |     | show ipv6 bgp routes summary                                                                         |    |    |    |
|     |      | 監視     | 30  | U-accs3配下(IPv4)からAS2499への疎通に断がないことを確認                                                                |    |    |    |
|     |      | AS2499 | 31  | BGP4+ PeerがL-ext2と張れていること、経路数と経路情報を確認                                                                | 1  |    |    |
|     |      |        |     | show ipv6 bgp summary<br>show ipv6 bgp routes summary                                                |    |    |    |
|     |      | 1 0772 |     | show ipv6 bgp<br>OCCE No ishow 42 97 # L 42 97 #### # T ##31                                         |    |    |    |
|     |      | L-agg2 | 32  | show ip ospf neighbor                                                                                |    |    |    |
|     |      |        | 33  | show ip ospt database<br>IPv6設定追加                                                                    |    |    |    |
|     |      |        |     | conf t<br>interface vian 10                                                                          |    |    |    |
|     |      |        |     | ipv6 address 2001:db8:5000:80::82/64                                                                 |    |    |    |
|     |      |        |     | ipv6 address fe80::80:82 link-local<br>ipv6 enable                                                   |    |    |    |
|     |      |        |     | ipv6 ospf 65101 area 0.0.0.0<br>ipv6 ospf cost 10                                                    |    |    |    |
|     |      |        |     | ipv6 nd suppress-ra                                                                                  |    |    |    |
|     |      |        |     | interface vlan 20                                                                                    |    |    |    |
|     |      |        |     | ipv6 address 2001:db8:5000:88::90/64<br>ipv6 address fe80::88:90 link-local                          |    |    |    |
|     |      |        |     | ipv6 enable                                                                                          |    |    |    |
|     |      |        |     | ipv6 ospf ostfill area 0.0.0.0<br>ipv6 ospf cost 10                                                  |    |    |    |

| 中項番 | 作業項目     | 対象機器 // | ∖項番 | 項目                                                                                                    | 担当 | 結果 | 記事 |
|-----|----------|---------|-----|----------------------------------------------------------------------------------------------------|----|----|----|
|     |          |         |     | ipv6 nd suppress-ra<br>exit                                                                              |    |    |    |
|     |          |         |     | interface vlan 30<br>ipv6 address 2001:db8:5000:124::125/64                                              |    |    |    |
|     |          |         |     | ipv6 address fe80::124:125 link-local<br>ipv6 enable                                                     |    |    |    |
|     |          |         |     | ipv6 ospf 65101 area 0.0.0.0<br>ipv6 ospf cost 10                                                        |    |    |    |
|     |          |         |     | ipv6 nd suppress-ra<br>exit                                                                              |    |    |    |
|     |          |         |     | ipv6 router ospf 65101<br>router id 10,120,245,0                                                         |    |    |    |
|     |          |         | 24  |                                                                                                    |    |    |    |
|     |          |         | 34  | 接続インダフェースにCRAを流していないことを確認<br>sh ipv6 int vlan 10                                                         |    |    |    |
|     |          |         |     | sh ipv6 int vlan 20<br>sh ipv6 int vlan 30                                                               |    |    |    |
|     |          | -       | 35  | sh 10v6 Int 10 0<br>接続インタフェースのMTUサイズが1500Byteであることを確認                                                    |    |    |    |
|     |          |         |     | sh ipv6 int vlan 10<br>sh ipv6 int vlan 20                                                               |    |    |    |
|     |          |         |     | sh ipv6 int vlan 30<br>sh ipv6 int lo 0                                                                  |    |    |    |
|     |          |         | 36  | OSPF Neighborに変化がないことを確認<br>show ip ospf neighbor                                                        |    |    |    |
|     |          |         | 37  | <u>show ip ospf database</u><br>OSPFv6でL-core2と経路交換できていること、経路数と経路情報を確認                                   |    |    |    |
|     |          |         |     | show ipv6 ospf neighbor<br>show ipv6 ospf database                                                       |    |    |    |
|     |          | 監視      | 38  | L-accs3配下(IPv4)からAS2499への疎通に断がないことを確認                                                                    |    |    |    |
|     |          | L-accs3 | 39  | OSPF Neighbor、経路数と経路情報を確認<br>show jp ospf neighbor                                                       |    |    |    |
|     |          |         | 40  | show ip ospf database<br>IPv6設定追加                                                                        |    |    |    |
|     |          |         |     | conf t<br>interface loopback 0                                                                           |    |    |    |
|     |          |         |     | ipv6 address 2001:db8:5000:12::12<br>ipv6 ospf 65101 area 0.0.0                                          |    |    |    |
|     |          |         |     | ipv6 ospf cost 1<br>interface vlan 10                                                                    |    |    |    |
|     |          |         |     | ip ospf authentication<br>inv6.address_2001/db8:5000:124::126/64                                         |    |    |    |
|     |          |         |     | ipv6 address fe80::124:126 link-local                                                                    |    |    |    |
|     |          |         |     | ipv6 ospf 65101 area 0.0.0.0                                                                             |    |    |    |
|     |          |         |     | ipv6 nd suppress-ra                                                                                      |    |    |    |
|     |          |         |     | interface vian 20                                                                                        |    |    |    |
|     |          |         |     | ipv6 address 2001.db8.5000.192.193/64<br>ipv6 address fe80::192:193 link-local                           |    |    |    |
|     |          |         |     | ipv6 enable<br>ipv6 ospf 65101 area 0.0.0.0                                                              |    |    |    |
|     |          |         |     | ipv6 ospt cost IU<br>ipv6 nd suppress-ra                                                                 |    |    |    |
|     |          |         |     | ipv6 router ospt 65101<br>router-id 10.120.245.12                                                        |    |    |    |
|     |          |         |     | passive-interface vian 20<br>end                                                                         |    |    |    |
|     |          |         | 41  | 接続インタフェースにてRAを流していないことを確認<br>show ipv6 int                                                               |    |    |    |
|     |          |         | 42  | 接続インタフェースのMIUサイズが1500Byteであることを確認<br>show ipv6 int                                                       |    |    |    |
|     |          |         | 43  | OSPF Neighborに変化がないことを確認<br>show ip ospf neighbor                                                        |    |    |    |
|     |          | -       | 44  | <u>show ip ospt database</u><br>OSPFv6でL-agg2と経路交換できていること、経路数と経路情報を確認                                    |    |    |    |
|     |          | 監視      | 45  | <u>show ipv6 ospf neighbor</u><br>L-accs3配下(IPv4)からAS2499への疎通に断がないことを確認                                  |    |    |    |
|     |          | –       | 46  | AS65201配下(IPv4)からAS2499への疎通に断がないことを確認                                                                    |    |    |    |
|     |          |         | 47  | L-accs3配下(IPv6)からAS2499(またはインターネット)への通信できることを確認                                                          |    |    |    |
|     |          |         |     | ■AS2499向き<br>traceroute6 -n 2001:db8:0:192::194                                                          |    |    |    |
|     |          |         |     | ■AS65102向き<br>traceroute6 -n 2001:db8:6000:200::1                                                        |    |    |    |
|     |          |         |     | ■IX向き<br>traceroute6 -n 2001:db8:e000::1                                                                 |    |    |    |
| 3   | ルーティング切替 | L-core1 | 1   | 各インタフェースのOSPF Costを200に、default-originate metricを上げて設定<br>conf t                                         |    |    |    |
|     |          |         |     | int range gig 2/1 - 11<br>ip ospf cost 200                                                               |    |    |    |
|     |          |         |     | router ospf 65101<br>default-information originate always metric 200 metric-type 1                       |    |    |    |
|     |          | L-ext2  | 2   | <u>end</u><br>BGPでeBGPでの経路広報を再開する設定                                                                      |    |    |    |
|     |          |         |     | conf t<br>router bgp 65101                                                                               |    |    |    |
|     |          |         |     | no neighbor AS2499 route-map AS2499-BGP-out out<br>end                                                   |    |    |    |
|     |          | L-ext1  | 3   | <u>clear ip bgp * out</u><br>各インタフェースのOSPF Costを200に設定                                                   |    |    |    |
|     |          |         | 5   | conf t<br>interface GigabitEthernet0/2/0                                                                 |    |    |    |
|     |          |         |     | ip ospf cost 200<br>interface GigabitEthernet0/2/1                                                       |    |    |    |
|     |          |         |     | ip ospf cost 200<br>interface GigabitEthernet0/2/2                                                       |    |    |    |
|     |          |         |     | ip ospf cost 200<br>end                                                                                  |    |    |    |
|     |          |         | 4   | BGPでLPを10、eBGPでの経路広報を止める、RRとのPeerを落とす設定<br>conf t                                                        |    |    |    |
|     |          |         |     | !<br>route-map lo10 permit 10                                                                            |    |    |    |
|     |          |         |     | set local-preference 10                                                                                  |    |    |    |
|     |          |         |     | ip prefix-list AS65101 seq 3 deny 0.0.0.0/0 le 32<br>in prefix-list AS65101 seq 5 permit 10 120 245 0/24 |    |    |    |
|     |          |         |     | <br> <br>  router hen 65101                                                                              |    |    |    |
|     |          |         |     | address-family jpv4<br>neighpr 10 120 245 142 prefix-liet AS65101 out                                    |    |    |    |
|     |          |         |     | neighbor 10, 120, 240, 142 preitx-1152 Addition du                                                       |    |    |    |
|     |          |         |     | neignour 10, 120, 243, 0 structumn<br>neighbor 10, 120, 245, 7 shutdown<br>and                           |    |    |    |
|     |          | L 9771  |     | clear ip bgp 10.120.245.142 out                                                                          |    |    |    |
|     |          | L-agg1  | 5   | L-corel接続インタフェースのUSPF Costを200に設定<br>conft                                                               |    |    |    |
| 1   |          | I I     |     | interface 各インタフェース                                                                                       |    |    |    |

| 中項番 | 作業項目 | 対象機器    | 小項番 | 項目                                                                                                    | 担当 | 結果  | 記事 |
|-----|------|---------|-----|----------------------------------------------------------------------------------------------------|----|-----|----|
|     |      |         | L   | ip ospt cost 200<br>end                                                                                    |    |     |    |
|     |      | 監視      | 6   | AS65201配下 (IPv4) からAS2499への経路がL-core2経由になっていることを確認                                                         |    |     |    |
| 4   | 1系移行 | L-core1 | 1   | OSPF Neighbor、経路数と経路情報を確認                                                                                  |    |     |    |
|     |      |         |     | show ip ospf neighbor<br>show ip ospf database                                                             |    |     |    |
|     |      |         | 2   | BGP Peer、経路数と経路情報を確認<br>show jp bep summary                                                                |    |     |    |
|     |      |         |     | show ip routes summary                                                                                     |    |     |    |
|     |      |         | 3   | show ip bgp<br>IPv6設定追加                                                                                    |    |     |    |
|     |      |         |     | conf t                                                                                                    |    |     |    |
|     |      |         |     | interface Loopback0                                                                                        |    |     |    |
|     |      |         |     | ipv6 address 2001:db8:5000:4::4/128<br>ipv6 ospf 65101 area 0.0.0                                          |    |     |    |
|     |      |         |     | int ra gig $2/1 - 11$                                                                                      |    |     |    |
|     |      |         |     | interface GigabitEthernet2/1                                                                               |    |     |    |
|     |      |         |     | ipv6 address fe80::32:34 link-local                                                                        |    |     |    |
|     |      |         |     | interface GigabitEthernet2/2                                                                               |    |     |    |
|     |      |         |     | ipv6 address fe80::40:42 link-local<br>ipv6 address 2001:db8:5000:40::42/64                                |    |     |    |
|     |      |         |     | interface GigabitEthernet2/3                                                                               |    |     |    |
|     |      |         |     | ipv6 address 2001:db8:5000:48::50/64                                                                       |    |     |    |
|     |      |         |     | interface GigabitEthernet2/4<br>ipv6 address fe80::56:57 link-local                                        |    |     |    |
|     |      |         |     | ipv6_address_2001:db8:5000:56::57/64<br>interface_GimphitEthorpot2/5                                       |    |     |    |
|     |      |         |     | ipv6 address fe80::60:62 link-local                                                                        |    |     |    |
|     |      |         |     | ipv6 address 2001:db8:5000:60::62/64<br>interface GigabitEthernet2/6                                       |    |     |    |
|     |      |         |     | ipv6 address fe80::68:70 link-local                                                                        |    |     |    |
|     |      |         |     | interface GigabitEthernet2/7                                                                               |    |     |    |
|     |      |         |     | ipv6 address fe80::76:77 link-local<br>ipv6 address 2001:db8:5000:76::77/64                                |    |     |    |
|     |      |         |     | interface GigabitEthernet2/8                                                                               |    |     |    |
|     |      |         |     | ipvo address texu:xxxxxxxxxxxxxxxxxxxxxxxxxxxxxxxxxxx                                                      |    |     |    |
|     |      |         |     | interface GigabitEthernet2/9<br>ipv6_address_fe80::92:93_link-local                                        |    |     |    |
|     |      |         |     | ipv6 address 2001:db8:5000:92::93/64                                                                       |    |     |    |
|     |      |         |     | intertace GigabitEthernet2/10<br>ipv6 address fe80::96:97 link-local                                       |    |     |    |
|     |      |         |     | ipv6_address_2001:db8:5000:96::97/64<br>interface_GigabitEtbernet2/11                                      |    |     |    |
|     |      |         |     | ipv6 address fe80::100:101 link-local                                                                      |    |     |    |
|     |      |         |     | труб address 2001:db8:5000:100::101/64<br>exit                                                             |    |     |    |
|     |      |         |     | int ra gig 2/1 - 11<br>inv6 cenf 65101 area 0.0.0.0                                                        |    |     |    |
|     |      |         |     | ipv6 ospf cost 10                                                                                          |    |     |    |
|     |      |         |     | exit<br>jpv6 router ospf 65101                                                                             |    |     |    |
|     |      |         |     | router-id 10.120.245.4                                                                                     |    |     |    |
|     |      |         |     | router bgp 65101                                                                                           |    |     |    |
|     |      |         |     | no bgp default ipv4-unicast<br>address-family ipv6                                                         |    |     |    |
|     |      |         |     | no synchronization                                                                                         |    |     |    |
|     |      |         |     | neignbor ZUUI:db8:50UU:6::6 remote-as 65101<br>neighbor 2001:db8:5000:6::6 password (省略。ダブルクオート無し)         |    |     |    |
|     |      |         |     | neighbor 2001:db8:5000:6::6 update-source Loopback0                                                        |    |     |    |
|     |      |         |     | neighbor 2001:db8:5000:7::7 remote-as 65101                                                                |    |     |    |
|     |      |         |     | neighbor 2001:db8:5000:7::7 password (省略。ダブルクオート無し)<br>neighbor 2001:db8:5000:7::7 update-source Loopback0 |    |     |    |
|     |      |         |     | neighbor 2001:db8:5000:7::7 soft-reconfiguration inbound                                                   |    |     |    |
|     |      |         | 4   | enu<br>接続インタフェースにてRAを流していないことを確認                                                                           |    |     |    |
|     |      |         | F.  | sh_ipv6_interface<br>接続インタフェースのMTUサイズが1500Rvteであることを確認                                                     |    |     |    |
|     |      |         |     |                                                                                                    |    |     |    |
|     |      |         | 6   | uspr Neignborに変化かないことを確認<br>show ip ospf neighbor                                                          |    |     |    |
|     |      |         | 7   | show ip ospf database<br>NSPFv6で _core2  _ext2  _rr2  _amm2レ級敗な協でもていること 奴政券レ奴政法知さた時                        |    |     |    |
|     |      |         |     | show ipv6 ospf neighbor                                                                                    |    |     |    |
|     |      |         | 8   | <u>show ipv6 ospt database</u><br>BGP Peerに変化がないことを確認                                                      |    |     |    |
|     |      |         |     | show ip bgp summary                                                                                        |    |     |    |
|     |      |         | 9   | BGP4+ PeerがL-rr2と張れていること、経路数と経路情報を確認                                                                       |    |     |    |
|     |      |         |     | show bgp ipv6 unicast summary<br>show ipv6 route summary                                                   |    |     |    |
|     |      | 監視      | 10  | AS65201配下 (IPv4) からAS2499への疎通に断がないことを確認                                                                    |    |     |    |
|     |      | L-rr1   | 11  | OSPF Neighbor、経路数と経路情報を確認                                                                                  |    |     |    |
|     |      |         |     | show ip ospf neighbor<br>show ip ospf database                                                             |    |     |    |
|     |      |         | 12  | BGP Peer、経路数と経路情報を確認                                                                                       |    |     |    |
|     |      |         |     | show ip bgp                                                                                                |    |     |    |
|     |      |         | 13  | IPv6設定追加<br>conf t                                                                                         |    |     |    |
|     |      |         |     | ipv6 unicast-routing                                                                                       |    |     |    |
|     |      |         |     | interiace LoopbackU<br>ipv6 address 2001:db8:5000:6::6/128                                                 |    |     |    |
|     |      |         |     | ipv6 ospf cost 1<br>ipv6 ospf 65101 area 0.0.0                                                             |    |     |    |
|     |      |         |     | interface GigabitEthernet0/0/0                                                                             |    |     |    |
|     |      |         |     | ipvb address fe80::60:61 link-local<br>ipv6 address 2001:db8:5000:60::61/64                                |    |     |    |
|     |      |         |     | ipv6 enable                                                                                                |    |     |    |
|     |      |         |     | ipvo na ra suppress<br>ipv6 ospf cost 10                                                                   |    |     |    |
|     |      |         |     | ipv6 ospf 65101 area 0.0.0.0<br>ipv6 mtu 1500                                                              |    |     |    |
|     |      |         |     | interface GigabitEthernet0/0/1                                                                             |    |     |    |
|     |      |         |     | ipvö address fe80::64:64 link-local<br>ipv6 address 2001:db8:5000:64::66/64                                |    |     |    |
|     |      |         |     | ipv6 enable                                                                                                |    |     |    |
|     |      |         |     | ipv6 ospf cost 10                                                                                          |    |     |    |
|     |      |         |     | ipv6 ospt 65101 area 0.0.0.0<br>ipv6 mtu 1500                                                              |    |     |    |
|     |      |         |     | inclusion and CE101                                                                                        |    |     |    |
|     | l    | I       | 1   | Ipvo rouler OSDI 05IVI                                                                                     |    | ) I |    |

| 中項番 | 作業項目 | 対象機器 小 | 項番 | 項目                                                                                                    | 担当 | 結果 | 記事 |
|-----|------|--------|----|----------------------------------------------------------------------------------------------------|----|----|----|
|     |      |        |    | router-id 10. 120. 245. 6                                                                                  |    |    |    |
|     |      |        |    | Tog auguoticy changes                                                                                      |    |    |    |
|     |      |        |    | router bgp 65101<br>address-family ipv6                                                                    |    |    |    |
|     |      |        |    | neighbor rr-client-v6 peer-group                                                                           |    |    |    |
|     |      |        |    | neighbor rr-client-v6 update-source Loopback0                                                              |    |    |    |
|     |      |        |    | neighbor rr-client-v6 route-reflector-client<br>neighbor rr-client-v6 soft-reconfiguration inbound         |    |    |    |
|     |      |        |    | neighbor 2001:db8:5000:1::1 peer-group rr-client-v6                                                        |    |    |    |
|     |      |        |    | neighbor 2001:db8:5000:1::: password (省略。タフルクオート無し)<br>neighbor 2001:db8:5000:2::2 peer-group rr-client-v6 |    |    |    |
|     |      |        |    | neighbor 2001:db8:5000:2::2 password (省略。ダブルクオート無し)                                                        |    |    |    |
|     |      |        |    | neighbor 2001:db8:5000:3::3 password (省略。ダブルクオート無し)                                                        |    |    |    |
|     |      |        |    | neighbor 2001:db8:5000:4::4 peer-group rr-client-v6<br>neighbor 2001:db8:5000:4::4 password (省略。ダブルクオート無し) |    |    |    |
|     |      |        |    | neighbor 2001:db8:5000:5::5 peer-group rr-client-v6                                                        |    |    |    |
|     |      |        |    | neighbor 2001:db8:5000:10::10 peer-group rr-client-v6                                                      |    |    |    |
|     |      |        |    | neighbor 2001:db8:5000:10::10 password (省略。ダブルクオート無し)<br>end                                               |    |    |    |
|     |      |        | 14 | 接続インタフェースにてRAを流していないことを確認                                                                                  |    |    |    |
|     |      |        | 15 | sn pvo Interface<br>接続インタフェースのMTUサイズが1500Byteであることを確認                                                      |    |    |    |
|     |      |        | 16 | <u>sh ipv6 interface</u><br>OSPF Neighborに変化がないことを確認                                                       |    |    |    |
|     |      |        | 10 | show ip ospf neighbor                                                                                      |    |    |    |
|     |      |        | 17 | <u>snow ip ospt database</u><br>OSPFv6でL-core1、L-core2と経路交換できていること、経路数と経路情報を確認                             |    |    |    |
|     |      |        | 18 | show ipv6 ospf neighbor<br>RCP Page/に変化がたいことを確認                                                            |    |    |    |
|     |      |        | .0 | show ip bgp summary                                                                                        |    |    |    |
|     |      |        |    | snow ip bgp routes summary<br>show ip bgp                                                                  |    |    |    |
|     |      |        | 19 | BGP4+ PeerがL-core1、L-core2、L-ext2と張れていること、経路数と経路情報を確認<br>show bgn_iny6_upicast_summary                     |    |    |    |
|     |      | 監視     | 20 | L-accs3配下(IPv4)からAS2499への疎通に断がないことを確認                                                                      |    |    |    |
|     |      | L-ext1 | 21 | OSPF Neighbor、経路数と経路情報を確認                                                                                  |    |    |    |
|     |      |        |    | show ip ospf neighbor                                                                                      |    |    |    |
|     |      | F      | 22 | BGP Peer、経路数と経路情報を確認                                                                                       |    |    |    |
|     |      |        |    | show ip bgp summary<br>show ip bgp                                                                         |    |    |    |
|     |      |        | 23 | IPv6設定追加<br>conf_t                                                                                         |    |    |    |
|     |      |        |    | interface LoopbackO                                                                                        |    |    |    |
|     |      |        |    | ipv6 address 2001:db8:5000:1::1/128<br>ipv6 ospf 65101 area 0 0 0 0                                        |    |    |    |
|     |      |        |    | ipv6 mtu 1500                                                                                              |    |    |    |
|     |      |        |    | ipv6 address 2001:db8:5000:140::141/64                                                                     |    |    |    |
|     |      |        |    | ipv6 nd ra suppress                                                                                        |    |    |    |
|     |      |        |    | ipv6 address 2001:db8:5000:32::33/64                                                                       |    |    |    |
|     |      |        |    | ipv6 ospf 65101 area 0.0.0.0<br>ipv6 ospf cost 10                                                          |    |    |    |
|     |      |        |    | ipv6 nd ra suppress                                                                                        |    |    |    |
|     |      |        |    | ipv6 address 2001:db8:5000:36::37/64                                                                       |    |    |    |
|     |      |        |    | ipv6 ospf 65101 area 0.0.0.0<br>ipv6 ospf cost 10                                                          |    |    |    |
|     |      |        |    | ipv6 nd ra suppress                                                                                        |    |    |    |
|     |      |        |    | ipv6 router ospf 65101                                                                                     |    |    |    |
|     |      |        |    | router-id 10.120.245.1<br>exit                                                                             |    |    |    |
|     |      |        |    |                                                                                                    |    |    |    |
|     |      |        |    | ipv6 route 2001:db8:5000::/36 2001:db8:5000:1::1 255                                                       |    |    |    |
|     |      |        |    | ipv6 prefix-list AS65102v6-BGP-out seq 10 permit 2001:db8:5000::/36                                        |    |    |    |
|     |      |        |    | route-map AS65102v6-BGP-out permit 10                                                                      |    |    |    |
|     |      |        |    | match ipv6 address prefix-list AS65102v6-BGP-out<br>exit                                                   |    |    |    |
|     |      |        |    | !                                                                                                    |    |    |    |
|     |      |        |    | no bgp default ipv4-unicast                                                                                |    |    |    |
|     |      |        |    | address-tamily ipv6<br>neighbor AS65102v6 peer-group                                                       |    |    |    |
|     |      |        |    | neighbor AS65102v6 remote-as 65102                                                                         |    |    |    |
|     |      |        |    | nerghbor Asosiuzvo roule-map AsosiuZvo-BGP-out out<br>nerghbor AS65102v6 next-hop-self                     |    |    |    |
|     |      |        |    | neighbor AS65102v6 soft-reconfiguration inbound<br>neighbor iBGPv6 peer-group                              |    |    |    |
|     |      |        |    | neighbor iBGPv6 remote-as 65101                                                                            |    |    |    |
|     |      |        |    | neighbor ibuPV6 update-source loopback U<br>neighbor iBGPV6 next-hop-self                                  |    |    |    |
|     |      |        |    | neighbor iBGPV6 soft-reconfiguration inbound                                                               |    |    |    |
|     |      |        |    | neighbor 2001/db8:5000:6::6 password (省略。ダブルクオート無し)                                                        |    |    |    |
|     |      |        |    | neighbor 2001:db8:5000:7::7 peer-group iBGPv6<br>neighbor 2001:db8:5000:7::7 password (省略。ダブルクオート無し)       |    |    |    |
|     |      |        |    | neighbor 2001:db8:5000:140::142 peer-group AS65102v6                                                       |    |    |    |
|     |      |        |    | aggregate-address 2001:db8:5000::/36 summary-only                                                          |    |    |    |
|     |      |        | 24 | end<br>接続インタフェースにてRAを流していないことを確認                                                                           |    |    |    |
|     |      | F      |    | show ipv6 interface<br>株益イン・クラーーフ クルTIIH イブポ1500D-to でもて、レイT本語                                             |    |    |    |
|     |      |        | 25 | fg wori ファフェースのmio ツョスかiouody Le C めることを確認<br>show ipv6 interface                                          |    |    |    |
|     |      |        | 26 | USPF Neighborに変化がないことを確認<br>show ip ospf neighbor                                                          |    |    |    |
|     |      | L L    | 07 | show ip ospf database<br>NCPEv6でI_core1 I_core2と怒敗な始できていること 怒咳激し怒咳結起た応知                                    |    |    |    |
|     |      |        | 21 | show ipv6 ospf neighbor                                                                                    |    |    |    |
|     |      | F      | 28 | <u>show ipv6 ospf database</u><br>BGP Peerに変化がないことを確認                                                      |    |    |    |
|     |      |        | -0 | show ip bgp summary                                                                                        |    |    |    |
|     |      |        | 29 | SNOW 10 0gp<br>BGP4+ PeerがL-rr1、L-rr2と張れていること、経路数と経路情報を確認                                                  |    |    |    |
|     |      |        |    | show bgp ipv6 unicast summary<br>show bgp ipv6 unicast                                                     |    |    |    |
|     |      | L-ix   | 30 | OSPF Neighbor、経路数と経路情報を確認                                                                                  |    |    |    |
|     |      |        |    | snow ospt neignbor<br>show ospf database                                                                   |    |    |    |
|     |      | Γ      | 31 | BGP Peer、経路数と経路情報を確認<br>show ben summary                                                                   |    |    |    |
|     |      | F      | 32 | IPv6股定追加                                                                                                   |    |    |    |
| I   | I    |        |    | eait                                                                                                    |    | 1  |    |

| 中項番 | 作業項目   | 対象機器          | 小項番 | 項目                                                                                                    | 担当       | 結果 | 記事 |
|-----|--------|---------------|-----|----------------------------------------------------------------------------------------------------|----------|----|----|
|     |        |               |     | set interfaces ge-1/0/0 unit 0 family inet6 address 2001:db8:6000:224::225/64                                                                                                    |          |    |    |
|     |        |               |     | set interfaces ge=1/0/1 unit 0 family inet6 address 1600: 224-220/04<br>set interfaces ge=1/0/1 unit 0 family inet6 address 2001:db8:5000:48::49/64                                                                                                    |          |    |    |
|     |        |               |     | set interfaces ge-1/0/1 unit 0 family inet6 address fe80::48:49/64                                                                                                    |          |    |    |
|     |        |               |     | set interfaces ge-1/0/2 unit 0 family inet6 address fe80::52:53/64                                                                                                    |          |    |    |
|     |        |               |     | set interfaces loO unit 0 family inet6 address 2001:db8:5000:3::3/128<br>set protocols ospf3 area 0 0 0 0 interface ge-1/0/0 0 passive                                                                                                    |          |    |    |
|     |        |               |     | set protocols ospf3 area 0.0.0.0 interface ge-1/0/1.0 metric 10                                                                                                    |          |    |    |
|     |        |               |     | set protocols ospf3 area 0.0.0.0 interface ge-1/0/2.0 metric 10<br>set protocols ospf3 area 0.0.0.0 interface 1o0.0 metric 1                                                                                                    |          |    |    |
|     |        |               |     | set protocols bgp group ibgp-v6 type internal                                                                                                    |          |    |    |
|     |        |               |     | set protocols bgp group ibgp=v6 export next-hop-self                                                                                                    |          |    |    |
|     |        |               |     | set protocols bgp group ibgp-v6 peer-as 65101                                                                                                    |          |    |    |
|     |        |               |     | set protocols bgp group ibgp=v6 neighbor 2001:db8:5000:7::7 authentication-key (省略)                                                                                                    |          |    |    |
|     |        |               |     | set protocols bgp group ix-peer-v6 type external                                                                                                    |          |    |    |
|     |        |               |     | set protocols bgp group ix-peer-v6 export next-hop-self                                                                                                    |          |    |    |
|     |        |               |     | set routing-options rib inets.U aggregate route 2001:db8:5000::/36<br>set policy-options prefix-list AS65301v6 2001:db8:d000::/36                                                                                                    |          |    |    |
|     |        |               |     | set policy-options prefix-list AS65302v6 2001:db8:e000::/36                                                                                                    |          |    |    |
|     |        |               |     | set policy-options policy-statement AS65301 term 20 from prefix-list AS65301v6                                                                                                    |          |    |    |
|     |        |               |     | set policy-options policy-statement AS65301 term 20 then accept                                                                                                    |          |    |    |
|     |        |               |     | set policy-options policy-statement AS65302 term 20 then accept                                                                                                    |          |    |    |
|     |        |               |     | set policy-options policy-statement AS65303 term 20 from prefix-list AS65303V6<br>set policy-options policy-statement AS65303 term 20 then accept                                                                                                    |          |    |    |
|     |        |               |     | set protocols bgp group ix-peer-v6 export IX-peer                                                                                                    |          |    |    |
|     |        |               |     | set protocols bgp group ix-peer-v6 neighbor 2001:db8:0000:224::226 authentication-key                                                                                                    |          |    |    |
|     |        |               |     | (省略)<br>set protocols han aroun ix-neer-v6 neighbor 2001:db8:6000:224::226 neer-as 65301                                                                                                    |          |    |    |
|     |        |               |     | set protocols bgp group ix-peer-v6 neighbor 2001:db8:6000:224::227 import AS65302                                                                                                    |          |    |    |
|     |        |               |     | set protocols bgp group ix-peer-vo neignbor 2001.db8.0000.224227 authentication-key<br>(省略)                                                                                                    |          |    |    |
|     |        |               |     | set protocols bgp group ix-peer-v6 neighbor 2001:db8:6000:224::227 peer-as 65302<br>set protocols bgp group ix-peer-v6 neighbor 2001:db8:6000:224::228 immort AS65303                                                                                                    |          |    |    |
|     |        |               |     | set protocols bgp group ix-peer-v6 neighbor 2001:db8:6000:224::228 authentication-key                                                                                                    |          |    |    |
|     |        |               |     | set protocols bgp group ix-peer-v6 neighbor 2001:db8:6000:224::228 peer-as 65303                                                                                                    |          |    |    |
|     |        |               |     | commit<br>exit                                                                                                    |          |    |    |
|     |        |               | 33  | 接続インタフェースにてRAを流していないことを確認<br>JUNOSはRAはデフォルトで叶かない。                                                                                                    |          |    |    |
|     |        |               | 34  | 接続インタフェースのMTUサイズが1500Byteであることを確認<br>show interfaces                                                                                                    |          |    |    |
|     |        |               | 35  | OSPF Neighborに変化がないことを確認                                                                                                    |          |    |    |
|     |        |               | 36  | SNOW copie Carboace<br>OSPFv6でL-core1、L-core2と経路交換できていること、経路数と経路情報を確認                                                                                                    |          |    |    |
|     |        |               | 37  | BGP Peer に変化がないことを確認                                                                                                    |          |    |    |
|     |        |               | 38  | <u>snow bgp summary</u><br>BGP4+ PeerがL-rr1、L-rr2、IX上のASと張れていること、経路数と経路情報を確認                                                                                                    |          |    |    |
|     |        | 監視            | 39  | <u>show bgp summary</u><br>L-accs3配下(IPv4)からAS2499への疎通に断がないことを確認                                                                                                    |          |    |    |
|     |        | L-agg1        | 40  | OSPF Neighbor、経路数と経路情報を確認                                                                                                    |          |    |    |
|     |        |               |     | show ip ospf neighbor<br>show ip ospf database                                                                                                    |          |    |    |
|     |        |               | 41  | IPv6設定追加<br>conf_t                                                                                                    |          |    |    |
|     |        |               |     | and the second second |          |    |    |
|     |        |               | 42  | 接続インタフェースにてRAを流していないことを確認                                                                                                    |          |    |    |
|     |        |               | 43  | 接続インタフェースのMTUサイズが1500Byteであることを確認                                                                                                    |          |    |    |
|     |        |               | 44  | OSPF Neighborに変化がないことを確認                                                                                                    |          |    |    |
|     |        |               |     | show ip ospf neighbor<br>show ip ospf database                                                                                                    |          |    |    |
|     |        |               | 45  | OSPFv6でL-core1、L-core2と経路交換できていること、経路数と経路情報を確認<br>show inv6.conf.neighbor                                                                                                    |          |    |    |
|     |        | <b>医生 2月</b>  | 46  | show ipv6 ospf database<br>L-coor2画子 (IPv4) からAS2400~の疎通に形がたいことを確認                                                                                                    |          |    |    |
|     |        | <u>m</u> . 7x | 40  | L_20053日に「、(IFV4) からA82493、の床道に約かないことで活動                                                                                                    | ļ        |    |    |
|     | 이조했습금  | 1             | 47  |                                                                                                    | ļ        |    |    |
| э   | 2糸設定戻し | L-corez       |     | 各インダンエーズのUSFF CostをTOLC、 default-originate metricを戻り設定<br>conf t                                                                                                    |          |    |    |
|     |        |               |     | interface vian 110<br>ip ospf cost 10                                                                                                    |          |    |    |
|     |        |               |     | interface vlan 130                                                                                                    |          |    |    |
|     |        |               |     | interface vlan 150                                                                                                    |          |    |    |
|     |        |               |     | ip ospt cost 10<br>interface vlan 170                                                                                                    |          |    |    |
|     |        |               |     | ip ospf cost 10<br>interface vian 190                                                                                                    |          |    |    |
|     |        |               |     | ip ospf cost 10                                                                                                    |          |    |    |
|     |        |               |     | interface vlan 210                                                                                                    |          |    |    |
|     |        |               |     | interface vlan 220                                                                                                    |          |    |    |
|     |        |               |     | interface vlan 230                                                                                                    |          |    |    |
|     |        |               |     | ip ospf cost 10<br>interface vlan 240                                                                                                    |          |    |    |
|     |        |               |     | ip ospf cost 10                                                                                                    |          |    |    |
|     |        |               |     | ip ospf cost 10                                                                                                    |          |    |    |
|     |        |               |     | interface vian 1120<br>ip ospf cost 10                                                                                                    |          |    |    |
|     |        |               |     | interface vlan 1130<br>ip ospf cost 10                                                                                                    |          |    |    |
|     |        | L-ext2        | 2   | end<br>各インタフェースのOSPF Costを10に設定                                                                                                    |          |    |    |
|     |        |               |     | conf t<br>interface vian 120                                                                                                    |          |    |    |
|     |        |               |     | ip ospf cost 10                                                                                                    |          |    |    |
|     |        |               |     | ip ospf cost 10                                                                                                    |          |    |    |
|     |        |               | 3   | ena<br>BGPでLPとPrependを戻す設定                                                                                                    | <u> </u> |    |    |
|     |        |               |     | cont t<br>router bgp 65101                                                                                                    |          |    |    |
|     |        |               |     | no neighbor iBGP route-map LP50 out<br>exit                                                                                                    |          |    |    |
|     |        |               |     | no route-map LP50 permit 10<br>no route-map AS2499-BGP-out permit 10                                                                                                    |          |    |    |
|     |        | I             | l   | no ip prefix-list AS2499-BGP-out seq 10 permit 10.120.245.0/24<br>8/27                                                                                                    | I I      |    |    |

| 中項番 | 作業項目     | 対象機器    | 小項番 | 項目                                                                                                    | 担当 | 結果 | 記事 |
|-----|----------|---------|-----|----------------------------------------------------------------------------------------------------|----|----|----|
|     |          |         |     | ena<br>clear ip bgp * out                                                                                                    |    |    |    |
|     |          | L-agg2  | 4   | L-core2接続インタフェースのOSPF Costを10に設定<br>conf t                                                                                                    |    |    |    |
|     |          |         |     | interface vian 10                                                                                                    |    |    |    |
|     |          |         |     | end                                                                                                    |    |    |    |
| 6   | ルーティング切替 | L-core1 | 1   | 各インタフェースのOSPF Costを10に、default-originate metricを戻す設定                                                                                                    |    |    |    |
|     |          |         |     | int ra gig 2/1 - 11                                                                                                    |    |    |    |
|     |          |         |     | ip ospf cost 10<br>router ospf 65101                                                                                                    |    |    |    |
|     |          |         |     | default-information originate always metric 10 metric-type 1                                                                                                    |    |    |    |
|     |          | L-ext1  | 2   | end<br>各インタフェースのOSPF Costを10に設定                                                                                                    |    |    |    |
|     |          |         |     | conf t                                                                                                    |    |    |    |
|     |          |         |     | ip ospf cost 10                                                                                                    |    |    |    |
|     |          |         |     | interface GigabitEthernet0/2/1<br>in conf cost 10                                                                                                    |    |    |    |
|     |          |         |     | interface GigabitEthernet0/2/2                                                                                                    |    |    |    |
|     |          |         |     | end                                                                                                    |    |    |    |
|     |          |         | 3   | BGPでLPを削除、eBGPでの経路広報を再開する、RRとのPeerを再開する設定<br>conf t                                                                                                    |    |    |    |
|     |          |         |     | router bgp 65101                                                                                                    |    |    |    |
|     |          |         |     | address-family ipv4<br>neighbor 10.120.245.142 prefix-list AS65101 out                                                                                                    |    |    |    |
|     |          |         |     | no neighbor 10.120.245.142 route-map lo10 in                                                                                                    |    |    |    |
|     |          |         |     | no neighbor 10.120.245.7 shutdown<br>no neighbor 10.120.245.7 shutdown                                                                                                    |    |    |    |
|     |          |         |     | end<br>clear in bon 10,120,245,142,out                                                                                                    |    |    |    |
|     |          | L-agg1  | 4   | L-core1接続インタフェースのOSPF Costを10に設定                                                                                                    |    |    |    |
|     |          |         |     | conf t<br>interface 各インタフェース                                                                                                    |    |    |    |
|     |          |         |     | ip ospf cost 10                                                                                                    |    |    |    |
|     |          | 監視      | 5   | ena<br>L-accs3配下(IPv4)からAS2499への疎通に断がないことを確認                                                                                                    |    |    |    |
|     |          |         | 6   | <u>traceroute 202, 12, 30, 105</u><br>ASS5201配玉 (1994) からAS2400への延済に断がたいことを確認                                                                                                    |    |    | -  |
| -   |          |         |     |                                                                                                    |    |    | -  |
| /   | アクセス糸移行  | L-accs1 | 1   | USPF Neighbor、経路数と経路情報を確認<br>show ip ospf neighbor                                                                                                    |    |    |    |
|     |          |         | 2   | show ip ospf database<br>PCD Dear 《2019 # L 22 19 # # # # # # # # # # # # # # # # # #                                                                                                    |    |    |    |
|     |          |         | 2   | show ip bgp summary                                                                                                    |    |    |    |
|     |          |         |     | show ip bgp routes summary                                                                                                    |    |    |    |
|     |          |         | 3   | IPv6設定追加                                                                                                    |    |    |    |
|     |          |         |     | cont t<br>ipv6 unicast-routing                                                                                                    |    |    |    |
|     |          |         |     | interface Loopback0                                                                                                    |    |    |    |
|     |          |         |     | ipv6 address 2001.db8.5000.10.10/128<br>ipv6 ospf 65101 area 0.0.0.0                                                                                                    |    |    |    |
|     |          |         |     | ipv6 ospf cost 1<br>ipv6 mtu 1500                                                                                                    |    |    |    |
|     |          |         |     |                                                                                                    |    |    |    |
|     |          |         |     | interface GigabitEthernet0/0/0<br>ipv6 address 2001:db8:5000:116::118/64                                                                                                    |    |    |    |
|     |          |         |     | ipv6 ospf 65101 area 0.0.0.0                                                                                                    |    |    |    |
|     |          |         |     | ipv6 ospf cost 10<br>ipv6 nd ra suppress                                                                                                    |    |    |    |
|     |          |         |     |                                                                                                    |    |    |    |
|     |          |         |     | ipv6 address 2001:db8:5000:128::129/64                                                                                                    |    |    |    |
|     |          |         |     | ipv6 ospf 65101 area 0.0.0.0                                                                                                    |    |    |    |
|     |          |         |     | ipv6 ospi cost io                                                                                                    |    |    |    |
|     |          |         |     | !<br>interface GigabitEthernet0/0/2                                                                                                    |    |    |    |
|     |          |         |     | ipv6 address 2001:db8:5666:1::1/64                                                                                                    |    |    |    |
|     |          |         |     | ipv6 ospf cost 10                                                                                                    |    |    |    |
|     |          |         |     | ipv6 nd ra suppress                                                                                                    |    |    |    |
|     |          |         |     |                                                                                                    |    |    |    |
|     |          |         |     | interface GigabitEthernet0/0/3<br>inv6_address_2001:db8:5000:136::137/64                                                                                                    |    |    |    |
|     |          |         |     | ipv6 ospf 65101 area 0.0.0.0                                                                                                    |    |    |    |
|     |          |         |     | ipv6 ospf cost 10<br>ipv6 nd ra suppress                                                                                                    |    |    |    |
|     |          |         |     | exit                                                                                                    |    |    |    |
|     |          |         | 1   | ipv6 router ospf 65101                                                                                                    |    | 1  |    |
|     |          |         | 1   | router-id 10.120.245.10<br>exit                                                                                                    |    | 1  |    |
|     |          |         | 1   | <br>                                                                                                    |    | 1  |    |
|     |          |         |     | ipvo preiix-iist ASobzulvo seq 5 permit zuulidb8:600011/36<br>ipv6 prefix-list AS65202v6 seq 5 permit 2001:db8:300011/36                                                                                                    |    |    |    |
|     |          |         |     | route-map lo300 permit 10                                                                                                    |    |    |    |
|     |          |         |     | !                                                                                                    |    |    |    |
|     |          |         |     | router bgp 65101                                                                                                    |    |    |    |
|     |          |         |     | network 2001:db8:5000:116::116/64                                                                                                    |    |    |    |
|     |          |         |     | aggregate-address 2001:db8:5000::/36 summary-only<br>neighbor iBGPv6 peer-group                                                                                                    |    |    |    |
|     |          |         |     | neighbor iBGPv6 remote-as 65101                                                                                                    |    |    |    |
|     |          |         |     | neighbor iBGPv6 next-hop-self                                                                                                    |    |    |    |
|     |          |         |     | neighbor iBGPv6 soft-reconfiguration inbound                                                                                                    |    |    |    |
|     |          |         |     | neighbor 2001:db8:5000:6::6 password (省略。ダブルクオート無し)                                                                                                    |    |    |    |
|     |          |         | 1   | neighbor 2001:db8:5000:7::7 peer-group iBGPv6<br>neighbor 2001:db8:5000:7::7 password (省略。ダブルクオート無し)                                                                                                    |    |    |    |
|     |          |         |     | neighbor 2001:db8:5000:128::130 remote-as 65201                                                                                                    |    |    |    |
|     |          |         | 1   | neignbor 2001:db8:5000:128::130 password (省略。ダブルクオート無し)<br>neighbor 2001:db8:5000:128::130 activate                                                                                                    |    | 1  |    |
|     |          | 1       | 1   | neighbor 2001:db8:5000:128::130 soft-reconfiguration inbound                                                                                                    |    |    |    |
|     |          |         |     | neignbor 2001:008:5000:128::130 prefix-list AS65201v6 in                                                                                                    | 1  | 1  |    |
|     |          |         |     | neighbor 2001:db8:5000:128::130                                                                                                    |    |    |    |
|     |          |         |     | neighbor 2001:db8:5000:128::130 route-map lo300 in<br>neighbor 2001:db8:5000:136::138 remote-as 65202<br>neighbor 2001:db8:5000:138::138 remote-as 65202                                                                                                    |    |    |    |
|     |          |         |     | neighbor 2001:468:5000:128::130 route-map 1o300 in<br>neighbor 2001:468:5000:136::138 remote-as 65202<br>neighbor 2001:468:5000:136::138 password (省路。ダブルクオート無し)<br>neighbor 2001:468:5000:136::138 activate                                                                                                    |    |    |    |
|     |          |         |     | neighbor 2001:db8:5000:128::130 route-map 1o300 in<br>neighbor 2001:db8:5000:136::138 remote-as 65202<br>neighbor 2001:db8:5000:136::138 password (省路。ダブルクオート無し)<br>neighbor 2001:db8:5000:136::138 soft-reconfiguration inbound<br>neighbor 2001:db8:5000:136::138 soft-reconfiguration inbound<br>neighbor 2001:db8:5000:136::138 soft-reconfiguration inbound                                                 |    |    |    |
|     |          |         |     | neighbor 2001:db8:5000:128::130 route-map lo300 in<br>neighbor 2001:db8:5000:136::138 remote-mas 65202<br>neighbor 2001:db8:5000:136::138 nassword (省路。ダブルクオート無し)<br>neighbor 2001:db8:5000:136::138 activate<br>neighbor 2001:db8:5000:136::138 proft-reconfiguration inbound<br>neighbor 2001:db8:5000:136::138 proft=reconfiguration inbound<br>neighbor 2001:db8:5000:136::138 proft=reconfiguration inbound |    |    |    |
|     |          |         |     | neighbor 2001:db8:5000:128::130 route-map lo300 in<br>neighbor 2001:db8:5000:136::138 remote-mas 65202<br>neighbor 2001:db8:5000:136::138 nassword (省路。ダブルクオート無し)<br>neighbor 2001:db8:5000:136::138 activate<br>neighbor 2001:db8:5000:136::138 prefix-list AS65202v6 in<br>neighbor 2001:db8:5000:136::138 route-map lo300 in<br>end<br>bb45(2047)                                                             |    |    |    |

| 中項番 | 作業項目     | 対象機器        | 小項番 | 項目                                                                                        | 担当       | 結果                 | 記事 |
|-----|----------|-------------|-----|-------------------------------------------------------------------------------------------|----------|--------------------|----|
|     |          |             | 6   | show ipv6 interface<br>OSPE Naighborに変化がたいことた確認                                           |          |                    |    |
|     |          |             | 0   | show ip ospf neighbor                                                                     |          |                    |    |
|     |          |             | 7   | <u>snow ip ospt database</u><br>OSPFv6でL-agg1と経路交換できていること、経路数と経路情報を確認                     |          |                    |    |
|     |          |             |     | show ipv6 ospf neighbor<br>show ipv6 ospf database                                        |          |                    |    |
|     |          |             | 8   | BGP Peerに変化がないことを確認                                                                       |          |                    |    |
|     |          |             |     | snow ip bgp summary<br>show ip bgp                                                        |          |                    |    |
|     |          |             | 9   | BGP4+ PeerがL-rr1、L-rr2と張れていること、経路数と経路情報を確認<br>show hop inv6 unicast summary               |          |                    |    |
|     |          | <b>5640</b> | 10  | show bgp ipv6 unicast                                                                     |          |                    |    |
|     |          | 監視          | 10  | AS65201 記 ト (IPV4) からAS2499への疎通に断かないことを確認                                                 |          |                    |    |
|     |          | L-accs2     | 11  | OSPF Neighbor、経路数と経路情報を確認<br>show in ospf neighbor                                        |          |                    |    |
|     |          |             | 10  | show ip ospf database                                                                     |          |                    |    |
|     |          |             | 12  | Conf t                                                                                    |          |                    |    |
|     |          |             |     | ここにconfigが入る<br>end                                                                       |          |                    |    |
|     |          |             | 13  | 接続インタフェースにてRAを流していないことを確認<br>show inv6 interface                                          |          |                    |    |
|     |          |             | 14  | 接続インタフェースのMTUサイズが1500Byteであることを確認                                                         |          |                    |    |
|     |          |             | 15  | <u>show ipv6 interface</u><br>OSPF Neighborに変化がないことを確認                                    |          |                    |    |
|     |          |             |     | show ip ospf neighbor<br>show ip ospf database                                            |          |                    |    |
|     |          |             | 16  | OSPFv6でL-agg1と経路交換できていること、経路数と経路情報を確認                                                     |          |                    |    |
|     |          |             |     | snow ipv6 ospf database                                                                   |          |                    |    |
|     |          | 監視          | 17  | AS65201配下(IPv4)からAS2499への疎通に断がないことを確認                                                     |          |                    |    |
| 8   | サブエリア系移行 | L-area1     | 1   | OSPF Neighbor、経路数と経路情報を確認<br>show in csof neighbor                                        |          |                    |    |
|     |          |             | Ļ   | show ip ospf database                                                                     | L        |                    |    |
|     |          |             | 2   | IPV0設定25加<br>conft                                                                        |          |                    |    |
|     |          |             |     | interface loopback 0<br>ipv6 address 2001;fa:5000;13::13                                  |          |                    |    |
|     |          |             |     | ipv6 ospf 65101 area 0.0.0.0                                                              |          |                    |    |
|     |          |             |     | interface vian 10                                                                         |          |                    |    |
|     |          |             |     | ipv6 address 2001;db8:5000:92::94/64<br>ipv6 address fe80::92:94 link-local               |          |                    |    |
|     |          |             |     | ipv6 enable                                                                               |          |                    |    |
|     |          |             |     | ipv6 ospf cost 10                                                                         |          |                    |    |
|     |          |             |     | interface vlan 20<br>inv6 address 2001:db8:5000:104::106/64                               |          |                    |    |
|     |          |             |     | ipv6 address fe80::104:106 link-local                                                     |          |                    |    |
|     |          |             |     | ipvő enable<br>ipv6 ospf 65101 area 0.0.0.0                                               |          |                    |    |
|     |          |             |     | ipv6 ospf cost 10<br>exit                                                                 |          |                    |    |
|     |          |             |     | ipv6 route 2001:db8:d000::/36 null 0                                                      |          |                    |    |
|     |          |             |     | pv6 prefix-list static-to-ospf-v6 seq 10 permit 2001:db8:d000::/36                        |          |                    |    |
|     |          |             |     | !<br>route-map static-to-ospf-v6 permit 10                                                |          |                    |    |
|     |          |             |     | match ipv6 address prefix-list static-to-ospf-v6                                          |          |                    |    |
|     |          |             |     | ipv6 router ospf 65101                                                                    |          |                    |    |
|     |          |             |     | router-1d 10, 120, 240, 13<br>redistribute static route-map static-to-ospf-v6             |          |                    |    |
|     |          |             | 3   | <u>end</u><br>接続インタフェースにてRAを流していないことを確認                                                   |          |                    |    |
|     |          |             | -   | show ipv6 interface<br>接続インクコーニックのTULサイブが1500Buteでもスニトた応知                                 |          |                    |    |
|     |          |             | 4   | show ipv6 interface                                                                       |          |                    |    |
|     |          |             | 5   | USPF Neighborに変化がないことを確認<br>show ip ospf neighbor                                         |          |                    |    |
|     |          |             | 6   | <u>show ip ospf database</u><br>DSPFv6でi – agg1と経路交換できていろこと 経路数と経路情報を確認                   |          |                    |    |
|     |          |             |     | show ipv6 cating bor                                                                      |          |                    |    |
|     |          | ∟−areaz     |     | uorr weighdor、 結政と結婚有報を確認<br>show ip ospf neighbor                                        |          |                    |    |
|     |          |             | 8   | <u>show ip ospf database</u><br>IPv6設定追加                                                  |          | $\left  - \right $ |    |
|     |          |             |     | conft<br>interface Leaphack 0                                                             |          |                    |    |
|     |          |             |     | ipv6 address 2001:db8:5000:12::14                                                         |          |                    |    |
|     |          |             |     | ipv6 ospf 65101 area 0.0.0.0<br>ipv6 ospf cost 1                                          |          |                    |    |
|     |          |             |     | interface vlan 10<br>inv6.address.2001/db8/5000/96//98/64                                 |          |                    |    |
|     |          |             |     | ipv6 address fe80::96:98 link-local                                                       |          |                    |    |
|     |          |             |     | ipv6 enable<br>ipv6 ospf 65101 area 0.0.0.0                                               |          |                    |    |
|     |          |             |     | ipv6 ospf cost 10<br>interface vlan 20                                                    |          |                    |    |
|     |          |             |     | ipv6 address 2001:db8:5000:108::110/64                                                    |          |                    |    |
|     |          |             |     | ipvo address tesu::ius:iiu iink-local<br>ipv6 enable                                      |          |                    |    |
|     |          |             |     | ipv6 ospf 65101 area 0.0.0.0<br>ipv6 ospf cost 10                                         |          |                    |    |
|     |          |             |     | exit                                                                                      |          |                    |    |
|     |          |             |     |                                                                                           |          |                    |    |
|     |          |             |     | прув preтix-list static-to-ospt-v6 seq 10 permit 2001:db8:e000::/36<br>!                  |          |                    |    |
|     |          |             |     | route-map static-to-ospf-v6 permit 10<br>match ipv6 address prefix-list static-to-ospf-v6 |          |                    |    |
|     |          |             |     |                                                                                           |          |                    |    |
|     |          |             |     | router-id 10. 120. 245. 14                                                                |          |                    |    |
|     |          |             | L   | redistribute static route-map static-to-ospf-v6<br>end                                    |          |                    |    |
|     |          |             | 9   | 接続インタフェースにてRAを流していないことを確認<br>show interface                                               |          |                    |    |
|     |          |             | 10  | 接続インタフェースのMTUサイズが1500Byteであることを確認                                                         | 1        |                    |    |
|     |          |             | 11  | isnow ipvo intertace<br>OSPF Neighborに変化がないことを確認                                          | <u> </u> |                    |    |
|     |          |             |     | show ip ospf neighbor<br>show ip ospf database                                            |          |                    |    |
|     |          |             | 12  | OSPFv6でL-agg1と経路交換できていること、経路数と経路情報を確認                                                     |          |                    |    |
|     |          |             |     | show ipvo ospi netgubor<br>show ipvo ospi database                                        |          |                    |    |
|     |          | L-area3     | 13  | USPF Neighbor、経路数と経路情報を確認<br>show ip ospf neighbor                                        |          |                    |    |
| I   | I        | l           | I   | show ip ospf database                                                                     | I        |                    |    |

| 中項番 | 作業項目 | 対象機器 小 | 項番 | 項目                                                                                                    | 担当 | 結果 | 記事 |
|-----|------|--------|----|----------------------------------------------------------------------------------------------------|----|----|----|
|     |      |        | 14 | IPv6設定追加                                                                                                    |    |    |    |
|     |      |        |    | conf t                                                                                                    |    |    |    |
|     |      |        |    | interface loopback 0                                                                                                    |    |    |    |
|     |      |        |    | ipv6 address 2001:db8:5000:15::15                                                                                                    |    |    |    |
|     |      |        |    | ipv6 ospf 65101 area 0.0.0                                                                                                    |    |    |    |
|     |      |        |    | ipv6 ospf cost 1                                                                                                    |    |    |    |
|     |      |        |    | interface vlan 10                                                                                                    |    |    |    |
|     |      |        |    | ipv6 address 2001:db8:5000:100::102/64                                                                                                    |    |    |    |
|     |      |        |    | Ipv6 address Te80::100:102 TInk-Tocal                                                                                                    |    |    |    |
|     |      |        |    | Ipvo enable                                                                                                    |    |    |    |
|     |      |        |    | ipvo ospi osni area 0.0.0.0                                                                                                    |    |    |    |
|     |      |        |    | interface view 20                                                                                                    |    |    |    |
|     |      |        |    | investigatione 2001:db9:5000:112:114/64                                                                                                    |    |    |    |
|     |      |        |    | ipy0 address 2001.000.0000.112.114/04                                                                                                    |    |    |    |
|     |      |        |    | invé enable                                                                                                    |    |    |    |
|     |      |        |    | inv6 ospf 65101 area 0.0.0                                                                                                    |    |    |    |
|     |      |        |    | inv6 ospf cost 10                                                                                                    |    |    |    |
|     |      |        |    | exit                                                                                                    |    |    |    |
|     |      |        |    | ipv6 route 2001:db8:f000::/36 null 0                                                                                                    |    |    |    |
|     |      |        |    |                                                                                                    |    |    |    |
|     |      |        |    | ipv6 prefix-list static-to-ospf-v6 seq 10 permit 2001:db8:f000::/36                                                                                                    |    |    |    |
|     |      |        |    | 1                                                                                                    |    |    |    |
|     |      |        |    | route-map static-to-ospf permit 10                                                                                                    |    |    |    |
|     |      |        |    | match ipv6 address prefix-list static-to-ospf-v6                                                                                                    |    |    |    |
|     |      |        |    | exit                                                                                                    |    |    |    |
|     |      |        |    | ipv6 router ospf 66101                                                                                                    |    |    |    |
|     |      |        |    | router-10 10.120.245.15                                                                                                    |    |    |    |
|     |      |        |    | redistribute static route-map static-to-ospt-v6                                                                                                    |    |    |    |
|     |      |        | 15 | ena<br>地球ノンクコー・フレイDAナムレイレントレートナル的                                                                                                    |    |    |    |
|     |      |        | 15 | は Wei ノンク ノーー へに CIM を JL し C いない ことを 堆配                                                                                                    |    |    |    |
|     |      |        | 16 | and The Table The Table Tabl |    |    |    |
|     |      |        | 10 | show inv6 interface                                                                                                    |    |    |    |
|     |      |        | 17 | OSPF Neighborに変化がないことを確認                                                                                                    |    |    |    |
|     |      |        |    | show ip ospf neighbor                                                                                                    |    |    |    |
|     |      |        |    | show ip ospf database                                                                                                    |    |    |    |
|     |      |        | 18 | OSPFv6でL-agg1と経路交換できていること、経路数と経路情報を確認                                                                                                    |    |    |    |
|     |      |        |    | show ipv6 ospf neighbor                                                                                                    |    |    |    |
|     |      |        |    | show ipv6 ospf database                                                                                                    |    |    |    |
|     |      | 監視     | 19 | L-accs3配下(IPv4)からAS2499への疎通に断がないことを確認                                                                                                    |    |    |    |
|     |      |        | 20 | AS65201配下(IPv4)からAS2499への疎通に断がないことを確認                                                                                                    |    |    |    |
|     |      |        | 21 |                                                                                                    |    |    |    |
|     |      |        | 21 | L-autorial Pin (Irvo) Michaldaby (またはイングーイット) への通信できることを確認                                                                                                    |    |    |    |

### 項2-AS65101疎通確認

| 中項番 | 作業項目     | 対象機器      | 小項番                                                                                                    | 項目                                                                                                    | 担当                                                                                                    | 結果 | 記事 |  |
|-----|----------|-----------|----------------------------------------------------------------------------------------------------|----------------------------------------------------------------------------------------------------|----------------------------------------------------------------------------------------------------|----|----|--|
| 1   | IPv4疎通確認 | 監視        | 1                                                                                                    | L-acos3配下(IPv4)からAS2499への経路がL-core1(またはL-core2)、L-ext2経由になっていることを確認<br>traceroute 10, 120, 245, 45      |                                                                                                    |    |    |  |
|     |          |           | 2                                                                                                    | L-aco3配下 (IPV4) からAS65201への経路がL-core1 (またはL-core2)、L-ext1経由に<br>なっていることを確認<br>traceroute 10,120,246,193 |                                                                                                    |    |    |  |
|     |          |           | 3                                                                                                    | L-accs3配下(IPv4)からIXへの経路がL-corel(またはL-core2)、L-ix経由になっている<br>ことを確認<br>traceroute 10.1.0.0                |                                                                                                    |    |    |  |
| 2   | IPv6疎通確認 | 監視 1<br>2 | 監視                                                                                                    | 1                                                                                                    | L-acos3配下(IPv6)からAS2499への経路がL-core1(またはL-core2)、L-ext2経由になっていることを確認<br>traceroute6-n 2001:db8:0:192::194 |    |    |  |
|     |          |           | L-acc3配下 (IPv6) からAS65201への経路がL-core1 (またはL-core2)、L-ext1経由に<br>なっていることを確認<br>traceroute6 -n 2001:db8:6000:200::1 |                                                                                                    |                                                                                                    |    |    |  |
|     |          |           | 3                                                                                                    | L-accs3配下(IPv6)からIXへの経路がL-core1(またはL-core2)、L-ix経由になっている<br>ことを確認<br>traceroute6 -n 2001:db8:e000::1    |                                                                                                    |    |    |  |

### 項3-AS65201疎通確認

| 中項番 | 作業項目     | 対象機器 | 小項番 | 項目                                                                                                    | 担当 | 結果 | 記事 |
|-----|----------|------|-----|----------------------------------------------------------------------------------------------------|----|----|----|
| 1   | IPv4疎通確認 | 監視   | 1   | AS65201配下(IPv4)からAS2499への経路がL-core1(またはL-core2)、L-ext2経由になっ<br>ていることを確認                                                  |    |    |    |
|     |          |      | 2   | AS65201配下(IPv4)からAS65101のL-accs3配下(IPv4)への経路がL-core1(またはL-<br>core2)、L-agg2経由になっていることを確認<br>traceroute 10, 120, 245, 193 |    |    |    |
|     |          |      | 3   | AS65201配下(IPv4)からIXへの経路がL-core1(またはL-core2)、L-ix経由になっている<br>ことを確認<br>traceroute 10.1.0.0                                 |    |    |    |

| 中項番 | 作業項目                     | 対象機器 /      | 小項番 | 項目                                                                                                    | 担当 | 結果       | 記事 |
|-----|--------------------------|-------------|-----|----------------------------------------------------------------------------------------------------|----|----------|----|
| 1   | 正常性確認 (IPv4)             | 監視          | 1   | L-accs3配下 (IPv4) からAS2499への経路がL-core1 (またはL-core2)、L-ext2経由になっている                                     |    |          |    |
|     |                          |             |     | ことを確認<br>traceroute 10, 120, 240, 128                                                                 |    |          |    |
|     |                          |             | 2   | L-accs3配下 (IPv4) からAS65102への経路がL-core1 (またはL-core2) 、L-ext1経由になってい                                    |    |          |    |
|     |                          |             | -   | ることを確認<br>tracorauto 10 120 240 127                                                                   |    |          |    |
|     |                          |             | 2   | L-accs3配下(IPv4)からIXへの経路がL-core1(またはL-core2)、L-ix経由になっていることを                                           |    |          |    |
|     |                          |             | 0   | 確認<br>traceroute 10.1.1.1                                                                             |    |          |    |
| 0   | 工業株本部 (10.0)             | 監視          | 1   | L-accs3配下(IPv6)からAS2499への経路がL-core1(またはL-core2)、L-ext2経由になっている                                        |    |          |    |
| 2   | 正常性確認(IPV6)              |             | 1   | ことを確認                                                                                                 |    |          |    |
|     |                          | _           |     | traceroute 2001:db8:0::128<br>L-accs3配下(IPv6)からAS65102への経路がL-core1(またはL-core2) L-evt1経由にたってい          |    |          |    |
|     |                          |             | 2   | ることを確認                                                                                                |    |          |    |
|     |                          | _           |     | traceroute6 2001:db8:6000:192::/64                                                                    |    |          |    |
|     |                          |             | 3   | L-accsJ配ト(IPVb)からIXへの栓路かL-corel(またはL-coreZ)、L-IX栓田になつていることを<br>確認                                     |    |          |    |
|     |                          |             |     | traceroute ipv6 2001:db8:d000:100::1                                                                  |    |          |    |
| 3   | インタフェース(IPv6)断<br>試験1    | L-core1     | 1   | L-agg2接続インタフェースでIPv6を無効に設定                                                                            |    |          |    |
|     | DAVER I                  |             |     | conf t                                                                                                |    |          |    |
|     |                          |             |     | interface GigabitEthernet2/8                                                                          |    |          |    |
|     |                          |             |     | no ipv6 address 2001:db8:5000:80::81/64                                                               |    |          |    |
|     |                          |             |     | end                                                                                                   |    |          |    |
|     |                          | 監視          | 2   | show ipv6 interface<br>I-accs3部下 (IPv4) からAS2499への疎通に断がないことを確認                                        |    |          |    |
|     |                          |             | -   | traceroute 10. 120. 240. 128                                                                          |    |          |    |
|     |                          | 監視          | 3   | L-accs3配下 (IPv6) からAS2499への経路がL-core2、L-ext2経由になっていることを確認                                             |    |          |    |
|     |                          | -           | 4   | L-accs3配下(IPv6)からAS65102への経路がL-core2、L-ext1経由になっていることを確認                                              |    |          |    |
|     |                          | _           |     |                                                                                                    |    |          |    |
|     |                          |             | 5   | L-accs3配ト(IPV6)からIXへの経路がL-core2、L-IX栓田になっていることを確認<br>traceroute6 -n 2001:db8:e000::1                  |    |          |    |
|     |                          | L-core1     | 6   | L-agg2接続インタフェースでIPv6を有効に設定                                                                            |    |          |    |
|     |                          |             |     | conf t<br>interface GigshitEthernet2/8                                                                |    |          |    |
|     |                          |             |     | ipv6 address fe80::80:81 link-local                                                                   |    |          |    |
|     |                          |             |     | ipv6 address 2001:db8:5000:80::81/64                                                                  |    | 1        |    |
|     |                          |             |     | ipvo ospi obiul area U.U.U.U<br>end                                                                   |    | 1        |    |
|     |                          |             |     | show ipv6 interface                                                                                   |    |          |    |
|     |                          | 監視          | 7   | L-accs3配下 (IPv4) からAS2499への疎通に断がないことを確認                                                               |    | 1        |    |
|     |                          | 監視          | 0   | L-accs3配下(IPv6)からAS2499への経路がL-core1(またはL-core2)、L-ext2経由になっている                                        |    |          |    |
|     |                          |             | б   | ことを確認                                                                                                 |    | 1        |    |
|     |                          | -           |     | traceroute6 www.kame.net<br>L-accs3配下(IPv6)からAS65102への経路がL-core1(またはL-core2) L-evt1経由になってい            |    |          |    |
|     |                          |             | 9   | ることを確認                                                                                                |    |          |    |
|     |                          | _           |     | traceroute6 2001:db8::137<br>L acce2四天 (IDv6) かどびる の経験がL acce1 (またけL acce2) L iv経由にたっていることも           |    |          |    |
|     |                          |             | 10  | L=accsse ト (IFV0) からIAへの経路かL=corel (またはL=core2)、L=IA経由になっていることを<br>確認                                 |    |          |    |
|     |                          |             |     | traceroute6 -n 2001:db8:e000::1                                                                       |    |          |    |
| 4   | インタフェース(IPv6)断<br>討論2    | L-core1     | 1   | L-ext1接続インタフェースでIPv6を無効に設定                                                                            |    |          |    |
|     | DAVEAL                   |             |     | conf t                                                                                                |    |          |    |
|     |                          |             |     | interface GigabitEthernet2/1                                                                          |    |          |    |
|     |                          |             |     | no ipv6 address 2001:db8:5000:32::34/64                                                               |    |          |    |
|     |                          |             |     | end                                                                                                   |    |          |    |
|     |                          | 監視          | 2   | show ipv6 interface<br>I-accs3部下 (IPv4) からAS2499への疎通に断がないことを確認                                        |    |          |    |
|     |                          | 111 DC      | 2   | traceroute 10, 120, 240, 128                                                                          |    |          |    |
|     |                          | 監視          | 3   | L-accs3配下 (IPv6) からAS2499への経路がL-core1 (またはL-core2)、L-ext2経由になっている                                     |    |          |    |
|     |                          |             |     | traceroute6 www.kame.net                                                                              |    |          |    |
|     |                          |             | 4   | L-accs3配下 (IPv6) からAS65102への経路がL-core1、L-core2、L-ext1経由、またはL-core2、L-                                 |    |          |    |
|     |                          |             |     | ext1絵田になっていることを確認<br>traceroute6_2001:db8::137                                                        |    |          |    |
|     |                          |             | 5   | L-accs3配下 (IPv6) からIXへの経路がL-core1 (またはL-core2)、L-ix経由になっていることを                                        |    |          |    |
|     |                          |             | 0   | 確認<br>traceroute6_2001:db8:e000::1                                                                    |    |          |    |
|     |                          | L-core1     | 6   | L-ext1接続インタフェースでIPv6を有効に設定                                                                            |    |          |    |
|     |                          |             |     | conf t                                                                                                |    |          |    |
|     |                          |             |     | ipv6 address fe80::32:34 link-local                                                                   |    |          |    |
|     |                          |             |     | ipv6 address 2001:db8:5000:32::34/64                                                                  |    |          |    |
|     |                          |             |     | ipv6 ospf 65101 area 0.0.0.0                                                                          |    |          |    |
|     |                          |             |     | show ipv6 interface                                                                                   |    |          |    |
|     |                          | 監視          | 7   | L-accs3配下 (IPv4) からAS2499への疎通に断がないことを確認                                                               |    | 1 1      |    |
|     |                          | 監視          | ~   | L-accs3配下(IPv6)からAS2499への経路がL-core1(またはL-core2)、L-ext2経由になっている                                        |    | ┼┤       |    |
|     |                          |             | 8   | ことを確認                                                                                                 |    |          |    |
|     |                          |             |     | traceroute 2001:200:165::1:1<br>L-accs3配下(IPv6)からAS65102への経路がL-core1(またけL-core2) L-evt1終由にたってい        |    | +        |    |
|     |                          |             | 9   | ることを確認                                                                                                |    | 1        |    |
| 1   |                          |             |     | traceroute6_2001:db8::137<br>Legong3配下(IPu6)からIXへの経験がLegong1(またはLegong2) しい返去にたっていてこしたし               |    | +        |    |
|     |                          |             | 10  | L account in (Irvo) がらいへい性ログにFCOTEL(またはLFCOTEZ)、LFIX栓田になつしいることを<br>確認                                 |    | 1        |    |
| L   |                          | 1           |     | traceroute6 2001:db8:e000::1                                                                          |    | $\vdash$ |    |
| 5   | コ ンタノェース (IPv6) 断<br>試験3 | L-corel     | 1   | L-ext2接続インタフェースでIPv6を無効に設定                                                                            |    | 1        |    |
|     |                          |             |     | conf t                                                                                                |    |          |    |
|     |                          |             |     | interface GigabitEthernet2/2                                                                          |    | 1        |    |
|     |                          |             |     | no ipv6 address 2001:db8:5000:40::42/64                                                               |    | 1        |    |
|     |                          |             |     | end                                                                                                   |    | 1        |    |
|     |                          | 監視          | 2   | Slow Ipvo Iller ace<br>L-accs3配下(IPv4)からAS2499への疎通に断がないことを確認                                          |    | ┼┤       |    |
|     |                          | B/- 40      |     | traceroute 203.178.142.162                                                                            |    | +        |    |
|     |                          | 監倪          | 3   | L-accssmに (IPVb) からASZ499への経路がL-corel、L-core2、L-ext2経由、またはL-core2、L-<br>ext2経由になっていることを確認             |    | 1        |    |
|     |                          | l L         |     | traceroute 2001:200:165::1:1                                                                          |    |          |    |
|     |                          |             | 4   | L-accs3配下 (IPv6) からAS65102への経路がL-core1 (またはL-core2)、L-ext1経由になってい<br>スニレス確認                           |    | 1 I      |    |
|     |                          |             |     | νος ενμαρό<br>traceroute6 2001:db8::137                                                               |    |          |    |
|     |                          |             | 5   | L-accs3配下(IPv6)からIXへの経路がL-core1(またはL-core2)、L-ix経由になっていることを                                           |    |          |    |
|     |                          |             | 5   | 雑誌<br>traceroute6_2001:db8:e000::1                                                                    |    | 1        |    |
| 1   |                          | L-core1     | 6   | L-ext2接続インタフェースでIPv6を有効に設定                                                                            |    | 1        |    |
|     |                          |             | -   | conf t                                                                                                |    |          |    |
|     |                          |             |     | interiace GigaDitEthernetz/2<br>ipv6 address fe80::40:42 link-local                                   |    | 1        |    |
|     |                          |             |     | ipv6 address 2001:db8:5000:40::42/64                                                                  |    |          |    |
|     |                          |             |     | ipv6 ospf 65101 area 0.0.0.0                                                                          |    | 1        |    |
| 1   |                          |             |     | show ipv6 interface                                                                                   |    | 1        |    |
|     |                          | 監視          | 7   | L-accs3配下 (IPv4) からAS2499への疎通に断がないことを確認                                                               |    |          |    |
| 1   |                          | 監想          |     | <u>traceroute 203,1/8,142,162</u><br> -accs3記下(IPv6)からAS2499への経験が1-core1(キャけ1-core2) - L-ovt2経由にたっていて |    | +        |    |
|     |                          | <u>m</u> 1兄 | 8   | L-aussial in (Irvo) からMoz4997の) 産船かL-corel (またはL-corez) 、L-extz 栓田になっている <br>ことを確認                    |    |          |    |
| •   | •                        |             |     | 14/07                                                                                                 |    | • •      |    |

|             | 作業項目                              | 対象機器                | 小項番         | 項目                                                                                                    | 担当 | 結果 | 記事 |
|-------------|-----------------------------------|---------------------|-------------|----------------------------------------------------------------------------------------------------|----|----|----|
|             |                                   |                     |             | <u>traceroute 2001:200:165::1:1</u><br>L-accs3配下(IPv6)からAS65102への経路がL-core1(またはL-core2)、L-ext1経由になってい                                                                                                    |    |    |    |
|             |                                   |                     | 9           | ることを確認<br>traceroute6_2001:db8::137                                                                                                    |    |    |    |
|             |                                   |                     | 10          | L-accs3配下(IPv6)からIXへの経路がL-core1(またはL-core2)、L-ix経由になっていることを<br>確認                                                                                                    |    |    |    |
|             |                                   | 1                   |             | traceroute6 2001:db8:e000::1                                                                                                    |    |    |    |
| 6 1 討       | リンタフェース(IPV6)断<br>試験4             | L-corei             | 1           | L-ix接続インタフェースでIPv6を無効に設定                                                                                                    |    |    |    |
|             |                                   |                     |             | conf t<br>interface GigabitEthernet2/3                                                                                                    |    |    |    |
|             |                                   |                     |             | no ipv6 address fe80::48:50 link-local                                                                                                    |    |    |    |
|             |                                   |                     |             | end<br>show inv6 interface                                                                                                    |    |    |    |
|             |                                   | 監視                  | 2           | Show Dvo Interlace<br>L-accs3配下(IPv4)からAS2499への疎通に断がないことを確認                                                                                                    |    |    |    |
|             |                                   | 監視                  | 3           | <u>traceroute 10,120,240,128</u><br>L-accs3配下(IPv6)からAS2499への経路がL-core1(またはL-core2)、L-ext2経由になっている                                                                                                    |    |    |    |
|             |                                   |                     | 5           | ことを確認<br>traceroute 2001:200:165::1:1                                                                                                    |    |    |    |
|             |                                   |                     | 4           | L-accs3配下(IPv6)からAS65102への経路がL-core1(またはL-core2)、L-ext1経由になってい<br>スニとを確認                                                                                                    |    |    |    |
|             |                                   |                     |             | traceroute6 2001:db8::137                                                                                                    |    |    |    |
|             |                                   |                     | 5           | になっていることを確認                                                                                                    |    |    |    |
|             |                                   | L-core1             | 6           | Traceroutee 2001: db8: e0001:11<br>L-ix接続インタフェースでIPv6を有効に設定                                                                                                    |    |    |    |
|             |                                   |                     |             | conf t<br>interface GigabitEthernet2/3                                                                                                    |    |    |    |
|             |                                   |                     |             | ipv6 address fe80::48:50 link-local<br>ipv6 address 2001:db8:5000:48::50/64                                                                                                    |    |    |    |
|             |                                   |                     |             | ipv6 ospf 65101 area 0.0.0.0                                                                                                    |    |    |    |
|             |                                   | E6 10               |             | show ipv6 interface                                                                                                    |    |    |    |
|             |                                   | ) 油 <b>祝</b>        | 8           | L=acussec r (1174) からAS2499への映通に断かないことを確認<br>traceroute 10.120.240.128                                                                                                    |    |    |    |
|             |                                   | 監視                  | 8           | L-accs3配下(IPv6)からAS2499への経路がL-core1(またはL-core2)、L-ext2経由になっている<br>ことを確認                                                                                                    |    |    |    |
|             |                                   |                     | ├           | <u>traceroute 2001:200:165::1:1</u><br>L-accs3配下(IPv6)からAS65102への経路がI-core1(またはI-core2) I-evt1終中にたってい                                                                                                    |    |    |    |
|             |                                   |                     | 9           |                                                                                                    |    |    |    |
|             |                                   |                     | 10          | L-accs3配下 (IPv6) からIXへの経路がL-core1 (またはL-core2) 、L-ix経由になっていることを                                                                                                    |    |    |    |
|             |                                   |                     |             | ness<br>traceroute6 2001:db8:e000::1                                                                                                    |    |    |    |
| 7 イ<br>討    | インタフェース(IPv6)断<br>試験5             | L-core1             | 1           | L-rr1接続インタフェースでIPv6を無効に設定                                                                                                    |    |    |    |
|             | <b>氏時</b> 5                       |                     |             | iBGP Peerが切れないことを確認                                                                                                    |    |    |    |
|             |                                   |                     |             | interface GigabitEthernet2/5                                                                                                    |    |    |    |
|             |                                   |                     |             | no ipv6 address 1e8000.62 innk-100a1<br>no ipv6 address 2001:db8:5000:60::62/64                                                                                                    |    |    |    |
|             |                                   |                     |             | end<br>show ipv6 interface                                                                                                    |    |    |    |
|             |                                   | 監視                  | 2           | <u>sho bgp ipv6 unicast summary</u><br>L-accs3配下(IPv4)からAS2499への疎通に断がないことを確認                                                                                                    |    |    |    |
|             |                                   | 監視                  |             | <u>traceroute 203,178,142,162</u><br>L=accs3配下(IPv6)からAS2499への経路が1-core1(または1-core2) 1-ext2経由になっている                                                                                                    |    |    |    |
|             |                                   | <u> </u>            | 3           |                                                                                                    |    |    |    |
|             |                                   |                     | 4           | L-accs3配下(IPv6)からAS65102への経路がL-core1(またはL-core2)、L-ext1経由になってい                                                                                                    |    |    |    |
|             |                                   |                     |             | ることを確認<br>traceroute6_2001:db8::137                                                                                                    |    |    |    |
|             |                                   |                     | 5           | L-accs3配下(IPv6)からIXへの経路がL-core1(またはL-core2)、L-ix経由になっていることを<br> 確認                                                                                                    |    |    |    |
|             |                                   | I-core1             | 6           | <u>traceroute6_2001:db8:e000::1</u><br>I-rr1接続インタフェースでIPv6を有効に設定                                                                                                    |    |    |    |
|             |                                   | 2 00101             | Ŭ           | conft                                                                                                    |    |    |    |
|             |                                   |                     |             | ipv6 address fe80::60:62 link-local                                                                                                    |    |    |    |
|             |                                   |                     |             | ipv6 address 2001.db8.5000.6062/64<br>ipv6 ospf 65101 area 0.0.0.0                                                                                                    |    |    |    |
|             |                                   |                     |             | end<br>show ipv6 interface                                                                                                    |    |    |    |
|             |                                   | 監視                  | 7           | L-accs3配下(IPv4)からAS2499への疎通に断がないことを確認<br>traceroute 203,178,142,162                                                                                                    |    |    |    |
|             |                                   | 監視                  | 8           | L-accs3配下(IPv6)からAS2499への経路がL-core1(またはL-core2)、L-ext2経由になっている<br>ことを確認                                                                                                    |    |    |    |
|             |                                   |                     |             | $\frac{1}{12} = \frac{1}{12} = \frac{1}{12} $ |    |    |    |
|             |                                   |                     | 9           | ことを確認していたのでは、1000102、001日の1000日(よどは1000日)、1000102、001日の1000日                                                                                                    |    |    |    |
|             |                                   |                     | 10          | Tracerouted 2001.008.137<br>L-accs3配下(IPv6)からIXへの経路がL-core1(またはL-core2)、L-ix経由になっていることを                                                                                                    |    |    |    |
|             |                                   |                     |             | 催認<br>traceroute6 2001:db8:e000::1                                                                                                    |    |    |    |
| 8<br>1<br>計 | (ンタフェ <del>ース(IPv6)断</del><br>試験6 | L-core1             | 1           | L-rr2接続インタフェースでIPv6を無効に設定                                                                                                    |    |    |    |
|             |                                   |                     |             | iBGP Peerが切れないことを確認<br>conf t                                                                                                    |    |    |    |
|             |                                   |                     |             | interface GigabitEthernet2/6                                                                                                    |    |    |    |
|             |                                   |                     |             | no ipv6 address 2001:db8:5000:68::70/64                                                                                                    |    |    |    |
|             |                                   |                     |             | ena<br>show ipv6 interface                                                                                                    |    |    |    |
|             |                                   | 監視                  | 2           | sho bgp ipv6 unicast summary<br>L-accs3配下(IPv4)からAS2499への疎通に断がないことを確認                                                                                                    |    |    |    |
|             |                                   | 監視                  | -           | <u>traceroute 203.178.142.162</u><br>L-accs3配下 (IPv6) からAS2499への経路がL-core1 (またはL-core2). L-ext2経由になっている                                                                                                    |    |    |    |
|             |                                   |                     | 3           | ことを確認<br>traceroute 2001:200:165::1:1                                                                                                    |    |    |    |
|             |                                   |                     | 4           | L-accs3配下 (IPv6) からAS65102への経路がL-core1 (またはL-core2) 、L-ext1経由になってい                                                                                                    |    |    |    |
|             |                                   |                     | L           |                                                                                                    |    |    |    |
|             |                                   |                     | 5           | IL-accssmにト(IPVD)からIAへの絵路がL-corel(またはL-core2)、L-iX経由になっていることを<br>確認                                                                                                    |    |    |    |
|             |                                   |                     |             | traceroute6 2001:db8:e000::1                                                                                                    |    |    |    |
|             |                                   | L-core1             | 6           | L=FYZ接続インダフェースでIPV6を有効に設定                                                                                                    |    |    |    |
|             |                                   | L-core1             | 6           | L-Tr2接続インタフェースでIPV6を有効に設定<br>conft<br>interface GigabitEthernet2/6                                                                                                    |    |    |    |
|             |                                   | L-core1             | 6           | L-F72検続インダノエースでIPVを有効に設定<br>conft<br>interface GigabitEthernet2/6<br>ipv6 address fe80::68:70 link-local<br>ipv6 address 2001:06:500 :68:70/64                                                                                                    |    |    |    |
|             |                                   | L-core1             | 6           | L-Y72検続インダンエースでIPVbを有効に設定<br>conf t<br>interface GigabitEthernet2/6<br>ipv6 address fe80::68:70  ink-local<br>ipv6 address 2001:68:5000:68::70/64<br>ipv6 ospf 65101 area 0.0.0                                                                                                    |    |    |    |
|             |                                   | L-core1             | 6           | L-rr2接続インダンエースでIPVを有効に設定<br>conf t<br>interface GigabitEthernet2/6<br>ipv6 address fe80::68:70 link-local<br>ipv6 address 2001:68:5000:68:70/64<br>ipv6 ospf 65101 area 0.0.0<br>end<br>show ipv6 interface                                                                                                    |    |    |    |
|             |                                   | L-core1<br>監視       | 6           | L-rr2接続インダンエースでIPV0を有効に設定<br>conf t<br>interface GigabitEthernet2/6<br>ipv6 address fe80::68:70 link-local<br>ipv6 address 2001:68:5000:68::70/64<br>ipv6 ospf 65101 area 0.0.0<br>end<br>show ipv6 interface<br>L-accs記下 (IPV4) からAS2499への疎通に断がないことを確認<br>traceroute 203, 178, 142, 162                                                                                                    |    |    |    |
|             |                                   | L-core1<br>監視<br>監視 | 6<br>7<br>8 | L-rr2接続インダンエースで1PV0を有効に設定<br>conf t<br>interface GigabitEthernet2/6<br>ipv6 address fe80::68:70 link-local<br>ipv6 address 2001:db8:5000:68::70/64<br>ipv6 ospf 65101 area 0.0.0<br>end<br>show ipv6 interface<br>L-accs記TF (IPV6) からAS2499への疎通に断がないことを確認<br>traceroute 203.178.142.162<br>L-accs記TF (IPV6) からAS2499への経路がL-core1 (またはL-core2)、L-ext2経由になっている<br>ことを確認                                                                                                    |    |    |    |
|             |                                   | L-core1<br>監視<br>監視 | 6<br>7<br>8 | L-rr2接続インダンエースで1PV0を有効に設定<br>conf t<br>interface GigabitEthernet2/6<br>ipv6 address fe80::68:70 link-local<br>ipv6 address 2001:db8:5000:68::70/64<br>ipv6 ospf 65101 area 0.0.0<br>end<br>show ipv5 interface<br>L-accs3配下 (IPv6) からAS2499への疎通に断がないことを確認<br>traceroute 203.178.142.162<br>L-accs3配下 (IPv6) からAS2499への経路がL-core1 (またはL-core2)、L-ext2経由になっている<br>ことを確認<br>traceroute 2001:E5::1:1                                                                                                    |    |    |    |

| 佰采 作業佰日                    | 対免機器 小T      | 音乐 宿日 旧业                                                                                            | 盆田 記る    |
|----------------------------|--------------|----------------------------------------------------------------------------------------------------|----------|
| 坝宙 下未坝口                    | 对象饭醋 小头      | 10<br>10 L-accs3配下(IPv6)からIXへの経路がL-core1(またはL-core2)、L-ix経由になっていることを                                | 和木 記っ    |
|                            |              | 「<br>確認<br>traceroute6 2001:db8:e000::1                                                             |          |
| 9 インタフェース (IPv6) 断         | L-core1      | 1 I-core2接続インタフェースでIPv6を無効に設定                                                                       |          |
| 。試験7                       |              | conf t                                                                                              |          |
|                            |              | interface GigabitEthernet2/4                                                                        |          |
|                            |              | no ipv6 address fe80::56:57 link-local<br>no ipv6 address 2001:db8:5000:56::57/64                   |          |
|                            |              | end                                                                                                 |          |
|                            | 監視           | show ipv6 interface<br>21-accs3配下(IPv4)からAS2499への疎通に断がないことを確認                                       |          |
|                            |              | traceroute 203. 178. 142. 162                                                                       |          |
|                            | 監視           | alL-accs3配下(IPv6)からAS2499への経路がL-core1(またはL-core2)、L-ext2経由になっている<br>3 ことを確認                         |          |
|                            |              | traceroute 2001:200:165::1:1                                                                        |          |
|                            |              | 4 L-accs3配卜(IPv6)からAS65102への経路がL-corel(またはL-core2)、L-ext1経田になってい<br>4 ることを確認                        |          |
|                            |              | traceroute6 2001:db8::137                                                                           |          |
|                            |              | 5 L=accs3配卜(IPV6)からIXへの栓路かL=corel(またはL=core2)、L=IX栓田になっていることを<br> 確認                                |          |
|                            | 1            | traceroute6 2001:db8:e000::1                                                                        |          |
|                            | L-corei      | olc-corez接続インタフェースでIPVoを有効に設定<br>conft                                                              |          |
|                            |              | interface GigabitEthernet2/4                                                                        |          |
|                            |              | ipv6 address 2001:db8:5000:56::57/64                                                                |          |
|                            |              | ipv6 ospf 65101 area 0.0.0.0                                                                        |          |
|                            |              | show ipv6 interface                                                                                 |          |
|                            | 監視           | 7 L-accs3配下 (IPv4) からAS2499への疎通に断がないことを確認<br>traceroute 203 178 142 162                             |          |
|                            | 監視           | 8<br>L-accs3配下 (IPv6) からAS2499への経路がL-core1 (またはL-core2)、L-ext2経由になっている                              |          |
|                            |              | ことを確認<br>traceroute 2001:200:165::1:1                                                               |          |
|                            |              | 9 L-accs3配下 (IPv6) からAS65102への経路がL-core1 (またはL-core2)、L-ext1経由になってい                                 |          |
|                            |              | ることを確認<br>traceroute6 2001:db8::137                                                                 |          |
|                            |              | 10 L-accs3配下(IPv6)からIXへの経路がL-core1(またはL-core2)、L-ix経由になっていることを                                      |          |
|                            |              | mm ass<br>traceroute6 2001:db8:e000::1                                                              |          |
| 10 インタフェース (IPv6) 断        | L-core2      | 1 L-agg2接続インタフェースでIPv6を無効に設定                                                                        |          |
| 百八海天〇                      |              | conf t                                                                                              |          |
|                            |              | interface vlan 170                                                                                  |          |
|                            |              | end                                                                                                 |          |
|                            | 附加           | show ipv6 int<br>21-acce2回天 (19v4) からAS2400への防衛に断がたいことを応知                                           |          |
|                            | <u>m</u> 171 | 1 Traceroute 203.178.142.162                                                                        |          |
|                            | 監視           | 3 L-accs3配下 (IPv6) からAS2499への経路がL-core1、L-ext2経由になっていることを確認                                         |          |
|                            |              | 4 L-accs3配下 (IPv6) からAS65102への経路がL-core1、L-ext1経由になっていることを確認                                        |          |
|                            |              | traceroute 2001:db8:6000:192::194<br>5 I-accs3 配下 (IPv6) からIXへの経路がI-core1 L-ix経由になっていることを確認         |          |
|                            |              | traceroute6 2001:db8:e000::1                                                                        |          |
|                            | L-core2      | 6 L-agg2接続インタフェースでIPv6を有効に設定<br>conf t                                                              |          |
|                            |              | interface vlan 170                                                                                  |          |
|                            |              | end                                                                                                 |          |
|                            | 5/- 4P       | show ipv6 int<br>フレーン・2017年(10-4) からか2000 - の7世達(10-16年) - した7世紀                                    |          |
|                            | 监祝           | 712-2005360ド(11744)から824997のD欧通に断がないことを推認<br>traceroute 203.178.142.162                             |          |
|                            | 監視           | 8 L-accs3配下(IPv6)からAS2499への経路がL-core1(またはL-core2)、L-ext2経由になっている                                    |          |
|                            |              | traceroute 2001:200:165::1:1                                                                        |          |
|                            |              | g L-accs3配下(IPv6)からAS65102への経路がL-core1(またはL-core2)、L-ext1経由になってい<br>9 ることを確認                        |          |
|                            |              | traceroute 2001: db8:6000:192::194                                                                  |          |
|                            |              | 10 L-accs3配下(IPv6)からIXへの経路がL-corel(またはL-core2)、L-ix経由になっていることを<br>確認                                |          |
|                            |              | traceroute6 2001:db8:e000::1                                                                        |          |
| 11 インタフェース (IPV6) 断<br>試験9 | L-corez      | 1 L-ext1接続インタフェースでIPv6を無効に設定                                                                        |          |
| 1                          |              | conf t<br>interface view 210                                                                        |          |
|                            |              | no ipv6 enable                                                                                      |          |
|                            |              | end<br>show inv6 int                                                                                |          |
| 1                          | 監視           | 2 L-accs3配下 (IPv4) からAS2499への疎通に断がないことを確認                                                           |          |
|                            | 監視           | Traceroute 203.178.142.162<br>。L-accs3配下(IPv6)からAS2499への経路がL-core1(またはL-core2)、L-ext2経由になっている       | $\vdash$ |
| 1                          |              | 3 ことを確認                                                                                             |          |
| 1                          |              | 4<br>L-accs3配下 (IPv6) からAS65102への経路がL-core1、L-ext1経由になっていることを確認                                     | $\vdash$ |
|                            | ∣ ⊢          | traceroute 2001:db8:6000:192::194                                                                   | $\vdash$ |
|                            |              | 5 確認                                                                                                |          |
|                            | L-core2      | traceroute6 2001:db8:e000::1<br>6 I -ext1接続インタフェースでIPv6を有効に設定                                       |          |
|                            | 2 301 02     | conf t                                                                                              |          |
|                            |              | intertace vian 210<br>ipv6 enable                                                                   |          |
|                            |              | end                                                                                                 |          |
|                            | 監視           | Ishow ipvo int<br>7 L-accs3配下(IPv4)からAS2499への疎通に断がないことを確認                                           |          |
|                            | <b>陸</b> 2月  | traceroute 203, 178, 142, 162<br>Learce3語下(IPv6)から\$2000への終敗がLeoral(またけLeora2) Leove9級由にたっている       | $\vdash$ |
| 1                          | .m. TX       | 8 - a0voomu i' (11v0) ハ・コハoz+aar ヽv>#±雌ハ・L"00161 (またはL"00162) 、L=6X L2粧田になつしいる<br>ことを確認             |          |
|                            | ∣ ⊢          | traceroute 2001:200:165::1:1<br>- 1-accs3留下 (1Pv6) からAS65102への経路が1-core1 (または1-core2) 1-avt1終血にたってい |          |
|                            |              | 9 ることを確認                                                                                            |          |
|                            | ∣ ⊢          | traceroute 2001:db8:6000:192::194<br>                                                               | $\vdash$ |
|                            |              |                                                                                                    |          |
| ィ。インタフェース (IPv6) 断         | L-core2      | traceroute6 2001:db8:e000::1                                                                        |          |
| 12 試験10                    | 2 301 02     | 1 L-ext2接続インタフェースでIPv6を無効に設定                                                                        |          |
|                            |              | conτ τ<br>interface vlan 110                                                                        |          |
|                            |              | no ipv6 enable                                                                                      |          |
|                            |              | ena<br>show ipv6 int                                                                                |          |
|                            | 監視           | 2 L-accs3配下 (IPv4) からAS2499への疎通に断がないことを確認                                                           |          |
|                            | 監視           | Uracerouce 203, 178, 142, 102<br>3 L-accs3配下 (IPv6) からAS2499への経路がL-core1、L-ext2経由になっていることを確認        |          |
|                            | ∣ ⊢          | traceroute 2001:200:165::1:1                                                                        | $\vdash$ |
|                            |              | 4 Gことを確認                                                                                            |          |
| I                          | I I          | traceroute 2001:db8:6000:192::194                                                                   |          |
|                            |              |                                                                                                    |          |

| 中语来 | 作業項目                     | 村色機盟 小道           | 포                                                                                                    | +D 14 | 盆田          | 和市 |
|-----|--------------------------|-------------------|----------------------------------------------------------------------------------------------------|-------|-------------|----|
| 甲項金 | 作未現日                     | 刈家懱奋 小り           | ●<br>                                                                                                    | 担当    | 柏未          | 記争 |
|     |                          |                   | 3 確認<br>またののではから、2001:db9:o000::1                                                                        |       |             |    |
|     |                          | L-core2           | 6 L-ext2接続インタフェースでIPv6を有効に設定                                                                             |       |             |    |
|     |                          |                   | conf t                                                                                                   |       |             |    |
|     |                          |                   | ipv6 enable                                                                                              |       |             |    |
|     |                          |                   | end<br>show int                                                                                          |       |             |    |
|     |                          | 監視                | SNOW 1970 THE<br>7 L-accs3配下(IPv4)からAS2499への疎通に断がないことを確認                                                 |       |             |    |
|     |                          | 86 HD             | traceroute 203.178.142.162                                                                               |       |             |    |
|     |                          | 監倪                | 8 L-accs3 m (IPV0)からAS2499への経路がL-corel(またはL-core2)、L-ext2 経由になっている                                       |       |             |    |
|     |                          |                   | traceroute 2001:200:165::1:1                                                                             |       |             |    |
|     |                          |                   | 9 L-accs3配ト(IPVb)からASb5102への経路がL-core1(またはL-core2)、L-ext1経田になってい<br>9 ることを確認                             |       |             |    |
|     |                          |                   | traceroute 2001:db8:6000:192::194                                                                        |       |             |    |
|     |                          |                   | 10<br>L=accssill (IPV0) からIXへの経路がL=corel (またはL=core2)、L=IX経田になっていることを<br>確認                              |       |             |    |
|     |                          | 1                 | traceroute6_2001:db8:e000::1                                                                             |       |             |    |
| 13  | インダフェース (IPV0) 町<br>試験11 | L-corez           | 1 L−ix接続インタフェースでIPv6を無効に設定                                                                               |       |             |    |
|     |                          |                   | conf t                                                                                                   |       |             |    |
|     |                          |                   | no ipv6 enable                                                                                           |       |             |    |
|     |                          |                   | end                                                                                                    |       |             |    |
|     |                          | 監視                | SNOW 1990 THL<br>2 L-accs3配下(IPv4)からAS2499への疎通に断がないことを確認                                                 |       |             |    |
|     |                          | 86 <del>1</del> 8 | traceroute 203.178.142.162<br>L appe2四天 (19:6) からAS2000 の経営性が、pare1 (またけ、pare2) し av+20経中にたっている          |       |             |    |
|     |                          | 監祝                | 3 L-accs3 m (IPV0)からAS2499への経路かL-corel(またはL-core2)、L-ext2 経由になっている<br>3 Lことを確認                           |       |             |    |
|     |                          |                   | traceroute 2001:200:165::1:1                                                                             |       |             |    |
|     |                          |                   | 4 L-autoball P (IFVU) からRougivzへの経路かL-corel (またはL-corez)、L-exti栓田になっていることを確認                             |       |             |    |
|     |                          |                   | traceroute 2001:db8:6000:192::194                                                                        |       | $\vdash$    |    |
|     |                          |                   | J L autobac P (IFV0) からIAへの産齢かL-corei、L-IX控用になつていることを確認<br>traceroute6 2001:db8:e000::1                  |       |             |    |
|     |                          | L-core2           | 6 L-ix接続インタフェースでIPv6を有効に設定                                                                               |       |             |    |
|     |                          |                   | interface vlan 220                                                                                       |       |             |    |
|     |                          |                   | ipv6 enable                                                                                              |       |             |    |
|     |                          |                   | show ipv6 int                                                                                            |       |             |    |
|     |                          | 監視                | 7<br>L-accs3配下 (IPv4) からAS2499への疎通に断がないことを確認                                                             |       |             |    |
|     |                          | 監視                | Traceroute 203.178.142.162<br>L-accs3配下(IPv6)からAS2499への経路がL-core1(またはL-core2)、L-ext2経由になっている             |       |             |    |
|     |                          |                   | 。<br>。<br>ことを確認<br>またのでのは、2001/2001/65:111                                                               |       |             |    |
|     |                          |                   | Traceroute 2001.200.165.111<br>_L-accs3配下(IPv6)からAS65102への経路がL-core1(またはL-core2)、L-ext1経由になってい           |       |             |    |
|     |                          |                   | 9 ることを確認                                                                                                 |       |             |    |
|     |                          |                   | Traceroute 2001.008.6000:192:194<br>, L-accs3配下 (IPv6) からIXへの経路がL-core1 (またはL-core2)、L-ix経由になっていることを     |       |             |    |
|     |                          |                   | 10 確認                                                                                                    |       |             |    |
|     | インタフェース(IPv6)断           | L-core2           |                                                                                                    |       |             |    |
| 14  | 試験12                     |                   | 「LーrrT接続インタフェースでIPVbを無効に設定                                                                               |       |             |    |
|     |                          |                   | interface vlan 130                                                                                       |       |             |    |
|     |                          |                   | no ipv6 enable                                                                                           |       |             |    |
|     |                          |                   | ena<br>show ipv6 int                                                                                     |       |             |    |
|     |                          | 監視                | 2 L-accs3配下 (IPv4) からAS2499への疎通に断がないことを確認                                                                |       |             |    |
|     |                          | 監視                | Traceroute 203.178.142.162<br>。L-accs3配下(IPv6)からAS2499への経路がL-core1(またはL-core2)、L-ext2経由になっている            |       |             |    |
|     |                          | 3                 | 3 ことを確認                                                                                                  |       |             |    |
|     |                          |                   | Traceroute 2001.200.165.111<br>/L-accs3配下 (IPv6) からAS65102への経路がL-core1 (またはL-core2) 、L-ext1経由になってい       |       |             |    |
|     |                          |                   | 4 ることを確認                                                                                                 |       |             |    |
|     |                          |                   | LFacers3配下(IPv6)からIXへの経路がL-core1(またはL-core2)、L-ix経由になっていることを                                             |       |             |    |
|     |                          |                   | 5 確認<br>####################################                                                             |       |             |    |
|     |                          | L-core2           | CraceFouled 2001.db8.e0001<br>6IL-rr1接続インタフェースでIPv6を有効に設定                                                |       |             |    |
|     |                          |                   | conf t                                                                                                   |       |             |    |
|     |                          |                   | ipv6 enable                                                                                              |       |             |    |
|     |                          |                   | end                                                                                                    |       |             |    |
|     |                          | 監視                | SNOW 1970 THE<br>7 L-accs3配下(IPv4)からAS2499への疎通に断がないことを確認                                                 |       |             |    |
|     |                          | <b></b> 乾 相       | traceroute 203.178.142.162<br>しっつの3部下 (IPuら) からAS2400への経験がしつのなり(またけしののの) しっいつのました。 マンス                   |       |             |    |
|     |                          | m.77              | 8 ことを確認<br>Cとを確認                                                                                         |       |             |    |
|     |                          |                   | traceroute 2001:200:165::1:1<br>し = = = = = = = = = = = = = = = = = = =                                  |       |             |    |
|     |                          |                   | 9 ることを確認                                                                                                 |       |             |    |
|     |                          |                   | traceroute 2001:db8:6000:192::194<br>    -acce3 記下 (IPv6) からIXへの経験が1-core1 (またけ1-core2)   -iv怒中にたっていてこした |       | +           |    |
|     |                          |                   |                                                                                                    |       |             |    |
|     | インタフェース (IPv6) 断         | L-core2           | traceroute6 2001:db8:e000::1                                                                             |       | ┥──┤        |    |
| 15  | 試験13                     | 2 00102           | 1 L-rr2接続インタフェースでIPv6を無効に設定                                                                              |       |             |    |
|     |                          |                   | conτ τ<br>interface vlan 150                                                                             |       |             |    |
|     |                          |                   | no ipv6 enable                                                                                           |       |             |    |
|     |                          |                   | ena<br>show ipv6 int                                                                                     |       |             |    |
|     |                          | 監視                | 2 L-accs3配下 (IPv4) からAS2499への疎通に断がないことを確認                                                                |       |             |    |
|     |                          | 監視                | traceroute 203.1/8.142.162<br>L_accs3配下 (IPv6) からAS2499への経路がL-core1 (またはL-core2), L-ext2経由になっている         |       | +           |    |
|     |                          |                   | 3 ことを確認                                                                                                  |       |             |    |
|     |                          |                   | Lraceroute 2001:200.165:111<br>L-accs3配下(IPv6)からAS65102への経路がL-core1(またはL-core2). L-ext1経由になってい           |       | +           |    |
|     |                          |                   | 4 ることを確認                                                                                                 |       |             |    |
|     |                          |                   | Lraceroute 2001:008:0000:192::194<br>- L-accs3配下(IPv6)からIXへの経路がL-core1(またはL-core2).L-ix経由になっていることを       |       | +           |    |
|     |                          |                   |                                                                                                    |       |             |    |
|     |                          | L-core2           | <u>Lracerouteb_2001.db8:e000.:</u><br>6 L-rr2接続インタフェースでIPv6を有効に設定                                        |       | +           |    |
|     |                          |                   | conf t                                                                                                   |       |             |    |
|     |                          |                   | incertade vian tou<br>ipv6 enable                                                                        |       |             |    |
|     |                          |                   | end                                                                                                    |       |             |    |
|     |                          | 監視                | snow ipvo int<br>7 L-accs3配下(IPv4)からAS2499への疎通に断がないことを確認                                                 |       | +           |    |
|     |                          | <b>际</b> 2日       | traceroute 203, 178, 142, 162                                                                            |       | $\parallel$ |    |
|     |                          | <b></b> 通 倪       | 8 L=acusser ト (IPVD) からAS2499への社路かL=COPEI (またはL=COPE2)、L=ext2社田になっている<br>ことを確認                           |       |             |    |
|     |                          |                   | traceroute 2001:200:165::1:1                                                                             |       | $\vdash$    |    |
|     |                          |                   | g L-autobalic P (IFVU) からRougi VZへの経路かL-Corel (またはL-CoreZ)、L-ext1栓田になってい<br>ることを確認                       |       |             |    |
|     | 1                        | 1                 | traceroute 2001:db8:6000:192::194                                                                        | 1     | 1           |    |

| (金) 作業項目                        | 対象機哭                         | 小頂番                                                                 | 百日                                                                                                    | 相当 | 結里   | 記事   |
|---------------------------------|------------------------------|---------------------------------------------------------------------|----------------------------------------------------------------------------------------------------|----|------|------|
|                                 | AT BALING THE                | 10                                                                  | L-accs3配下(IPv6)からIXへの経路がL-core1(またはL-core2)、L-ix経由になっていることを                                                                                                    |    | THA. | 10 7 |
|                                 |                              | 10                                                                  | 確認<br>traceroute6_2001.db8.e0001                                                                                                    |    |      |      |
| 16 インタフェース (IPv6) 断             | L-ext1                       | 1                                                                   | AS65102接続インクフェーフでIPv6を無効に設定                                                                                                    |    |      |      |
| 10 試験14                         |                              |                                                                     | aconf t                                                                                                    |    |      |      |
|                                 |                              |                                                                     | interface GigabitEthernetO/2/0                                                                                                    |    |      |      |
|                                 |                              |                                                                     | no ipv6 address 2001:db8:5000:140::141/64                                                                                                    |    |      |      |
|                                 |                              |                                                                     | no ipv6 enable<br>end                                                                                                    |    |      |      |
|                                 |                              |                                                                     | show ipv6 interface                                                                                                    |    |      |      |
|                                 |                              |                                                                     | sho bgp ipv6 unicast summary                                                                                                    |    |      |      |
|                                 | 監視                           | 2                                                                   | ※Dar reerかりれるのにLimeoul存らか必要<br>I-accs3部下 (IPv4) からAS2499への疎通に断がないことを確認                                                                                                    |    |      |      |
|                                 | шл                           | -                                                                   | traceroute 203. 178. 142. 162                                                                                                    |    |      |      |
|                                 | 監視                           | 3                                                                   | L-accs3配下 (IPv6) からAS2499への経路がL-core1 (またはL-core2)、L-ext2経由になっている                                                                                                    |    |      |      |
|                                 |                              |                                                                     | ここで確認<br>traceroute 2001:200:165::1:1                                                                                                    |    |      |      |
|                                 |                              | 4                                                                   | AS2499からL-accs3配下 (IPv6) への経路がL-ext2、L-core1 (またはL-core2) 経由になっている                                                                                                    |    |      |      |
|                                 |                              |                                                                     | ことを確認<br>traceroute6_2001.db8.5000.192194                                                                                                    |    |      |      |
|                                 |                              | 5                                                                   | L-accs3配下 (IPv6) からAS65102への経路がL-core1 (またはL-core2) 、L-ext2、AS2499経由に                                                                                                    |    |      |      |
|                                 |                              | J                                                                   | なっていることを確認                                                                                                    |    |      |      |
|                                 |                              | 0                                                                   | AS65102からL-accs3配下 (IPv6) への経路がAS2499、L-ext2、L-core1 (またはL-core2) 経由に                                                                                                    |    |      |      |
|                                 |                              | 0                                                                   | なっていることを確認                                                                                                    |    |      |      |
|                                 |                              |                                                                     | traceroute ipv6 2001:db8:5000:192::195<br>I-accs3配下 (IPv6) からIXへの経路がI-core1 (またけI-core2) I-iv経由にたっていることを                                                                                                    |    |      |      |
|                                 |                              | 7                                                                   |                                                                                                    |    |      |      |
|                                 | 1 11                         |                                                                     | traceroute6 2001:db8:e000::1                                                                                                    |    |      |      |
|                                 | L-ext1                       | 8                                                                   | AS65102接続インタフェースでIPv6を有効に設定<br>conf_t                                                                                                    |    |      |      |
|                                 |                              |                                                                     | interface GigabitEthernetO/2/0                                                                                                    |    |      |      |
|                                 |                              |                                                                     | ipv6 address 2001:db8:5000:140::141/64                                                                                                    |    |      |      |
|                                 |                              |                                                                     | induced and a second second seco                                                                                                    |    |      |      |
|                                 |                              |                                                                     | show ipv6 interface                                                                                                    |    |      |      |
|                                 | 監相                           | n                                                                   | sho bgp ipv6 unicast summary<br>I-accs3配下(IPv4)からAS2499への陣海に断がたいことた確認                                                                                                    |    | +    |      |
|                                 | .m. TX                       | 9                                                                   | L 20030日 / (IFV+) かつれる2+33 / VV味通に助かないことを唯能<br>traceroute 203, 178, 142, 162                                                                                                    |    |      |      |
|                                 | 監視                           | 10                                                                  | L-accs3配下(IPv6)からAS2499への経路がL-core1(またはL-core2)、L-ext2経由になっている                                                                                                    |    |      | -    |
|                                 |                              |                                                                     | ことを確認<br>traceroute 2001:200:165::1:1                                                                                                    |    |      |      |
|                                 |                              | 11                                                                  | AS2499からL-accs3配下 (IPv6) への経路がL-ext2、L-core1 (またはL-core2) 経由になっている                                                                                                    |    |      |      |
|                                 |                              |                                                                     | ことを確認                                                                                                    |    |      |      |
|                                 |                              |                                                                     | tracerouteb 2001:008:5000:192:194<br>L-accs3部下(IPv6)からAS65102への経路がL-core1(またはL-core2)、L-ext1経由になってい                                                                                                    |    |      |      |
|                                 |                              | 12                                                                  | ることを確認                                                                                                    |    |      |      |
|                                 |                              |                                                                     | traceroute 2001:db8:6000:192::194<br>ASSE102からし page2第五、(IDv6)、a の経験がLavt1、Lagral (またけし page2)、経中にたってい、                                                                                                    |    | _    |      |
|                                 |                              | 13                                                                  | ASOSTOZ/ASE=accss配下 (IFVO) への経路/ML=ext1、L=core1 (またはL=core2) 経由になってい<br>ることを確認                                                                                                    |    |      |      |
|                                 |                              | -                                                                   | traceroute ipv6 2001:db8:5000:192::194                                                                                                    |    |      |      |
|                                 |                              | 14                                                                  | L-accs3配下(IPv6)からIXへの経路がL-core1(またはL-core2)、L-ix経由になっていることを<br>確認                                                                                                    |    |      |      |
|                                 |                              |                                                                     | traceroute6 2001:db8:e000::1                                                                                                    |    |      |      |
| 17 インタフェース (IPv6) 断             | L-ext2                       | 1                                                                   | AS2499接続インタフェースでIPv6を無効に設定                                                                                                    |    |      |      |
| 試験15                            |                              |                                                                     | conf t                                                                                                    |    |      |      |
|                                 |                              |                                                                     | interface vlan 110                                                                                                    |    |      |      |
|                                 |                              |                                                                     | no ipv6 enable                                                                                                    |    |      |      |
|                                 |                              |                                                                     | show ipv6 int                                                                                                    |    |      |      |
|                                 |                              |                                                                     | sho ipv6 bgp sum                                                                                                    |    |      |      |
|                                 | 監視                           | 2                                                                   | L-accs3配下(IPv4)からAS2499への疎通に断がないことを確認<br>traceroute 203 178 142 162                                                                                                    |    |      |      |
|                                 | 監視                           | 2                                                                   | L-accs3配下 (IPv6) からAS2499への経路がL-core1 (またはL-core2) 、L-ext1、AS65102経由に                                                                                                    |    |      |      |
|                                 |                              | 3                                                                   | なっていることを確認                                                                                                    |    |      |      |
|                                 |                              |                                                                     | traceroute 2001.2001.165.11.1<br>AS2499からL-accs3配下 (IPv6) への経路がAS65102 L-ext1 L-core1 (またはL-core2) 経由に                                                                                                    |    |      |      |
|                                 |                              | 4                                                                   | なっていることを確認                                                                                                    |    |      |      |
|                                 |                              | -                                                                   | <u>traceroute6_2001:db8:5000:192::194</u><br>L_agge2語太(1946)からAS65102gの経路がL_agge1(またけL_agge2)。L_agg1経中にたってい                                                                                                    |    |      |      |
|                                 |                              | 5                                                                   | L=accssnr (Irvo) からAsosio2への経路がL=corei (またはL=core2)、L=exci程田になってい<br>ることを確認                                                                                                    |    |      |      |
|                                 |                              |                                                                     | traceroute 2001:db8:6000:192::194                                                                                                    |    |      |      |
|                                 |                              | 6                                                                   | AS65102からL-accs3配下(IPv6)への経路がL-ext1、L-core1(またはL-core2)経由になってい<br>ステレム確認                                                                                                    |    |      |      |
|                                 |                              |                                                                     | traceroute ipv6 2001:db8:5000:192::194                                                                                                    |    |      |      |
|                                 |                              | 7                                                                   | L-accs3配下 (IPv6) からIXへの経路がL-core1 (またはL-core2) 、L-ix経由になっていることを                                                                                                    |    |      |      |
|                                 |                              | · ·                                                                 | ne ac<br>traceroute6 2001:db8:e000::1                                                                                                    |    |      |      |
|                                 | L-ext2                       | 8                                                                   | AS2499接続インタフェースでIPv6を有効に設定                                                                                                    |    |      |      |
|                                 |                              |                                                                     | cont t<br>interface view 110                                                                                                    |    |      |      |
| 1                               |                              |                                                                     | ipv6 enable                                                                                                    |    |      |      |
| 1                               |                              |                                                                     | end                                                                                                    |    | 1    |      |
|                                 |                              |                                                                     | them into int                                                                                                    |    |      |      |
|                                 |                              |                                                                     | show ipv6 int<br>sho ipv6 bgp sum                                                                                                    |    |      |      |
|                                 | 監視                           | 9                                                                   | show ipv6 int<br>sho ipv6 bgp sum<br>L-accs3配下(IPv4)からAS2499への疎通に断がないことを確認                                                                                                    |    |      |      |
|                                 | 監視                           | 9                                                                   | show ipv6 int<br>sho ipv6 bpp sum<br>L-accs記配で (IPv4) からAS2499への疎通に断がないことを確認<br><u>tracecoute 203, 178, 142, 162</u><br>L-accs記取で (IPv6) からAS2409への発発がL-accol (まちに) accol L-acc200 L-acc200 L                                                                                                    |    |      |      |
|                                 | 監視<br>監視                     | 9                                                                   | show ipv6 int<br>sho ipv6 bpp sum<br>L-accs3配下 (IPv4) からAS2499への疎通に断がないことを確認<br><u>traceroute 203 178,142,162</u><br>L-accs3配下 (IPv6) からAS2499への経路がL-corel (またはL-core2)、L-ext2経由になっている<br>ことを確認                                                                                                    |    |      |      |
|                                 | 監視<br>監視<br>監視               | 9                                                                   | show ipv6 int<br>sho ipv6 bpp sum<br>L-accs3配下 (IPv4) からAS2499への疎通に断がないことを確認<br>traceroute 203.178.142.162<br>L-accs3配下 (IPv6) からAS2499への経路がL-core1 (またはL-core2)、L-ext2経由になっている<br>ことを確認<br>traceroute 2001:200:165::1:1                                                                                                    |    |      |      |
|                                 | 監視<br>監視                     | 9 10 11                                                             | show ipv6 int<br>sho ipv6 bpp sum<br>L-accs3配下 (IPv4) からAS2499への疎通に断がないことを確認<br>traceroute 203.178.142.162<br>L-accs3配下 (IPv6) からAS2499への経路がL-core1 (またはL-core2) 、L-ext2経由になっている<br>ことを確認<br>traceroute 2001:200:165::1:1<br>AS2499からL-accs3配下 (IPv6) への経路がL-ext2、L-core1 (またはL-core2) 経由になっている<br>ことを確認                                                                                                    |    |      |      |
|                                 | 監視<br>監視                     | 9<br>10<br>11                                                       | show ipv6 int<br>sho ipv6 bgp sum<br>L-accs記下 (IPv4) からAS2499への疎通に断がないことを確認<br>traceroute 203, 178, 142, 162<br>L-accs記下 (IPv6) からAS2499への経路がL-core1 (またはL-core2)、L-ext2経由になっている<br>traceroute, 2001:200:165::1:1<br>AS2499からL-accs3配下 (IPv6) への経路がL-ext2、L-core1 (またはL-core2) 経由になっている<br>ことを確認<br>traceroute, 2001:db8:5000:192::194                                                                                                    |    |      |      |
|                                 | 監視<br>監視                     | 9<br>10<br>11<br>12                                                 | show ipv6 int<br>sho ipv6 bgp sum<br>L-accs3配下 (IPv4) からAS2499への疎通に断がないことを確認<br>traceroute 203.178.142.162<br>L-accs3配下 (IPv6) からAS2499への経路がL-core1 (またはL-core2)、L-ext2経由になっている<br>ことを確認<br>traceroute 2001:200:165::1:1<br>AS2499からL-accs3配下 (IPv6) への経路がL-ext2、L-core1 (またはL-core2) 経由になっている<br>ことを確認<br>traceroute6 2001:db8:5000:192::194<br>L-accs3配下 (IPv6) からAS65102への経路がL-core1 (またはL-core2)、L-ext1経由になってい<br>よことを読む                                                                                                    |    |      |      |
|                                 | 監視<br>監視                     | 9<br>10<br>11<br>12                                                 | show ipv6 int<br>sho ipv6 bp sum<br>L-accs記忆 (IPv4) からAS2499への疎通に断がないことを確認<br>traceroute 203, 178, 142, 162<br>L-accs記忆 F (IPv6) からAS2499への経路がL-core1 (またはL-core2)、L-ext2経由になっている<br>ことを確認<br>traceroute 2001:200:165::1:1<br>AS2499からL-accs記で (IPv6) への経路がL-ext2、L-core1 (またはL-core2) 経由になっている<br>ことを確認<br>traceroute 2001:db8:5000:192::194<br>L-accs記で (IPv6) からAS65102への経路がL-core1 (またはL-core2)、L-ext1経由になってい<br>ることを確認<br>traceroute 2001:db8:6000:192::194                                                                                                    |    |      |      |
|                                 | 監視<br>監視                     | 9<br>10<br>11<br>12<br>13                                           | show ipv6 int<br>sho ipv6 bpp sum<br>L-accs記形 (IPv4) からAS2499への疎通に断がないことを確認<br>traceroute 203.178.142.162<br>L-accs記形 (IPv6) からAS2499への経路がL-core1 (またはL-core2) 、L-ext2経由になっている<br>ことを確認<br>traceroute 2001:200:165::1:1<br>AS2499からL-accs記下 (IPv6) への経路がL-ext2、L-core1 (またはL-core2) 経由になっている<br>ことを確認<br>traceroute6 2001:db8:5000:192::194<br>L-accs記下 (IPv6) からAS65102への経路がL-core1 (またはL-core2) 、L-ext1経由になってい<br>ることを確認<br>traceroute.2001:db8:6000:192::194<br>AS65102からL-accs記下 (IPv6) への経路がL-ext1、L-core1 (またはL-core2) 経由になってい                                                                                                    |    |      |      |
|                                 | 監視<br>監視                     | 9<br>10<br>11<br>12<br>13                                           | show ipv6 int<br>sho ipv6 bpp sum<br>L-accs記取下 (IPv4) からAS2499への疎通に断がないことを確認<br>tracecoute 203 178.142.162<br>L-accs記取下 (IPv6) からAS2499への経路がL-core1 (またはL-core2) 、L-ext2経由になっている<br>ことを確認<br>traceroute 2001:200:165::1:1<br>AS2499からL-accs記下 (IPv6) への経路がL-ext2、L-core1 (またはL-core2) 経由になっている<br>ことを確認<br>traceroute 2001:db8:5000:192::194<br>L-accs記取下 (IPv6) からAS55102への経路がL-core1 (またはL-core2) 、L-ext1経由になってい<br>ることを確認<br>traceroute 2001:db8:6000:192::194<br>AS65102からL-accs記取下 (IPv6) への経路がL-ext1、L-core1 (またはL-core2) 経由になってい<br>ることを確認<br>traceroute 2001:db8:5000:192::194                                                                                                    |    |      |      |
|                                 | 監視<br>監視                     | 9<br>10<br>11<br>12<br>13                                           | show ipv6 int<br>sho ipv6 bap sum<br>L-accs記下 (IPv4) からAS2499への疎通に断がないことを確認<br>traceroute 203.178.142.162<br>L-accs記下 (IPv6) からAS2499への経路がL-core1 (またはL-core2)、L-ext2経由になっている<br>ことを確認<br>traceroute: 2001:200:165::1:1<br>AS2499からL-accs記下 (IPv6) への経路がL-ext2、L-core1 (またはL-core2) 経由になっている<br>ことを確認<br>traceroute 2001:db8:5000:192::194<br>L-accs記下 (IPv6) からAS65102への経路がL-core1 (またはL-core2)、L-ext1経由になってい<br>ることを確認<br>traceroute: 2001:db8:6000:192::194<br>L-accs記下 (IPv6) からAS65102への経路がL-core1 (またはL-core2) 経由になってい<br>ることを確認<br>traceroute: 2001:db8:5000:192::194<br>L-accs記下 (IPv6) からIXへの経路がL-core1 (またはL-core2)、L-ix経由になっていることを                                                                                                    |    |      |      |
|                                 | 監視<br>監視                     | 9<br>10<br>11<br>12<br>13<br>14                                     | show ipv6 int<br>sho ipv6 bgp sum<br>L-accs3配下 (IPv4) からAS2499への疎通に断がないことを確認<br>traceroute 203.178.142.162<br>L-accs3配下 (IPv6) からAS2499への経路がL-core1 (またはL-core2)、L-ext2経由になっている<br>ことを確認<br>traceroute 2001:200:165::1:1<br>AS2499からL-accs3配下 (IPv6) への経路がL-core1 (またはL-core2) 経由になっている<br>ことを確認<br>traceroute 2001:db8:5000:192::194<br>L-accs3配下 (IPv6) からAS65102への経路がL-core1 (またはL-core2)、L-ext1経由になってい<br>ることを確認<br>traceroute 2001:db8:6000:192::194<br>AS65102からL-accs3配下 (IPv6) への経路がL-ext1、L-core1 (またはL-core2) 経由になってい<br>ることを確認<br>traceroute ipv6 2001:db8:5000:192::194<br>L-accs3配下 (IPv6) からIXへの経路がL-core1 (またはL-core2)、L-ix経由になっていることを<br>確認                                                                                                    |    |      |      |
|                                 | 監視<br>監視                     | 9<br>10<br>11<br>12<br>13<br>14                                     | show ipv6 int<br>sho ipv6 bp sum<br>L-accs記形 (IPv4) からAS2499への疎通に断がないことを確認<br>traceroute 203.178.142.162<br>L-accs記形 (IPv6) からAS2499への経路がL-core1 (またはL-core2)、L-ext2経由になっている<br>ことを確認<br>traceroute 2001:202:165:111<br>AS2493からL-accs記形 (IPv6) への経路がL-core1 (またはL-core2) 経由になっている<br>ことを確認<br>traceroute6 2001:db8:5000:192:194<br>L-accs記形 (IPv6) からAS65102への経路がL-core1 (またはL-core2)、L-ext1経由になってい<br>ることを確認<br>traceroute 2001:db8:6000:192:194<br>AS65102からL-accs記形 (IPv6) への経路がL-ext1、L-core1 (またはL-core2) 経由になってい<br>ることを確認<br>traceroute 2001:db8:5000:192:194<br>L-accs記形 (IPv6) からIXへの経路がL-core1 (またはL-core2) 経由になってい<br>ることを確認<br>traceroute 2001:db8:5000:192:194<br>L-accs記形 (IPv6) からIXへの経路がL-core1 (またはL-core2)、L-ix経由になっていることを<br>確認<br>traceroute6 2001:db8:6000:192:194                                                                                                    |    |      |      |
| 18     インタフェース (IPv6) 断<br>試験16 | 監視<br>監視<br>L-ix             | 9<br>10<br>11<br>12<br>13<br>14                                     | show ipv6 int<br>sho ipv6 bp sum<br>L-accs記載下 (IPv4) からAS2499への疎通に断がないことを確認<br>traceroute 203, 178, 142, 162<br>L-accs記載下 (IPv6) からAS2499への離路がL-core1 (またはL-core2) 、L-ext2経由になっている<br>ことを確認<br>traceroute 2001:200:165::1:1<br>AS2499からL-accs記下 (IPv6) への経路がL-ext2、L-core1 (またはL-core2) 経由になっている<br>ことを確認<br>traceroute 2001:db8:5000:192::194<br>L-accs記下 (IPv6) からAS65102への経路がL-core1 (またはL-core2) 、L-ext1経由になってい<br>ることを確認<br>traceroute 2001:db8:6000:192::194<br>AS65102からL-accs記下 (IPv6) への経路がL-ext1、L-core1 (またはL-core2) 経由になってい<br>ることを確認<br>traceroute ipv6 2001:db8:5000:192::194<br>L-accs記取下 (IPv6) からIXへの経路がL-core1 (またはL-core2) 、L-ix経由になっていることを<br>確認<br>traceroute ipv6 2001:db8:6000:12<br>L-accs記取下 (IPv6) からIXへの経路がL-core1 (またはL-core2) 、L-ix経由になっていることを                                                                                                    |    |      |      |
| <br>18 インタフェース(IPv6)断<br>試験16   | 監視<br>監視<br>L-ix             | 9<br>10<br>11<br>12<br>13<br>14<br>14                               | show ipv6 int<br>sho ipv6 bap sum<br>L-accs3配下 (IPv4) からAS2499への疎通に断がないことを確認<br>traceroute 203 178 142.162<br>L-accs3配下 (IPv6) からAS2499への経路がL-core1 (またはL-core2)、L-ext2経由になっている<br>ことを確認<br>traceroute 2001:200:165::11:1<br>AS2499からL-accs3配下 (IPv6) への経路がL-ext2、L-core1 (またはL-core2) 経由になっている<br>ことを確認<br>traceroute 2001:db8:5000:192::194<br>L-accs3配下 (IPv6) からAS65102への経路がL-core1 (またはL-core2)、L-ext1経由になってい<br>ることを確認<br>traceroute 2001:db8:6000:192::194<br>L-accs3配下 (IPv6) への経路がL-ext1、L-core1 (またはL-core2) 経由になってい<br>ることを確認<br>traceroute 2001:db8:6000:192::194<br>L-accs3配下 (IPv6) からIXへの経路がL-core1 (またはL-core2)、L-ix経由になってい<br>ることを確認<br>traceroute 10v6 2001:db8:6000:192::194<br>L-accs3配下 (IPv6) からIXへの経路がL-core1 (またはL-core2)、L-ix経由になっていることを<br>確認<br>traceroute 2001:db8:6000:192::194<br>L-accs3配下 (IPv6) からIXへの経路がL-core1 (またはL-core2)、L-ix経由になっていることを<br>確認<br>traceroute 2001:db8:6000:192::194<br>L-accs3配下 (IPv6) からIXへの経路がL-core1 (またはL-core2)、L-ix経由になっていることを<br>確認<br>traceroute 2001:db8:6000:192::194                                                                                                    |    |      |      |
| 18<br>18<br>試験16                | 監視<br>監視<br>L-ix             | 9<br>10<br>11<br>12<br>13<br>14<br>14                               | show ipv6 int<br>sho ipv6 bgp sum<br>L-accs認下 (IPv4) からAS2499への疎通に断がないことを確認<br>traceroute 203, 178, 142, 162<br>L-accs認下 (IPv6) からAS2499への経路がL-core1 (またはL-core2)、L-ext2経由になっている<br>ことを確認<br>traceroute 2001:202:165::1:1<br>AS2493からL-accs認正下 (IPv6) への経路がL-ext2、L-core1 (またはL-core2) 経由になっている<br>ことを確認<br>traceroute 2001:db8:5000:192::194<br>L-accs認正下 (IPv6) からAS65102への経路がL-ext1 (またはL-core2)、L-ext1経由になってい<br>ることを確認<br>traceroute 2001:db8:6000:192::194<br>L-accs認正下 (IPv6) への経路がL-ext1、L-core1 (またはL-core2) 経由になってい<br>ることを確認<br>traceroute 2001:db8:6000:192::194<br>L-accs認正下 (IPv6) からAS65002:192::194<br>L-accs認正下 (IPv6) からIXへの経路がL-core1 (またはL-core2)、L-ix経由になっていることを<br>確認<br>traceroute 2001:db8:6000:11<br>IX接続インタフェースでIPv6を無効に設定<br>configure<br>deactivate interfaces ge-1/0/0 unit 0 family inet6<br>commit                                                                                                    |    |      |      |
| 18 インタフェース(IPv6)断<br>試験16       | 監視<br>監視<br>L-ix             | 9<br>10<br>11<br>12<br>13<br>14<br>1                                | show ipv6 int<br>sho ipv6 bgp sum<br>L-accs3配下 (IPv4) からAS2499への疎通に断がないことを確認<br>traceroute 203.178.142.162<br>L-accs3配下 (IPv6) からAS2499への経路がL-core1 (またはL-core2)、L-ext2経由になっている<br>ことを確認<br>traceroute 2001:200:165::1:1<br>AS2499からL-accs3配下 (IPv6) への経路がL-ext2、L-core1 (またはL-core2) 経由になっている<br>ことを確認<br>traceroute 2001:db8:5000:192::194<br>L-accs3配下 (IPv6) からAS65102への経路がL-core1 (またはL-core2)、L-ext1経由になってい<br>ることを確認<br>traceroute 2001:db8:6000:192::194<br>AS65102からL-accs3配下 (IPv6) への経路がL-ext1、L-core1 (またはL-core2) 経由になってい<br>ることを確認<br>traceroute 2001:db8:5000:192::194<br>L-accs3配下 (IPv6) からIXへの経路がL-core1 (またはL-core2)、L-ix経由になっていることを<br>確認<br>traceroute 2001:db8:6000:19<br>traceroute 2001:db8:6000:19<br>traceroute 2001:db8:6000:19<br>traceroute 2001:db8:6000:19<br>traceroute 2001:db8:6000:19<br>traceroute 2001:db8:6000:10<br>traceroute 2001:db8:6000:10<br>traceroute 2001:db                                                                                    |    |      |      |
| 18<br>インタフェース (IPv6) 断<br>試験16  | 監視<br>監視<br>L-ix             | 9<br>10<br>11<br>12<br>13<br>14<br>1                                | show ipv6 int<br>sho ipv6 bp sum<br>L-accs記載で (IPv4) からAS2499への疎通に断がないことを確認<br>traceroute 203.178.142.162<br>L-accs記載で (IPv6) からAS2499への経路がL-core1 (またはL-core2)、L-ext2経由になっている<br>ことを確認<br>traceroute 2001:68:5000:192:194<br>L-accs記載で (IPv6) からAS65102への経路がL-core1 (またはL-core2) 経由になっている<br>ことを確認<br>traceroute 2001:db8:5000:192:194<br>L-accs記載で (IPv6) からAS65102への経路がL-ext1、L-core1 (またはL-core2) 経由になってい<br>ることを確認<br>traceroute 2001:db8:5000:192:194<br>AS65102からL-accs記載で (IPv6) への経路がL-ext1、L-core1 (またはL-core2) 経由になってい<br>ることを確認<br>traceroute 2001:db8:5000:192:194<br>L-accs記載で (IPv6) からIXへの経路がL-core1 (またはL-core2) には<br>traceroute ipv6 2001:db8:5000:192:194<br>L-accs記載で (IPv6) からIXへの経路がL-core1 (またはL-core2)、L-ix経由になっていることを<br>確認<br>traceroute 2001:db8:5000:192:194<br>L-accs記載で (IPv6) からIXへの経路がL-core1 (またはL-core2)、L-ix経由になっていることを<br>確認<br>traceroute 2001:db8:5000:192:194<br>L-accs記載で (IPv6) からIXへの経路がL-core1 (またはL-core2) に<br>traceroute ipv6 2001:db8:5000:192:194<br>L-accs記載で (IPv6) からIXへの経路がL-core1 (またはL-core2) に<br>traceroute 52001:db8:5000:192:194<br>L-accs記載 (IPv6) からIXへの経路がL-core1 (またはL-core2) に<br>traceroute ipv6 2001:db8:5000:192:194<br>L-accs記載 (IPv6) からIXへの経路がL-core1 (またはL-core2) に<br>traceroute 52001:db8:5000:192:194<br>L-accs記載 (IPv6) からIXへの経路がL-core1 (またはL-core2) に<br>traceroute 52001:db8:5000:192:194<br>L-accs記載 (IPv6) からIXへの経路がL-core1 (またはL-core2) に<br>traceroute 52001:db8:5000:192:194<br>L-accs記載 (IPv6) からIXへの経路がL-core1 (またはL-core2) に<br>などの目的にもののには<br>traceroute 52001:db8:5000:192:194<br>L-accs記載 (IPv6) からIXへの経路がL-core1 (またはL-core2) に<br>などの目前に<br>などの目前に |    |      |      |
| ス(IPv6)断<br>18 試験16             | 監視<br>監視<br>L-ix             | 9<br>10<br>11<br>12<br>13<br>14<br>14                               | show ipv6 int<br>sho ipv6 bap sum<br>L-accs認下 (IPv4) からAS2499への疎通に断がないことを確認<br>traceroute 203, 178, 142, 162<br>L-accs認下 (IPv6) からAS2499への疎通に断がないことを確認<br>traceroute 2001:200:165::11:1<br>AS2499からL-accs認下 (IPv6) への経路がL-core1 (またはL-core2) 経由になっている<br>ことを確認<br>traceroute 2001:d8:5000:192::194<br>L-accs認正下 (IPv6) からAS65102への経路がL-core1 (またはL-core2) 、L-ext1経由になってい<br>ることを確認<br>traceroute 2001:d8:6000:192::194<br>L-accs認正下 (IPv6) への経路がL-core1 (またはL-core2) & L-ext1経由になってい<br>ることを確認<br>traceroute 2001:d8:6000:192::194<br>L-accs認正下 (IPv6) からIXへの経路がL-core1 (またはL-core2) 総由になってい<br>ることを確認<br>traceroute 10x6 2001:d8:5000:192::194<br>L-accs認正下 (IPv6) からIXへの経路がL-core1 (またはL-core2) 、L-ix経由になっていることを<br>確認<br>traceroute6 2001:d8:6000:192::194<br>L-accs認正下 (IPv6) からIXへの経路がL-core1 (またはL-core2) 、L-ix経由になっていることを<br>確認<br>traceroute6 2001:d8:6000:192<br>IX接続インタフェースでIPv6を無効に設定<br>configure<br>deactivate interfaces ge-1/0/0 unit 0 family inet6<br>commit<br>exit<br>show interfaces ge-1/0/0<br>show bps summary<br>L-accs認正下 (IPv6) からAS2490への連通にmetがたいことを確認                                                                                                    |    |      |      |
| - 18<br>18<br>試験16              | 監視<br>監視<br>L-ix<br>監視       | 9<br>10<br>11<br>12<br>13<br>14<br>1<br>1<br>2                      | show ipv6 int<br>sho ipv6 bgp.sum<br>L-accs3配下 (IPv4) からAS2499への疎通に断がないことを確認<br>traceroute 203, 178, 142, 162<br>L-accs3配下 (IPv6) からAS2499への経路がL-core1 (またはL-core2)、L-ext2経由になっている<br>ことを確認<br>traceroute 2001:200:155::1:1<br>AS2499からL-accs3配下 (IPv6) への経路がL-ext2、L-core1 (またはL-core2) 経由になっている<br>ことを確認<br>traceroute 2001:6b8:5000:192::194<br>L-accs3配下 (IPv6) からAS855102への経路がL-core1 (またはL-core2)、L-ext1経由になってい<br>ることを確認<br>traceroute 2001:db8:6000:192::194<br>L-accs3配下 (IPv6) からAS855102への経路がL-ext1、L-core1 (またはL-core2) 経由になってい<br>ることを確認<br>traceroute 2001:db8:6000:192::194<br>L-accs3配下 (IPv6) からAS65001:192::194<br>L-accs3配下 (IPv6) からAS000:192::194<br>L-accs3配下 (IPv6) からAS000:192::194<br>L-accs3配下 (IPv6) からAS000:192::194<br>L-accs3配下 (IPv6) からAS2499への経路がL-core1 (またはL-core2)、L-ix経由になっていることを<br>確認<br>traceroute 2001:db8:0000:10<br>IX接続インタフェースでIPv6を無効に設定<br>configure<br>deactivate interfaces ge-1/0/0 unit 0 family inet6<br>commit<br>exit<br>show interfaces ge-1/0/0<br>show bg.sumary<br>L-accs3配下 (IPv4) からAS2499への疎通に断がないことを確認                                                                                                    |    |      |      |
| 18 インタフェース(IPv6)断<br>試験16       | 監視<br>監視<br>L-ix<br>監視       | 9<br>10<br>11<br>12<br>13<br>14<br>1<br>1<br>2<br>2<br>3            | show ipv6 int<br>sho ipv6 ipp sum<br>L-accs3配下 (IPv4) からAS2499への疎通に断がないことを確認<br>traceroute 203,178,142,162<br>L-accs3配下 (IPv6) からAS2499への経路がL-core1 (またはL-core2)、L-ext2経由になっている<br>ことを確認<br>traceroute 2001:200:165::1:1<br>AS2499からL-accs3配下 (IPv6) への経路がL-core1 (またはL-core2) 経由になっている<br>ことを確認<br>traceroute 2001:db8:5000:192::194<br>L-accs3配下 (IPv6) からAS65102への経路がL-core1 (またはL-core2)、L-ext1経由になってい<br>ることを確認<br>traceroute 2001:db8:6000:192::194<br>AS65102からL-accs3配下 (IPv6) への経路がL-ext1、L-core1 (またはL-core2) 経由になってい<br>ることを確認<br>traceroute ipv6 2001:db8:5000:192::194<br>L-accs3配下 (IPv6) からAS000:192::194<br>L-accs3配下 (IPv6) からAS000:192::194<br>L-accs3配下 (IPv6) からAS000:192::194<br>L-accs3配下 (IPv6) からAS000:192::194<br>L-accs3配下 (IPv6) からAS000:192::194<br>L-accs3配下 (IPv6) からAS2409への経路がL-core1 (またはL-core2)、L-ix経由になっていることを<br>確認<br>traceroute ipv6 2001:db8:6000::1<br>IX接続インタフェースでIPv6を無効に設定<br>configure<br>deactivate interfaces ge-1/0/0<br>show bgp summary<br>L-accs3配下 (IPv4) からAS2499への疎通に断がないことを確認<br>traceroute 203 178.142,162<br>L-accs3配下 (IPv6) からAS2499への経路がL-core1 (またはL-core2)、L-ext2経由になっている                                                                                                    |    |      |      |
| 18 インタフェース(IPv6)断<br>18 試験16    | 監視<br>監視<br>L-ix<br>監視<br>監視 | 9<br>10<br>11<br>12<br>13<br>14<br>1<br>1<br>1<br>2<br>2<br>3       | show ipv6 int<br>sho ipv6 bp sum<br>L-accs3配下 (IPv4) からAS2499への疎通に断がないことを確認<br>traceroute 203.178.142.162<br>L-accs3配下 (IPv6) からAS2499への経路がL-core1 (またはL-core2)、L-ext2経由になっている<br>ことを確認<br>traceroute 2001:db8:5000:192:194<br>L-accs3配下 (IPv6) からAS65102への経路がL-core1 (またはL-core2) 経由になってい<br>ることを確認<br>traceroute 2001:db8:5000:192:194<br>L-accs3配下 (IPv6) からAS65102への経路がL-ext1、L-core1 (またはL-core2) 経由になってい<br>ることを確認<br>traceroute 2001:db8:5000:192:194<br>L-accs3配下 (IPv6) からAS65102への経路がL-ext1、L-core1 (またはL-core2) 経由になってい<br>ることを確認<br>traceroute 2001:db8:5000:192:194<br>L-accs3配下 (IPv6) からAS65000:192:194<br>L-accs3配下 (IPv6) からIXへの経路がL-core1 (またはL-core2)、L-ix経由になっていることを<br>確認<br>traceroute 2001:db8:6000:11<br>IX接続インタフェースでIPv6を無効に設定<br>configure<br>deactivate interfaces ge-1/0/0 unit 0 family inet6<br>commit<br>exit<br>show interfaces ge-1/0/0<br>show bpg summary<br>L-accs3配下 (IPv6) からAS2499への経路がL-core1 (またはL-core2)、L-ext2経由になっていることを確認<br>traceroute 203.178.142.162<br>L-accs3配下 (IPv4) からAS2499への経路がL-core1 (またはL-core2)、L-ext2経由になっている<br>ことを確認                                                                                                    |    |      |      |
| 18 インタフェース (IPv6) 断<br>試験16     | 監視<br>監視<br>L-ix<br>監視       | 9<br>10<br>11<br>12<br>13<br>14<br>1<br>1<br>2<br>3<br>3            | show ipv6 int<br>sho ipv6 bp sum<br>L=accs記形 (IPv4) からAS2499への疎通に断がないことを確認<br>traceroute 203.178.142.162<br>L=accs記形 (IPv6) からAS2499への経路がL-core1 (またはL-core2)、L-ext2経由になっている<br>ことを確認<br>traceroute 2001:65::1:1<br>AS2493からL=accs記形 (IPv6) への経路がL-core1 (またはL-core2) 経由になっている<br>ことを確認<br>traceroute 2001:db8:5000:192::194<br>L=accs記形 (IPv6) からAS65102への経路がL-core1 (またはL-core2) に-ext1経由になってい<br>ることを確認<br>traceroute 2001:db8:6000:192::194<br>AS65102からL=accs記形 (IPv6) への経路がL-core1 (またはL-core2) 経由になってい<br>ることを確認<br>traceroute 2001:db8:5000:192::194<br>L=accs記形 (IPv6) からAS65002への経路がL-core1 (またはL-core2) に-ext1経由になってい<br>ることを確認<br>traceroute 2001:db8:5000:192::194<br>L=accs記形 (IPv6) からIXへの経路がL-core1 (またはL-core2)、L-ix経由になっていることを<br>確認<br>traceroute 2001:db8:6000::1<br>IX接続インタフェースでIPv6を無効に設定<br>configure<br>deactivate interfaces ge-1/0/0 unit 0 family inet6<br>commit<br>exit<br>show interfaces ge-1/0/0<br>show bp2 sumary<br>L=accs記形 (IPv6) からAS2499への経路がL-core1 (またはL-core2)、L-ext2経由になっている<br>ことを確認<br>traceroute 203:178.142.162<br>L=accs記下 (IPv6) からAS2499への経路がL-core1 (またはL-core2)、L-ext2経由になっている<br>ことを確認<br>traceroute 203:128.142.162<br>L=accs記下 (IPv6) からAS2499への経路がL-core1 (またはL-core2)、L-ext2経由になっている                                                                                                    |    |      |      |
|                                 | 監視<br>監視<br>L-ix<br>監視       | 9<br>10<br>11<br>12<br>13<br>14<br>14<br>1<br>2<br>2<br>3<br>3<br>4 | show ipv6 int<br>sho ipv6 bgp sum<br>L-accs3配下 (IPv4) からAS2499への疎通に断がないことを確認<br>traceroute 203, 178, 142, 162<br>L-accs3配下 (IPv6) からAS2499への経路がL-core1 (またはL-core2)、L-ext2経由になっている<br>ことを確認<br>traceroute, 2001:200:165::1:1<br>AS2499からL-accs3配下 (IPv6) への経路がL-core1 (またはL-core2) 経由になっている<br>ことを確認<br>traceroute 2001:d8:5000:192::194<br>L-accs3配下 (IPv6) からAS855102への経路がL-core1 (またはL-core2) にやれ1経由になってい<br>ることを確認<br>traceroute 2001:d8:6000:192::194<br>L-accs3配下 (IPv6) への経路がL-core1 (またはL-core2) 経由になってい<br>ることを確認<br>traceroute ipv6 2001:d8:5000:192::194<br>L-accs3配下 (IPv6) からIXへの経路がL-core1 (またはL-core2) にix経由になってい<br>ることを確認<br>traceroute ipv6 2001:d8:5000:192::194<br>L-accs3配下 (IPv6) からIXへの経路がL-core1 (またはL-core2) し-ix経由になっていることを<br>確認<br>traceroute ipv6 2001:d8:5000:192::194<br>L-accs3配下 (IPv6) からIXへの経路がL-core1 (またはL-core2) にix経由になっていることを<br>確認<br>traceroute 2001:d8:000::11<br>IX接続インタフェースでIPv6を無効に設定<br>configure<br>deactivate interfaces ge-1/0/0 unit 0 family inet6<br>commit<br>exit<br>show interfaces ge-1/0/0<br>show bgp summary<br>L-accs3配下 (IPv6) からAS2499への経路がL-core1 (またはL-core2) 、L-ext2経由になっている<br>ことを確認<br>traceroute 203:178.142.162<br>L-accs3配下 (IPv6) からAS2499への経路がL-core1 (またはL-core2) 、L-ext1経由になっている<br>ことを確認<br>traceroute 203:178.142.162<br>L-accs3配下 (IPv6) からAS2499への経路がL-core1 (またはL-core2) に-ext1経由になっている<br>ことを確認<br>traceroute 203:178.142.162<br>L-accs3配下 (IPv6) からAS2499への経路がL-core1 (またはL-core2) 、L-ext1経由になっている<br>ることを確認                                                                                                    |    |      |      |

| 中语来 | 作業百日         | お各機関           | 小百平                                                                                     | 宿日                                                                                                    | +D 14 | 盆田 | おす  |
|-----|--------------|----------------|-----------------------------------------------------------------------------------------|----------------------------------------------------------------------------------------------------|-------|----|-----|
| 甲項爾 | TF未現日        | Norte and L-ix | <u>小項留</u><br>6                                                                         | リロー<br>IX接続インタフェースでIPv6を有効に設定                                                                               | 担ヨ    | 而未 | āC∌ |
|     |              |                |                                                                                         | configure<br>activate interfaces ge-1/0/0 unit 0 family inet6                                               |       |    |     |
|     |              |                |                                                                                         | commit                                                                                                    |       |    |     |
|     |              |                |                                                                                         | show interfaces ge-1/0/0                                                                                    |       |    |     |
|     |              | 監視             | 7                                                                                       | <u>show bgp summary</u><br>L-accs3配下(IPv4)からAS2499への疎通に断がないことを確認                                            |       |    |     |
|     |              | m 1/c          |                                                                                         |                                                                                                    |       |    |     |
|     |              | 監視             | 8                                                                                       | L-accs3配ト(IPV6)からAS2499への経路かL-corel(またはL-core2)、L-ext2経田になっている<br>ことを確認                                     |       |    |     |
|     |              |                |                                                                                         | <u>traceroute 2001:200:165::1:1</u><br>L-accs3配下 (IPv6) からAS65102への経路がL-core1 (またはL-core2) L-evt1経由になってい    |       |    |     |
|     |              |                | 9                                                                                       | ることを確認                                                                                                    |       |    |     |
|     |              |                | 10                                                                                      | <u>traceroute 2001:db8:6000:192::194</u><br>L-accs3配下(IPv6)からIXへの経路がL-core1(またはL-core2)、L-ix経由になっていることを     |       |    |     |
|     |              |                | 10                                                                                      | 確認<br>在認                                                                                                    |       |    |     |
| 19  | 正堂性確認 (IPv4) | 監視             | 1                                                                                       | L-accs3配下(IPv4)からAS2499への経路がL-core1(またはL-core2)、L-ext2経由になっている                                              |       |    |     |
|     |              |                |                                                                                         | ことを確認<br>traceroute 203.178.142.162                                                                         |       |    |     |
|     |              |                | 2                                                                                       | L-accs3配下(IPv4)からAS65102への経路がL-core1(またはL-core2)、L-ext1経由になってい                                              |       |    |     |
|     |              |                |                                                                                         | traceroute 10, 120, 240, 137                                                                                |       |    |     |
|     |              |                | 3                                                                                       | L-accs3配下(IPv4)からIXへの経路がL-core1(またはL-core2)、L-ix経由になっていることを<br>確認                                           |       |    |     |
|     |              | 監扫             |                                                                                         | traceroute 10.1.1.1<br>                                                                                     |       |    |     |
| 20  | 正常性確認(IPv6)  | mtr            | 1                                                                                       | ことを確認                                                                                                    |       |    |     |
|     |              |                |                                                                                         | <u>traceroute 2001:200:165::1:1</u><br>L-accs3配下(IPv6)からAS65102への経路がL-core1(またはL-core2)、L-ext1経由になってい       |       |    |     |
|     |              |                | 2                                                                                       | ることを確認                                                                                                    |       |    |     |
|     |              |                | 3                                                                                       | L <sup>raceroule</sup> 2001.008.0000.192.194<br>L-accs3配下(IPv6)からIXへの経路がL-core1(またはL-core2)、L-ix経由になっていることを |       |    |     |
|     |              |                | 5                                                                                       | 確認<br>traceroute6_2001:db8:e000::1                                                                          |       |    |     |
| 21  | 状態確認         | L-core1        | 1                                                                                       | OSPF Neighborに変化がないことを確認                                                                                    |       |    |     |
|     |              | 1              |                                                                                         | show ip ospf database                                                                                       |       |    |     |
|     |              |                | 2                                                                                       | OSPFv6でL-core2、L-ext1、L-ext2、L-ix、L-rr1、L-rr2、L-agg1、L-agg2と経路交換できている<br>こと、経路数と経路情報を確認                     |       |    |     |
|     |              |                | 1                                                                                       | show ipv6 ospf neighbor                                                                                     |       |    |     |
|     |              | 1              | 3                                                                                       | BGP Peerに変化がないことを確認                                                                                         |       |    |     |
|     |              |                | 1                                                                                       | show ip bgp summary<br>show ip route summary                                                                |       |    |     |
|     |              | 1              | <u> </u>                                                                                | show ip bgp<br>DCDA: Doors# (] with Law (La Education 7 - L. 600 abrefs L. 600 abrefs                       |       |    |     |
|     |              |                | 4                                                                                       | BGP4+ PeerかL-rri、L-rr2と張れていること、経路数と経路情報を確認<br>show ip bgp ipv6 unicast summary                              |       |    |     |
|     |              |                |                                                                                         | show ipv6 route summary                                                                                     |       |    |     |
|     |              | L-core2        | 5                                                                                       | OSPF Neighborに変化がないことを確認                                                                                    |       |    |     |
|     |              |                |                                                                                         | snow ip ospf neighbor<br>show ip ospf database                                                              |       |    |     |
|     |              | 6              | OSPFv6でL-core1、L-ext1、L-ext2、L-ix、L-rr1、L-rr2、L-agg1、L-agg2と経路交換できている<br>こと 経路数と経路情報を確認 |                                                                                                    |       |    |     |
|     |              |                | show ipv6 ospf neighbor                                                                 |                                                                                                    |       |    |     |
|     |              |                | snow ipvo ospi database<br>BGP Peerに変化がないことを確認                                          |                                                                                                    |       |    |     |
|     |              |                |                                                                                         | show ip bgp summary                                                                                         |       |    |     |
|     |              |                |                                                                                         |                                                                                                    |       |    |     |
|     |              |                | 8                                                                                       | BGP4+ PeerかL-rr1、L-rr2と張れていること、経路数と経路情報を催認<br>show ipv6 bgp summary                                         |       |    |     |
|     |              |                |                                                                                         | show ipv6 route summary                                                                                     |       |    |     |
|     |              | L-ext1         | 9                                                                                       | OSPF Neighborに変化がないことを確認                                                                                    |       |    |     |
|     |              |                |                                                                                         | show ip ospf neighbor<br>show ip ospf database                                                              |       |    |     |
|     |              |                | 10                                                                                      | OSPFv6でL-core1、L-core2と経路交換できていること、経路数と経路情報を確認<br>show_ipv6_ospf_peighbor                                   |       |    |     |
|     |              |                |                                                                                         | show jpv6 ospi database                                                                                     |       |    |     |
|     |              |                | 11                                                                                      | BGP Peerに変化かないことを確認<br>show ip bgp summary                                                                  |       |    |     |
|     |              |                | 12                                                                                      | show ip bgp<br>RGP4+ PeerがAS65102 I-rr1 I-rr2と張わていろこと 経路数と経路情報を確認                                           |       |    |     |
|     |              |                | 12                                                                                      | show bgp ipv6 unicast summary                                                                               |       |    |     |
|     |              | L-ext2         | 13                                                                                      | Show bgp tpvo dnicast<br>OSPF Neighborに変化がないことを確認                                                           |       |    |     |
|     |              |                | 1                                                                                       | show ip ospf neighbor<br>show ip ospf database                                                              |       |    |     |
|     |              |                | 14                                                                                      | OSPFv6でL-core1、L-core2と経路交換できていること、経路数と経路情報を確認                                                              |       |    |     |
|     |              |                |                                                                                         | show ipv6 ospf database                                                                                     |       |    |     |
|     |              |                | 15                                                                                      | BGP Peerに変化がないことを確認<br>show ip bgp summary                                                                  |       |    |     |
|     |              |                | 1                                                                                       | show ip bgp routes summary                                                                                  |       |    |     |
|     |              | 1              | 16                                                                                      | BGP4+ PeerがAS2499、L-rr1、L-rr2と張れていること、経路数と経路情報を確認                                                           |       |    |     |
|     |              | 1              | 1                                                                                       | snow ipv6 bgp summary<br>show ipv6 bgp routes summary                                                       |       |    |     |
|     |              | l-ix           | 17                                                                                      | show ipv6 bgp<br>DSPF Neighborに変化がないことを確認                                                                   |       |    |     |
|     |              |                | 1/                                                                                      | show ospf neighbor                                                                                          |       |    |     |
|     |              |                | 18                                                                                      | <u>snow ospt database</u><br>OSPFv6でL-core1、L-core2と経路交換できていること、経路数と経路情報を確認                                 |       |    |     |
|     |              |                | 1                                                                                       | show ospf3 neighbor<br>show ospf3 database                                                                  |       |    |     |
|     |              |                | 19                                                                                      | BGP Peerに変化がないことを確認                                                                                         |       |    |     |
|     |              |                |                                                                                         | snow ggp summary<br>show route protocol bgp                                                                 |       |    |     |
|     |              |                | 20                                                                                      | BGP4+ PeerがIX、L-rr1、L-rr2と張れていること、経路数と経路情報を確認<br>show bgo_summary                                           |       |    |     |
|     |              | 1              |                                                                                         | show route table inet6 protocol bgp                                                                         |       |    |     |
|     |              | L-rri          | 21                                                                                      | usrr weignborに変化かないことを確認<br>show ip ospf neighbor                                                           |       |    |     |
|     |              | 1              | 22                                                                                      | <u>show ip ospf database</u><br>OSPFv6でL-core1、L-core2と経路交換できていること 経路数と経路情報を確認                              |       |    |     |
|     |              | 1              | 22                                                                                      | show ipv6 ospf neighbor                                                                                     |       |    |     |
|     |              |                | 23                                                                                      | snow ipvo ospt database<br>BGP Peerに変化がないことを確認                                                              |       |    |     |
|     |              |                | 1                                                                                       | show ip bgp summary<br>show ip bgp routes summary                                                           |       |    |     |
|     |              |                | L                                                                                       | show ip bgp                                                                                                 |       |    |     |
|     |              |                | 24                                                                                      | pur4+ reerかL-ext1、L-ext2、L-ıx、L-core1、L-core2と張れていること、経路数と経路情報を<br>確認                                       |       |    |     |
|     |              | 1              | 1                                                                                       | show bgp ipv6 unicast summary<br>show ipv6 routes summary                                                   |       |    |     |
|     |              |                |                                                                                         | show bgp ipv6 unicast                                                                                       |       |    |     |
|     |              | L-rr2          | 25                                                                                      | USPF Neignborに変化かないことを催認<br>show ospf neighbor                                                              |       |    |     |
|     |              |                | 1                                                                                       | show ospf database                                                                                          |       |    |     |

| 中項番 | 作業項目 | 対象機器   | 小項番 | 項目                                                                      | 担当 | 結果 | 記事 |
|-----|------|--------|-----|-------------------------------------------------------------------------|----|----|----|
|     |      |        | 26  | OSPFv6でL-core1、L-core2と経路交換できていること、経路数と経路情報を確認                          |    |    |    |
|     |      |        |     | show ospf3 neighbor                                                     |    |    |    |
|     |      |        |     | show ospf3 database                                                     |    |    |    |
|     |      |        | 27  | BGP Peerに変化がないことを確認                                                     |    |    |    |
|     |      |        |     | show bgp summary                                                        |    |    |    |
|     |      |        | -   |                                                                         |    |    |    |
|     |      |        | 28  | BGP4+ PeerがL-ext1、L-ext2、L-ix、L-core1、L-core2と張れていること、経路数と経路情報を<br>Ix#認 |    |    |    |
|     |      |        |     | VEBAA<br>show bon summary                                               |    |    |    |
|     |      |        |     | show routes summary                                                     |    |    |    |
|     |      | L-agg1 | 29  | OSPF Neighborに変化がないことを確認                                                |    |    |    |
|     |      | 30     |     | show ip ospf neighbor                                                   |    |    |    |
|     |      |        |     | show ip ospf database                                                   |    |    |    |
|     |      |        | 30  | OSPFv6でL-core1、L-core2と経路交換できていること、経路数と経路情報を確認                          |    |    |    |
|     |      |        |     | show ipv6 ospf neighbor                                                 |    |    |    |
|     |      |        |     | show ipv6 ospf database                                                 |    |    |    |
|     |      | L-agg2 | 31  | OSPF Neighborに変化がないことを確認                                                |    |    |    |
|     |      |        |     | show ip ospf neighbor                                                   |    |    |    |
|     |      |        | _   | show ip ospf database                                                   |    |    |    |
|     |      |        | 32  | OSPFv6でL-core1、L-core2と経路交換できていること、経路数と経路情報を確認                          |    |    |    |
|     |      |        |     | show ipv6 ospf neighbor                                                 |    |    |    |
|     |      |        |     | show ipv6 ospf database                                                 |    |    |    |

| 中項番 | 作業項目                    | 対象機器     | 小項番      | 項目                                                                                              | 担当 | 結果 | 記事 |
|-----|-------------------------|----------|----------|-------------------------------------------------------------------------------------------------|----|----|----|
| 1   | ルーティング切替                | L-core2  | 1        | 各インタフェースのOSPF Costを100、default-originate metricを上げて設定<br>conf t                                 |    |    |    |
|     |                         |          |          | ipv6 router ospf 65101                                                                          |    |    |    |
|     |                         |          |          | redistribute static metric 100                                                                  |    |    |    |
|     |                         |          |          | ip ospf cost 100                                                                                |    |    |    |
|     |                         |          |          | ipv6 ospf cost 100                                                                              |    |    |    |
|     |                         |          |          | ip ospf cost 100                                                                                |    |    |    |
|     |                         |          |          | ipv6 ospf cost 100<br>interface vlan 150                                                        |    |    |    |
|     |                         |          |          | ip ospf cost 100                                                                                |    |    |    |
|     |                         |          |          | ipv6 ospf cost 100<br>interface vlan 170                                                        |    |    |    |
|     |                         |          |          | ip ospf cost 100                                                                                |    |    |    |
|     |                         |          |          | interface vlan 190                                                                              |    |    |    |
|     |                         |          |          | ip ospf cost 100<br>inv6 ospf cost 100                                                          |    |    |    |
|     |                         |          |          | interface vlan 210                                                                              |    |    |    |
|     |                         |          |          | ip ospt cost 100<br>ipv6 ospt cost 100                                                          |    |    |    |
|     |                         |          |          | interface vlan 220                                                                              |    |    |    |
|     |                         |          |          | ipv6 ospf cost 100                                                                              |    |    |    |
|     |                         |          |          | interface vlan 230                                                                              |    |    |    |
|     |                         |          |          | ipv6 ospf cost 100                                                                              |    |    |    |
|     |                         |          |          | interface vlan 240<br>in ospf.cost 100                                                          |    |    |    |
|     |                         |          |          | ipv6 ospf cost 100                                                                              |    |    |    |
|     |                         |          |          | interface vian 1110<br>ip ospf cost 100                                                         |    |    |    |
|     |                         |          | 1        | ipv6 ospf cost 100                                                                              |    |    |    |
|     |                         |          | 1        | ip ospf cost 100                                                                                |    |    |    |
|     |                         |          |          | ipv6 ospf cost 100                                                                              |    |    |    |
|     |                         | L-ext2   | 2        | るインタフェースのOSPF Costを100に設定                                                                       |    |    |    |
|     |                         |          | 1        | conf t<br>interface vlan 120                                                                    |    |    |    |
|     |                         |          |          | ip ospf cost 100                                                                                |    |    |    |
|     |                         |          |          | interface vlan 210                                                                              |    |    |    |
|     |                         |          |          | ip ospf cost 100                                                                                |    |    |    |
|     |                         |          |          | end                                                                                             |    |    |    |
|     |                         | L-agg2   | 3        | L-core2接続インタフェースのOSPF Costを100に設定<br>conf t                                                     |    |    |    |
|     |                         |          |          | interface vlan 10                                                                               |    |    |    |
|     |                         |          |          | ip ospf cost 100<br>ipv6 ospf cost 100                                                          |    |    |    |
| 0   | 工造性加速 (10:4)            | B仁 7月    | 1        |                                                                                                 |    |    |    |
| 2   | 正常性確認(1874)             | 监倪       |          | L-accsamp (IPV4) からAS2499への経路がL-core1、L-ext2経田になっていることを確認<br>traceroute 10.120.240.128          |    |    |    |
|     |                         |          | 2        | L-accs3配下 (IPv4) からAS65102への経路がL-core1、L-ext1経由になっていることを確認<br>traceroute 10 120 240 137         |    |    |    |
|     |                         |          | 3        | L-accs3配下 (IPv4) からIXへの経路がL-core1、L-ix経由になっていることを確認                                             |    |    |    |
| 3   | 正常性確認 (IPv6)            | 監視       | 1        | L-accs3配下(IPv6)からAS2499への経路がL-core1、L-ext2経由になっていることを確認                                         |    |    |    |
|     |                         |          | 2        | <u>traceroute 2001:db8:0::128</u><br> -accs3配下 (IPv6) からAS65102への経路が -core1  -ext1経由になっていることを確認 |    |    |    |
|     |                         |          |          | traceroute6 2001:db8:6000:192::/64                                                              |    |    |    |
|     |                         |          | 3        | L-accs3配下(IPV6)からIAへの経路かL-corei、L-IX栓田になうていることを確認<br>traceroute ipv6 2001:db8:d000:100::1       |    |    |    |
| 4   | インタフェース (IPv6) 断<br>試験1 | L-core1  | 1        | L-agg2接続インタフェースでIPv6を無効に設定                                                                      |    |    |    |
|     |                         |          |          | conf t                                                                                          |    |    |    |
|     |                         |          |          | interface GigabitEthernet2/8<br>no ipv6 address fe80::80:81 link-local                          |    |    |    |
|     |                         |          |          | no ipv6 address 2001:db8:5000:80::81/64                                                         |    |    |    |
|     |                         |          |          | show ipv6 interface                                                                             |    |    |    |
|     |                         | 監視       | 2        | L-accs3配下 (IPv4) からAS2499への疎通に断がないことを確認<br>traceroute 10,120,240,128                            |    |    |    |
|     |                         | 監視       | 3        | L-accs3配下 (IPv6) からAS2499への経路がL-core2、L-ext2経由になっていることを確認                                       |    |    |    |
|     |                         |          | 4        | traceroute 2001:db8:0::128<br>L-accs3配下(IPv6)からAS65102への経路がL-core2、L-ext1経由になっていることを確認          |    |    |    |
|     |                         |          | -        | traceroute6 2001:db8:5000:140::142<br>L-acce3頭下 (IPv6) かにIXへの終敗が1_core2 しい奴由にたっていることもた時間        |    |    |    |
|     |                         |          | 5        | Laborentee 2001:db8:d000:100::1                                                                 |    |    |    |
|     |                         | L-core1  | 6        | L-agg2接続インタフェースでIPv6を有効に設定<br>conf t                                                            |    |    |    |
|     |                         |          | 1        | interface GigabitEthernet2/8                                                                    |    |    |    |
|     |                         |          | 1        | ipv6 address 160000.01 irrk=10ca1<br>ipv6 address 2001:db8:5000:80::81/64                       |    |    |    |
|     |                         |          | 1        | ipv6 ospf 65101 area 0.0.0.0<br>end                                                             |    |    |    |
|     |                         | The last |          | show ipv6 interface                                                                             |    |    |    |
|     |                         | 監視       | 7        | L-accs3配下 (IPv4) からAS2499への疎通に断がないことを確認<br>traceroute 10.120.240.128                            |    |    |    |
|     |                         | 監視       | 8        | L-accs3配下 (IPv6) からAS2499への経路がL-core1、L-ext2経由になっていることを確認                                       |    |    |    |
|     |                         |          | 9        | L-accs3配下(IPv6)からAS65102への経路がL-core1、L-ext1経由になっていることを確認                                        |    |    |    |
|     |                         |          | 10       | <u>traceroute6 2001:db8:5000:140::142</u><br>L-accs3配下(IPv6)からIXへの経路がL-core1、L-ix経由になっていることを確認  |    |    |    |
|     | インタフェーフ /ID.4) MC       | L-core1  | <u> </u> | traceroute6 2001:db8:d000:100::1                                                                |    |    |    |
| 5   | 、ファフェース(IFV0)町<br>試験2   |          | 1        | L-ext1接続インタフェースでIPv6を無効に設定                                                                      |    |    |    |
|     |                         |          | 1        | cont t<br>interface GigabitEthernet2/1                                                          |    |    |    |
|     |                         |          | 1        | no ipv6 address fe80::32:34 link-local                                                          |    |    |    |
|     |                         |          | 1        | no ipvo address 2001:db8:5000:32::34/64<br>end                                                  |    |    |    |
|     |                         | Ē∽ 2目    | 0        | show ipv6 interface<br>Learce3語玉(Ipv4)からAS2400への話語に照がたいこともな詞                                    |    |    |    |
|     |                         |          | 2        | 1 account 10, 120, 240, 128                                                                     |    |    |    |
|     |                         | 監視       | 3        | L-accs3配下(IPv6)からAS2499への経路がL-core1、L-ext2経由になっていることを確認<br>traceroute 2001:db8:0::128           |    |    |    |
|     |                         |          | 4        | L-accs3配下 (IPv6) からAS65102への経路がL-core1、L-core2、L-ext1経由、またはL-                                   |    |    |    |
|     |                         |          |          | traceroute6 2001:db8::137                                                                       |    |    |    |
|     |                         |          | 5        | L-accs3配下 (IPv6) からIXへの経路がL-core1、L-ix経由になっていることを確認<br>traceroute6 2001:db8:d000:100:1          |    |    |    |
|     |                         | L-core1  | 6        | L-ext1接続インタフェースでIPv6を有効に設定                                                                      |    |    |    |

| 中項番 | 作業項日                    | 対象機器          | 小項番 | 項日                                                                                               | 相当 | 結里  | 記事   |
|-----|-------------------------|---------------|-----|--------------------------------------------------------------------------------------------------|----|-----|------|
|     |                         | 7-1 25 100 IN |     | conf t                                                                                           |    | THE | 10.7 |
|     |                         |               |     | interface GigabitEthernet2/T<br>ipv6 address fe80::32:34 link-local                              |    |     |      |
|     |                         |               |     | ipv6 address 2001:db8:5000:32::34/64                                                             |    |     |      |
|     |                         |               |     | end                                                                                              |    |     |      |
|     |                         | <b>F</b> 左 7日 | 7   | show ipv6 interface                                                                              |    |     |      |
|     |                         | 血悅            |     | L-accsole ド (1794) からAS24997の)疎通に固かないことを確認<br>traceroute 10. 120. 240. 128                       |    |     |      |
|     |                         | 監視            | 8   | L-accs3配下 (IPv6) からAS2499への経路がL-core1、L-ext2経由になっていることを確認                                        |    |     |      |
|     |                         |               | 9   | L-accs3配下 (IPv6) からAS65102への経路がL-core1、L-ext1経由になっていることを確認                                       |    |     |      |
|     |                         |               | 10  | <u>traceroute6 2001:db8::137</u><br>L-accs3配下(IPv6)からIXへの経路がL-core1、L-ix経由になっていることを確認            |    |     |      |
|     |                         | 1 1           |     | traceroute6 2001:db8:d000:100::1                                                                 |    |     |      |
| 6   | ィンダンエース (IPVO) 町<br>試験3 | L-corei       | 1   | L-ext2接続インタフェースでIPv6を無効に設定                                                                       |    |     |      |
|     |                         |               |     | conf t<br>interface GigabitEthernet2/2                                                           |    |     |      |
|     |                         |               |     | no ipv6 address fe80::40:42 link-local                                                           |    |     |      |
|     |                         |               |     | no ipv6 address 2001:db8:5000:40::42/64<br>end                                                   |    |     |      |
|     |                         | 時に対           | 0   | show ipv6 interface                                                                              |    |     |      |
|     |                         | 血悅            | 2   | Lacosom F (1FV4) からAS2499700疎通に固かないことを確認<br>traceroute 10.120.240.128                            |    |     |      |
|     |                         | 監視            | 3   | L-accs3配下(IPv6)からAS2499への経路がL-core1、L-core2、L-ext2経由、またはL-<br>core2、L-ext2経由になっていることを確認          |    |     |      |
|     |                         |               |     | traceroute 2001:db8:0::128                                                                       |    |     |      |
|     |                         |               | 4   | L-accs3配下 (IPv6) からAS65102への経路がL-core1、L-ext1経由になっていることを催認<br>traceroute6 2001:db8:5000:140::142 |    |     |      |
|     |                         |               | 5   | L-accs3配下(IPv6)からIXへの経路がL-core1、L-ix経由になっていることを確認                                                |    |     |      |
|     |                         | L-core1       | 6   | Tracerouted 2001.008.0000.100.11<br>L-ext2接続インタフェースでIPv6を有効に設定                                   |    |     |      |
|     |                         |               |     | conf t<br>interface GigabitEthernet2/2                                                           |    |     |      |
|     |                         |               | 1   | ipv6 address fe80::40:42 link-local                                                              |    |     |      |
|     |                         |               | 1   | ipvb address 2001;db8;5000;40;;42/64<br>ipv6 ospf 65101 area 0.0.0.0                             |    |     |      |
|     |                         |               |     | end                                                                                              |    |     |      |
|     |                         | 監視            | 7   | show Ipv6 Interface<br>L-accs3配下(IPv4)からAS2499への疎通に断がないことを確認                                     |    |     |      |
|     |                         | <b>F</b> 左 7日 | 0   | traceroute 10.120.240.128<br>L popo2更玉 (19)の かくななが、popo1 L pyt2級由になっていることを取取                     |    |     |      |
|     |                         | 血稅            | 0   | L'accsome (Trvo) からAsz4997の経路がL-coref、L-ext2経田になりていることを確認<br>traceroute 2001:db8:0:::128         |    |     |      |
|     |                         |               | 9   | L-accs3配下 (IPv6) からAS65102への経路がL-core1、L-ext1経由になっていることを確認<br>traceroute6 2001/db8/5000/140/142  |    |     |      |
|     |                         |               | 10  | L-accs3配下 (IPv6) からIXへの経路がL-core1、L-ix経由になっていることを確認                                              |    |     |      |
| 7   | インタフェース(IPv6)断          | L-core1       | 1   | tracerouteo 2001:db8:d000:100::1                                                                 |    |     |      |
|     | 試験4                     |               | · · |                                                                                                  |    |     |      |
|     |                         |               |     | interface GigabitEthernet2/3                                                                     |    |     |      |
|     |                         |               |     | no ipv6 address fe80::48:50 link-local<br>no ipv6 address 2001:db8:5000:48::50/64                |    |     |      |
|     |                         |               |     | end                                                                                              |    |     |      |
|     |                         | 監視            | 2   | Show Tovo Internace<br>L-accs3配下(IPv4)からAS2499への疎通に断がないことを確認                                     |    |     |      |
|     |                         | ▶ 2月          | 3   | <u>traceroute 10, 120, 240, 128</u><br>L-accs?配下 (1Pv6) からAS2409への経路がL-core1 L-avt2経由にたっていることを確認 |    |     |      |
|     |                         | 血沉            | 0   | traceroute 2001:db8:0::128                                                                       |    |     |      |
|     |                         |               | 4   | L-accs3创下 (IPv6) からAS65102への経路がL-corel、L-ext1経田になっていることを確認<br>traceroute6 2001:db8:5000:140::142 |    |     |      |
|     |                         |               | 5   | L-accs3配下(IPv6)からIXへの経路がL-core1、L-core2、L-ix経由、またはL-core2、L-<br>ix経由になっていることを確認                  |    |     |      |
|     |                         |               |     | traceroute6 2001:db8:d000:100::1                                                                 |    |     |      |
|     |                         | L-core1       | 6   | L-ix接続インタフェースでIPv6を有効に設定<br>conf t                                                               |    |     |      |
|     |                         |               |     | interface GigabitEthernet2/3                                                                     |    |     |      |
|     |                         |               |     | ipv6 address 2001:db8:5000:48::50/64                                                             |    |     |      |
|     |                         |               |     | ipv6 ospf 65101 area 0.0.0.0<br>end                                                              |    |     |      |
|     |                         |               | _   | show ipv6 interface                                                                              |    |     |      |
|     |                         | 監視            |     | L-accs3配ト (IPV4) からASZ499への疎通に断がないことを確認<br>traceroute 10.120.240.128                             |    |     |      |
|     |                         | 監視            | 8   | L-accs3配下 (IPv6) からAS2499への経路がL-core1、L-ext2経由になっていることを確認                                        |    |     |      |
|     |                         |               | 9   | L-accs3配下 (IPv6) からAS65102への経路がL-core1、L-ext1経由になっていることを確認                                       |    |     |      |
|     |                         |               | 10  | traceroute6 2001:db8:5000:140::142<br>L-accs3配下(IPv6)からIXへの経路がL-core1、L-ix経由になっていることを確認          |    |     |      |
|     |                         | 1             |     | traceroute6 2001:db8:d000:100::1                                                                 |    |     |      |
| 8   | コ ンダノエース(IPv6)断<br>試験5  | ∟-corel       | 1   | L-rr1接続インタフェースでIPv6を無効に設定                                                                        |    |     |      |
|     |                         |               |     | iBGP Peerが切れないことを確認                                                                              |    |     |      |
|     |                         |               |     | interface GigabitEthernet2/5                                                                     |    |     |      |
|     |                         |               |     | no ipv6 address fe80::60:62 link-local<br>no ipv6 address 2001:db8:5000:60::62/64                |    |     |      |
|     |                         |               |     | end                                                                                              |    |     |      |
|     |                         |               |     | show pyo interface<br>sho bgp ipy6 unicast summary                                               |    |     |      |
|     |                         | 監視            | 2   | L-accs3配下(IPv4)からAS2499への疎通に断がないことを確認<br>traceroute 10 120 240 128                               |    |     |      |
|     |                         | 監視            | 3   | L-accs3配下 (IPv6) からAS2499への経路がL-core1、L-ext2経由になっていることを確認                                        |    |     |      |
|     |                         |               | 4   | traceroute 2001:db8:0::128<br>L-accs3配下(IPv6)からAS65102への経路がL-core1、L-ext1経由になっていることを確認           |    |     |      |
|     |                         |               | -   | traceroute6 2001:db8:5000:140::142<br> acce3頭下 (IPv6) かにIXへの終敗が1_coro1  _iv級ロビナップリスニレナが部         |    |     |      |
|     |                         |               | 5   | traceroute6 2001:db8:d000:100:11                                                                 |    |     |      |
|     |                         | L-core1       | 6   | L-rr1接続インタフェースでIPv6を有効に設定<br>conf t                                                              |    |     |      |
|     |                         |               | 1   | interface GigabitEthernet2/5                                                                     |    |     |      |
|     |                         |               | 1   | ipv6 address 160000.02 (frik=10ca)<br>ipv6 address 2001:db8:5000:60::62/64                       |    |     |      |
|     |                         |               | 1   | ipv6 ospf 65101 area 0.0.0.0<br>end                                                              |    |     |      |
|     |                         | <b>5</b> ± 10 |     | show ipv6 interface                                                                              |    |     |      |
|     |                         | 監視            | 7   | L-accs3船下(IPv4)からAS2499への疎通に断がないことを確認<br>traceroute 10.120.240.128                               |    |     |      |
|     |                         | 監視            | 8   | L-accs3配下 (IPv6) からAS2499への経路がL-core1、L-ext2経由になっていることを確認                                        |    |     |      |
|     |                         |               | 9   | L-accs3配下 (IPv6) からAS65102への経路がL-core1、L-ext1経由になっていることを確認                                       |    |     |      |
|     |                         |               | 10  | traceroute6 2001:db8:5000:140::142<br>L-accs3配下(IPv6)からIXへの経路がL-core1、L-ix経由になっていることを確認          |    |     |      |
| 1   |                         | l             | ."  | traceroute6 2001:db8:d000:100::1                                                                 |    |     |      |

|                                  | おも後号            | 小市平 | - FE                                                                                             | +D 1/ | 4士田 | ÷⊐≢ |
|----------------------------------|-----------------|-----|--------------------------------------------------------------------------------------------------|-------|-----|-----|
| <u> 中頃香<br/>。インタフェース(IPv6)断 </u> | 対象機奋<br>I-core1 | 小項番 |                                                                                                  |       | 結朱  | 記争  |
| 3 試験6                            |                 | 1   | L-rr2接続インタフェースでIPvbを無効に設定                                                                        | 1     |     |     |
|                                  |                 |     | iBGP Peerが切れないことを確認                                                                              | 1     |     |     |
|                                  |                 |     | interface GigabitEthernet2/6                                                                     | 1     |     |     |
|                                  |                 |     | no ipv6 address fe80::68:70 link-local                                                           |       |     |     |
|                                  |                 |     | end                                                                                              | 1     |     |     |
|                                  |                 |     | show ipv6 interface                                                                              | 1     |     |     |
|                                  | 監視              | 2   | sho bgp 1pv6 unicast summary<br>L-accs3配下 (IPv4) からAS2499への疎通に断がないことを確認                          |       |     |     |
|                                  | <b>5610</b>     |     | traceroute 10, 120, 240, 128                                                                     |       |     |     |
|                                  | 監硯              | 3   | L-accs3配ト (IPV6) からAS2499への経路かL-corel、L-ext2経田になっていることを催認<br>traceroute 2001:db8:0::128          | 1     |     |     |
|                                  |                 | 4   | L-accs3配下 (IPv6) からAS65102への経路がL-core1、L-ext1経由になっていることを確認                                       |       |     |     |
|                                  |                 | 5   | Tracerouteb 2001.db8.5000.140142<br>L-accs3配下(IPv6)からIXへの経路がL-core1、L-ix経由になっていることを確認            |       |     |     |
|                                  | 1               | -   | traceroute6 2001:db8:d000:100::1                                                                 |       |     |     |
|                                  | L-corei         | 0   | L-rr2接続インダフェースでIPV6を有効に設定<br>conft                                                               | 1     |     |     |
|                                  |                 |     | interface GigabitEthernet2/6                                                                     | 1     |     |     |
|                                  |                 |     | ipv6 address 2001:db8:5000:68::70/64                                                             | 1     |     |     |
|                                  |                 |     | ipv6 ospf 65101 area 0.0.0.0                                                                     | 1     |     |     |
|                                  |                 |     | end<br>show inv6 interface                                                                       | 1     |     |     |
|                                  | 監視              | 7   | L-accs3配下(IPv4)からAS2499への疎通に断がないことを確認                                                            |       |     |     |
|                                  | 監視              | 8   | traceroute 10.120.240.128<br>I-accs3配下 (IPv6) からAS2499への経路がI-core1. I-ext2経由になっていることを確認          |       |     |     |
|                                  |                 |     | traceroute 2001:db8:0::128                                                                       |       |     |     |
|                                  |                 | 9   | L-accs3配下 (IPv6) からAS65102への経路がL-core1、L-ext1経由になっていることを確認<br>traceroute6 2001:db8:5000:140::142 | 1     |     |     |
|                                  |                 | 10  | L-accs3配下 (IPv6) からIXへの経路がL-core1、L-ix経由になっていることを確認                                              |       |     |     |
|                                  | L-core1         |     | traceroute6 2001:db8:d000:100::1                                                                 |       |     |     |
| 10 試験7                           |                 | I   | L-core2接続インタフェースでIPvbを無効に設定                                                                      |       |     |     |
|                                  |                 |     | interface GigabitEthernet2/4                                                                     | 1     |     |     |
|                                  |                 |     | no ipv6 address fe80::56:57 link-local                                                           |       |     |     |
|                                  |                 |     | no ipvo address 2001.db8.5000.5657/64<br>end                                                     | 1     |     |     |
|                                  | 5610            |     | show ipv6 interface                                                                              |       |     |     |
|                                  | 监咒              | 2   | L-accsam ト (1794) からAS2499への疎通に断かないことを確認<br>traceroute 10. 120. 240. 128                         |       |     |     |
|                                  | 監視              | 3   | L-accs3配下(IPv6)からAS2499への経路がL-core1、L-ext2経由になっていることを確認                                          | 1     |     |     |
|                                  |                 | 4   | L-accs3配下 (IPv6) からAS65102への経路がL-core1、L-ext1経由になっていることを確認                                       |       |     |     |
|                                  |                 | 5   | traceroute6 2001:db8:5000:140::142<br> -accs3配下 (1Pv6) から1Xへの経路が1-core1 1-ix経由になっていることを確認        |       |     |     |
|                                  | 1               | -   | traceroute6 2001:db8:d000:100::1                                                                 |       |     |     |
|                                  | L-corel         | 6   | L-core2接続インタフェースでIPvbを有効に設定<br>conf t                                                            |       |     |     |
|                                  |                 |     | interface GigabitEthernet2/4                                                                     | 1     |     |     |
|                                  |                 |     | ipv6 address 2001:db8:5000:56::57/64                                                             | 1     |     |     |
|                                  |                 |     | ipv6 ospf 65101 area 0.0.0.0                                                                     |       |     |     |
|                                  |                 |     | show ipv6 interface                                                                              |       |     |     |
|                                  | 監視              | 7   | L-accs3配下(IPv4)からAS2499への疎通に断がないことを確認<br>traceroute 10 120 240 128                               |       |     |     |
|                                  | 監視              | 8   | L-accs3配下 (IPv6) からAS2499への経路がL-core1、L-ext2経由になっていることを確認                                        |       |     |     |
|                                  |                 | 9   | traceroute 2001:db8:0::128<br>L-accs3配下(IPv6)からAS65102への経路がL-core1、L-ext1経由になっていることを確認           |       |     |     |
|                                  |                 | 10  | traceroute6 2001:db8:5000:140::142                                                               |       |     |     |
|                                  |                 | 10  | Lacosom F (1990) から1A CO理由がLacoret、Lack主任 A S Cいることを確認<br>traceroute6 2001:db8:d000:100::1       |       |     |     |
| 11 インタフェース (IPv6) 断<br>試験8       | L-core2         | 1   | L-agg2接続インタフェースでIPv6を無効に設定                                                                       | 1     |     |     |
| BARA                             |                 |     | conf t                                                                                           | 1     |     |     |
|                                  |                 |     | interface vian 170                                                                               | 1     |     |     |
|                                  |                 |     | end                                                                                              | 1     |     |     |
|                                  | 些相              | 2   | show ipv6 int<br>I-accs3配下 (IPv4) からAS2499への疎通に断がないことを確認                                         |       |     |     |
|                                  |                 | -   | traceroute 10. 120. 240. 128                                                                     |       |     |     |
|                                  | 監視              | 3   | L-accs3配下 (IPv6) からAS2499への経路がL-core1、L-ext2経由になっていることを確認<br>traceroute 2001:db8:0::128          | 1     |     |     |
|                                  |                 | 4   | L-accs3配下 (IPv6) からAS65102への経路がL-core1、L-ext1経由になっていることを確認                                       |       |     |     |
|                                  |                 | 5   | Tracerouted 2001.db8.5000.140.142<br>L-accs3配下 (IPv6) からIXへの経路がL-core1、L-ix経由になっていることを確認         |       |     |     |
|                                  | l-core?         | ~   | traceroute6 2001:db8:d000:100::1                                                                 |       |     | 1   |
|                                  | 2 00102         | 0   | conft                                                                                            | ļ     |     |     |
|                                  |                 |     | interface vlan 170                                                                               | 1     |     |     |
|                                  |                 |     | end                                                                                              | ļ     |     |     |
|                                  | 監視              | 7   | show ipv6 int<br>L-accs3配下(IPv4)からAS2499への疎通に断がないことを確認                                           |       |     |     |
|                                  | KF 40           | 0   | traceroute 10, 120, 240, 128                                                                     |       |     |     |
|                                  | 监忱              | 0   | L-accsame (1996)からAsz499への推路がL-corei、L-extz推田になっていることを確認<br>traceroute 2001:db8:0::128           |       |     |     |
|                                  |                 | 9   | L-accs3配下 (IPv6) からAS65102への経路がL-core1、L-ext1経由になっていることを確認                                       |       |     |     |
|                                  |                 | 10  | L-accs3配下 (IPv6) からIXへの経路がL-core1、L-ix経由になっていることを確認                                              |       |     |     |
| ィッインタフェース (IPv6) 断               | L-core2         |     | traceroute6 2001:db8:d000:100::1                                                                 |       |     |     |
| 12 試験9                           |                 | 1   | L <sup>ー</sup> ULI技統1 ノダノエース ビIFVOを無効に設定                                                         | ļ     |     |     |
|                                  |                 |     | interface vlan 210                                                                               |       |     |     |
|                                  |                 |     | no ipv6 enable<br>end                                                                            | ļ     |     |     |
|                                  | R/- 40          |     | show ipv6 int                                                                                    |       |     |     |
|                                  | 監視              | 2   | L-accs30E下(IPv4)からAS2499への疎通に断がないことを確認<br>traceroute 10.120.240.128                              | ļ     |     |     |
|                                  | 監視              | 3   | L-accs3配下 (IPv6) からAS2499への経路がL-core1、L-ext2経由になっていることを確認                                        |       |     |     |
|                                  |                 | 4   | Llaccs3配下(IPv6)からAS65102への経路がL-core1、L-ext1経由になっていることを確認                                         |       |     |     |
|                                  |                 | 5   | <u>traceroute6 2001:db8:5000:140::142</u><br>L-accs3配下(IPv6)からIXへの経路がI-core1 I-ix経由になっていることを確認   |       |     |     |
|                                  |                 |     | traceroute6 2001:db8:d000:100::1                                                                 |       |     |     |
|                                  |                 | 6   | L GALITEMT1 ノブノエーへ CIFVOを有効に設定<br>conft                                                          | ļ     |     |     |
|                                  |                 |     | interface vlan 210                                                                               | ļ     |     |     |
| 1 1                              |                 |     | end                                                                                              |       |     |     |

| 中項番      | 作業項目           | 対象機器                                  | 小項番   | 項目                                                                                               | 担当 | 結果       | 記事 |
|----------|----------------|---------------------------------------|-------|--------------------------------------------------------------------------------------------------|----|----------|----|
|          |                | 監視                                    | 7     | <u>show ipvo int</u><br>L-accs3配下(IPv4)からAS2499への疎通に断がないことを確認                                    |    |          |    |
|          |                | ————————————————————————————————————— | 0     | traceroute 10, 120, 240, 128<br>Leaseの研究で(Dulia) からないないのないない。                                    |    |          |    |
|          |                | 监倪                                    | 0     | L-accsamp (IPvo) からAS2499への経路がL-core1、L-ext2経田になっていることを確認<br>traceroute 2001:db8:0::128          |    |          |    |
|          |                |                                       | 9     | L-accs3配下 (IPv6) からAS65102への経路がL-core1、L-ext1経由になっていることを確認<br>traceroute6 2001:db8:5000:140::142 |    |          |    |
|          |                |                                       | 10    | L-accs3配下 (IPv6) からIXへの経路がL-core1、L-ix経由になっていることを確認                                              |    |          |    |
| 10       | インタフェース(IPv6)断 | L-core2                               | 1     | traceroute6_2001:db8:d000:100::1                                                                 |    |          |    |
| 13       | 試験10           |                                       |       | L-ext2接続インダフェースでIPV0を無効に設定                                                                       |    |          |    |
|          |                |                                       |       | interface vlan 110                                                                               |    |          |    |
|          |                |                                       |       | no ipv6 enable                                                                                   |    |          |    |
|          |                |                                       |       | show ipv6 int                                                                                    |    |          |    |
|          |                | 監視                                    | 2     | L-accs3配ト (IPV4) からAS2499への疎通に断かないことを確認<br>traceroute 10.120.240.128                             |    |          |    |
|          |                | 監視                                    | 3     | L-accs3配下(IPv6)からAS2499への経路がL-core1、L-ext2経由になっていることを確認                                          |    |          |    |
|          |                |                                       | 4     | L-accs3配下 (IPv6) からAS65102への経路がL-core1、L-ext1経由になっていることを確認                                       |    |          |    |
|          |                |                                       | 5     | <u>traceroute6_2001:db8:5000:140::142</u><br>L-accs3配下(IPv6)からIXへの経路がI-core1_L-ix経由になっていることを確認   |    |          |    |
|          |                |                                       |       | traceroute6 2001:db8:d000:100:11                                                                 |    |          |    |
|          |                | L-corez                               | 0     | L-ext2接続インダフェースでIPV0を有効に設定<br>conf t                                                             |    |          |    |
|          |                |                                       |       | interface vlan 110                                                                               |    |          |    |
|          |                |                                       |       | end                                                                                              |    |          |    |
|          |                | 些相                                    | 7     | <u>show ipv6 int</u><br>I-accs3配下(IPv4)からAS2499への疎通に断がないことを確認                                    |    |          |    |
|          |                |                                       | ,     | traceroute 10. 120. 240. 128                                                                     |    |          |    |
|          |                | <b></b> 监倪                            | 8     | L-accssm ト (Irvo) からA52499への社路かL-corel、L-ext2経田になっていることを確認<br>traceroute 2001:db8:0::128         |    |          |    |
|          |                |                                       | 9     | L-accs3配下 (IPv6) からAS65102への経路がL-core1、L-ext1経由になっていることを確認                                       |    |          |    |
|          |                |                                       | 10    | L-accs3配下 (IPv6) からIXへの経路がL-core1、L-ix経由になっていることを確認                                              |    |          |    |
| <u> </u> | インタフェース(IPv6)断 | L-core2                               |       | <u>traceroute6_2001:db8:d000:100::1</u>                                                          |    | ┼─┤      |    |
| 14       | 試験11           |                                       |       | L−IX接続1 ンタフェースでIPVbを無効に設定                                                                        |    |          |    |
|          |                |                                       |       | interface vlan 220                                                                               |    |          |    |
|          |                |                                       |       | no ipv6 enable                                                                                   |    |          |    |
|          |                |                                       |       | show ipv6 int                                                                                    |    |          |    |
|          |                | 監視                                    | 2     | L-accs3配下 (IPv4) からAS2499への疎通に断がないことを確認<br>traceroute 10, 120, 240, 128                          |    |          |    |
|          |                | 監視                                    | 3     | L-accs3配下 (IPv6) からAS2499への経路がL-core1、L-ext2経由になっていることを確認                                        |    |          |    |
|          |                |                                       | 4     | L-accs3配下 (IPv6) からAS65102への経路がL-core1、L-ext1経由になっていることを確認                                       |    |          |    |
|          |                |                                       | 5     | <u>traceroute6_2001:db8:5000:140::142</u><br>L-accs3配下(IPv6)からIXへの経路がI-core1_L-ix経由になっていることを確認   |    |          |    |
|          |                |                                       | Ů     | traceroute6 2001:db8:d000:100::1                                                                 |    |          |    |
|          |                | L-core2                               | 6     | L-ix接続インタフェースでIPv6を有効に設定<br>conf t                                                               |    |          |    |
|          |                |                                       |       | interface vlan 220                                                                               |    |          |    |
|          |                |                                       |       | end                                                                                              |    |          |    |
|          |                | ▶ 2月                                  | 7     | show ipv6 int<br>L-accs?研玩 (IPv4) から4\$2400への疎通に断がたいことを確認                                        |    |          |    |
|          |                |                                       | ,     | traceroute 10. 120. 240. 128                                                                     |    |          |    |
|          |                | 監視                                    | 8     | L-accs3配下 (IPv6) からAS2499への経路がL-core1、L-ext2経田になっていることを催認<br>traceroute 2001:db8:0::128          |    |          |    |
|          |                |                                       | 9     | L-accs3配下(IPv6)からAS65102への経路がL-core1、L-ext1経由になっていることを確認                                         |    |          |    |
|          |                |                                       | 10    | L-accs3配下 (IPv6) からIXへの経路がL-core1、L-ix経由になっていることを確認                                              |    |          |    |
|          | インタフェース(IPv6)断 | I-core2                               |       | traceroute6 2001:db8:d000:100::1                                                                 |    |          |    |
| 15       | 試験12           |                                       | I     | L-rrl接続インダフェースでIPV6を無効に設定                                                                        |    |          |    |
|          |                |                                       |       | interface vlan 130                                                                               |    |          |    |
|          |                |                                       |       | no ipv6 enable                                                                                   |    |          |    |
|          |                |                                       |       | show ipv6 int                                                                                    |    |          |    |
|          |                | 監視                                    | 2     | L-accs3配下 (IPv4) からAS2499への疎通に断がないことを確認<br>traceroute 10.120.240.128                             |    |          |    |
|          |                | 監視                                    | 3     | L-accs3配下 (IPv6) からAS2499への経路がL-core1、L-ext2経由になっていることを確認                                        |    |          |    |
|          |                |                                       | 4     | L-accs3配下 (IPv6) からAS65102への経路がL-core1、L-ext1経由になっていることを確認                                       |    |          |    |
|          |                |                                       | 5     | traceroute6 2001:db8:5000:140::142<br>L-accs3配下(IPv6)からIXへの経路がL-core1、L-ix経由になっていることを確認          |    | $\vdash$ |    |
|          |                |                                       |       | traceroute6 2001:db8:d000:100::1                                                                 |    |          |    |
|          |                | L-core2                               | 6     | LTITI投税1 ノダノエース CIPVOを有効に設正<br>conf t                                                            |    |          |    |
|          |                |                                       |       | interface vlan 130                                                                               |    |          |    |
|          |                |                                       |       | end                                                                                              |    |          |    |
|          |                | 監視                                    | 7     | <u>show ipv6 int</u><br>L-accs3配下(IPv4)からAS2499への疎通に断がないことを確認                                    |    | ┥┥       |    |
|          |                | P5 78                                 | ,<br> | traceroute 10, 120, 240, 128                                                                     |    |          |    |
|          |                | <b></b> 一元                            | 8     | L-acussing ト (Irvo) からA52499への経路かL-corei、L-ext2経田になっていることを確認<br>traceroute 2001:db8:0::128       |    |          |    |
|          |                |                                       | 9     | L-accs3配下 (IPv6) からAS65102への経路がL-core1、L-ext1経由になっていることを確認<br>traceroute6 2001:db8:5000:140::142 |    |          |    |
|          |                |                                       | 10    | L-accs3配下 (IPv6) からIXへの経路がL-core1、L-ix経由になっていることを確認                                              |    |          |    |
| 10       | インタフェース(IPv6)断 | L-core2                               |       | traceroute6 2001:db8:d000:100::1                                                                 |    | ┼─┤      |    |
| 16       | 試験13           | _                                     |       | L=FTZ 按続イ ンダ ノエース CIPVD を無効に設定<br>iBCD Deprが行わたいことをなゆ辺                                           |    |          |    |
|          |                |                                       |       | conft                                                                                            |    |          |    |
|          |                |                                       |       | interface vlan 150<br>no inv6 enable                                                             |    |          |    |
|          |                |                                       |       | end                                                                                              |    |          |    |
|          |                |                                       |       | show ipv6 int<br>show ipv6 bgp summary                                                           |    |          |    |
|          |                | 監視                                    | 2     | L-accs3配下 (IPv4) からAS2499への疎通に断がないことを確認                                                          |    |          |    |
|          |                | 監視                                    | 3     | L <sup>-</sup> accs3配下(IPv6)からAS2499への経路がL-core1、L-ext2経由になっていることを確認                             |    |          |    |
|          |                |                                       |       | traceroute 2001:db8:0::128<br>I-accs3配下(IPv6)からAS65102への経路がI-core1 I-evt1経由にたっていることを応認           |    | ┥┥       |    |
|          |                |                                       | -     |                                                                                                  |    |          |    |
|          |                |                                       | 5     | L-accssm ト (IPVb) からIXへの栓路かL-corel、L-IX栓田になっていることを確認<br>traceroute6 2001:db8:d000:100::1         |    |          |    |
|          |                | L-core2                               | 6     | L-rr2接続インタフェースでIPv6を有効に設定                                                                        |    |          |    |
| ı 1      |                | I                                     | 1     | oon c                                                                                            |    | 1 1      |    |

| 中項番 | 作業項目                     | 対象機器        | 小項番 | 項日                                                                                                 | 相当 | 結果        | 記事 |
|-----|--------------------------|-------------|-----|----------------------------------------------------------------------------------------------------|----|-----------|----|
|     |                          |             |     | interface vlan 150                                                                                 |    |           |    |
|     |                          |             |     | ipv6 enable<br>end                                                                                 |    |           |    |
|     |                          |             |     | show ipv6 int                                                                                      |    |           |    |
|     |                          | 監視          | 7   | L-accs3配下 (IPv4) からAS2499への疎通に断がないことを確認                                                            |    |           |    |
|     |                          | 監視          | 8   | L-accs3配下 (IPv6) からAS2499への経路がL-core1、L-ext2経由になっていることを確認                                          |    |           |    |
|     |                          |             |     | traceroute 2001:db8:0::128                                                                         |    | $\vdash$  |    |
|     |                          |             | 9   | L-accs3配ト(IPVb)からASb5102への経路かL-core1、L-ext1経田になっていることを催認<br>traceroute6 2001:db8:5000:140::142     |    |           |    |
|     |                          |             | 10  | L-accs3配下 (IPv6) からIXへの経路がL-core1、L-ix経由になっていることを確認                                                | İ  |           |    |
|     | インタフェース (IPv6) 断         | l -ext1     |     | traceroute6 2001:db8:d000:100::1                                                                   | I  | ┢──┤      |    |
| 17  | 試験14                     |             | 1   | AS65102接続インタフェースでIPv6を無効に設定                                                                        |    |           |    |
|     |                          |             |     | conf t<br>interface Gigshi+Ethernet0/2/0                                                           |    |           |    |
|     |                          |             |     | no ipv6 address 2001:db8:5000:140::141/64                                                          |    |           |    |
|     |                          |             |     | no ipv6 enable                                                                                     |    |           |    |
|     |                          |             |     | show ipv6 interface                                                                                |    |           |    |
|     |                          |             |     | sho bgp ipv6 unicast summary                                                                       |    |           |    |
|     |                          | 監視          | 2   | ※BGP Peerか切れるのにtimeout待ちか必要<br> -accs3配下 (IPv4) からAS2499への疎通に断がないことを確認                             | I  | ┢──┤      |    |
|     |                          |             |     | traceroute 10. 120. 240. 128                                                                       |    |           |    |
|     |                          | 監視          | 3   | L-accs3配下 (IPv6) からAS2499への経路がL-core1、L-ext2経由になっていることを確認                                          |    |           |    |
|     |                          |             | 4   | AS2499からL-accs3配下 (IPv6) への経路がL-ext2、L-core1経由になっていることを確認                                          |    |           |    |
|     |                          |             |     | traceroute6 2001:db8:5000:192::194                                                                 |    | ⊢         |    |
|     |                          |             | 5   | とるCCSSEに下(IFV0)からAS05102への経路がとCOTET、L-ext2、AS2499柱田になっていることを確認                                     |    |           |    |
|     |                          |             |     | traceroute6 2001:db8:5000:140::142                                                                 |    | ⊢−−       |    |
|     |                          |             | 6   | ASOSIOZからL=accsS配下(IPVO)への経路がAS2499、L=ext2、L=corei程由になっていることを確認                                    |    |           |    |
|     |                          |             | _   | traceroute ipv6 2001:db8:5000:192::194                                                             |    | $\vdash$  |    |
|     |                          |             |     | L-accs3配ト(IPVb)からIXへの経路かL-corel、L-IX経田になっていることを確認<br>traceroute6 2001:db8:d000:100::1              |    |           |    |
|     |                          | L-ext1      | 8   | AS65102接続インタフェースでIPv6を有効に設定                                                                        |    |           |    |
|     |                          |             |     | cont t<br>interface GigabitEthernet0/2/0                                                           |    |           |    |
|     |                          |             |     | ipv6 address 2001:db8:5000:140::141/64                                                             |    |           |    |
|     |                          |             |     | ipv6 enable                                                                                        |    |           |    |
|     |                          |             |     | show ipv6 interface                                                                                |    |           |    |
|     |                          | <b>陸</b> /月 | 0   | sho bgp ipv6 unicast summary<br>Leases3両下(IPv4)からAS2400への疎通に新がたいことを確認                              |    | ⊢−−       |    |
|     |                          | 血悅          | 9   | L'accsall ド (1FV4) からRoz499 くり疎通に的がないことを確認<br>traceroute 10, 120, 240, 128                         |    |           |    |
|     |                          | 監視          | 10  | L-accs3配下 (IPv6) からAS2499への経路がL-core1、L-ext2経由になっていることを確認                                          |    |           |    |
|     |                          |             | 11  | AS2499からL-accs3配下 (IPv6) への経路がL-ext2、L-core1経由になっていることを確認                                          |    |           |    |
|     |                          |             | 10  | traceroute6 2001:db8:5000:192::194                                                                 |    | ⊢−−       |    |
|     |                          |             | 12  | L'accosac ト (IFV0) からASSTOZ への経路がL-corer、L-extr経由になっていることを確認<br>traceroute6 2001:db8::137          |    |           |    |
|     |                          |             | 13  | AS65102からL-accs3配下(IPv6)への経路がL-ext1、L-core1経由になっていることを確認                                           |    |           |    |
|     |                          |             | 14  | L-accs3配下(IPv6)からIXへの経路がL-core1、L-ix経由になっていることを確認                                                  |    |           |    |
|     |                          | L av#0      |     | traceroute6 2001:db8:d000:100::1                                                                   |    | ⊢−−       |    |
| 18  | コンタフェース (IFVO) 画<br>試験15 | L-exiz      | 1   | AS2499接続インタフェースでIPv6を無効に設定                                                                         |    |           |    |
|     |                          |             |     | conf t                                                                                             |    |           |    |
|     |                          |             |     | no ipv6 enable                                                                                     |    |           |    |
|     |                          |             |     | end                                                                                                |    |           |    |
|     |                          |             |     | show ipv6 int<br>sho ipv6 bec sum                                                                  |    |           |    |
|     |                          | 監視          | 2   | L-accs3配下 (IPv4) からAS2499への疎通に断がないことを確認                                                            |    |           |    |
|     |                          | 監視          |     | traceroute 10.120.240.128<br>I-accs3配下 (IPv6) からAS2499への経路がI-core1. I-ext1. AS65102経由になっているこ       |    | ┢───┤     |    |
|     |                          |             | 3   | とを確認                                                                                               |    |           |    |
|     |                          |             |     | <u>traceroute 2001:db8:0::128</u><br>AS2/00からL-acce3配下(IPv6)への経路がAS65102 L-evt1 L-core1経由にたっているこ   |    | ┝──┤      |    |
|     |                          |             | 4   | とを確認                                                                                               |    |           |    |
|     |                          |             | 6   | <u>traceroute6_2001:db8:5000:192::194</u>                                                          |    | ⊢         |    |
|     |                          |             | 5   | traceroute6 2001:db8::137                                                                          |    |           |    |
|     |                          |             | 6   | AS65102からL-accs3配下 (IPv6) への経路がL-ext1、L-core1経由になっていることを確認                                         |    |           |    |
|     |                          |             | 7   | L-accs3配下(IPv6)からIXへの経路がL-core1、L-ix経由になっていることを確認                                                  |    |           |    |
|     |                          | 1           | 0   | traceroute6 2001:db8:d000:100::1                                                                   |    | ⊢         |    |
|     |                          | L-extz      | 0   | AS2499接続インダフェースでIPV0を有効に設定<br>conft                                                                |    |           |    |
|     |                          |             |     | interface vlan 110                                                                                 |    |           |    |
|     |                          |             |     | end                                                                                                |    |           |    |
|     |                          |             |     | show ipv6 int                                                                                      |    |           |    |
|     |                          | 監視          | 9   | Sho pvo bgp sum<br>L-accs3配下 (IPv4) からAS2499への疎通に断がないことを確認                                         |    | ┢──┤      |    |
|     |                          | EE 10       | 40  | traceroute 10. 120. 240. 128                                                                       |    | $\vdash$  |    |
|     |                          | 監視          | 10  | L-accs3配ト(IPvb)からAS2499への経路かL-corel、L-ext2経田になっていることを催認<br>traceroute 2001:db8:0::128              |    |           |    |
|     |                          |             | 11  | AS2499からL-accs3配下 (IPv6) への経路がL-ext2、L-core1経由になっていることを確認                                          |    |           |    |
|     |                          |             | 12  | tracerouteb 2001:db8:5000:192::194<br>I-accs3配下 (IPv6) からAS65102への経路がI-core1. I-ext1経由になっていることを確認  |    | ┢──┤      |    |
|     |                          |             |     | traceroute6 2001:db8::137                                                                          |    | $\square$ |    |
|     |                          |             | 13  | AS65102からL-accs3配下(IPV6)への経路がL-ext1、L-core1経田になっていることを確認<br>traceroute_ipv6_2001:db8:5000:192::194 |    |           |    |
| 1   |                          |             | 14  | L-accs3配下 (IPv6) からIXへの経路がL-core1、L-ix経由になっていることを確認                                                |    | ( t       |    |
|     | インタフェース(IPv6)断           | I-ix        |     | traceroute6 2001:db8:d000:100::1                                                                   |    | ┢───┤     |    |
| 19  | 試験16                     |             |     | IA 接続インタフェースでIPVbを無効に設定                                                                            |    |           |    |
|     |                          |             |     | configure<br>deactivate interfaces ge-1/0/0 unit 0 family inet6                                    |    |           |    |
| 1   |                          |             |     | commit                                                                                             |    |           |    |
| 1   |                          |             |     | exit                                                                                               |    |           |    |
| 1   |                          |             |     | show bgp summary                                                                                   |    |           |    |
| 1   |                          | 監視          | 2   | L-accs3配下(IPv4)からAS2499への疎通に断がないことを確認                                                              |    | i T       |    |
|     |                          | 監視          | 3   | L-accs3配下(IPv6)からAS2499への経路がL-core1、L-ext2経由になっていることを確認                                            |    |           |    |
| 1   |                          |             |     | traceroute 2001:db8:0:::128<br>IL-2009 20日本 (IDv6) からが65102 への経路がい 2010 L                          | l  | ┢──┤      |    |
| 1   |                          |             | 4   | L 20050年 F. (ITVD/ から70001021107年時か上50161、L=6XLI産田になつていることを雑誌<br>traceroute6 2001:db8::137         |    |           |    |
| 1   |                          |             | 5   | L-accs3配下(IPv6)からIXへの経路が到達しないことを確認                                                                 |    | 1         |    |
|     |                          | L-ix        | 6   | IX接続インタフェースでIPv6を有効に設定                                                                             |    |           |    |
| 1   |                          |             | ľ   | configure                                                                                          | .  | 1         |    |

| 中項番  | 作業項目         | 対象機器          | 小項番  | 項目                                                                                                 | 相当 | 結果    | 記事   |
|------|--------------|---------------|------|----------------------------------------------------------------------------------------------------|----|-------|------|
| 1.78 |              | 7-1 25-122 HH | 1.20 | activate interfaces ge-1/0/0 unit 0 family inet6                                                   |    | 10215 | 10 7 |
|      |              |               |      | exit                                                                                               |    |       |      |
|      |              |               |      | show interfaces ge-1/0/0                                                                           |    |       |      |
|      |              | 監視            | 7    | show bgp summary<br>L-accs3配下(IPv4)からAS2499への疎通に断がないことを確認                                          |    |       |      |
|      |              | <b>萨</b> · 担  | Q    | <u>traceroute 10, 120, 240, 128</u><br>Leages2題玉 (10x6) からAS2400への経路がLeages1 Leavt2経由にたっていることた確認   |    |       |      |
|      |              | .m. 171       | 0    | traceroute 2001:db8:0:::128                                                                        |    |       |      |
|      |              |               | 9    | L-accs3配下(IPv6)からAS65102への経路がL-core1、L-ext1経由になっていることを確認<br>traceroute6,2001/db8/137               |    |       |      |
|      |              |               | 10   | L-accs3配下 (IPv6) からIXへの経路がL-core1、L-ix経由になっていることを確認                                                |    |       |      |
| 20   | 正堂性確認 (IPv4) | 監視            | 1    | <u>traceroute6_2001:db8:d000:100::1</u><br>I-accs3配下(IPv4)からAS2499への経路がI-core1_I-ext2経由になっていることを確認 |    |       |      |
| 20   |              |               |      | traceroute 10, 120, 240, 128                                                                       |    |       |      |
|      |              |               | 2    | L-accs3配下 (IPv4) からAS65102への経路がL-core1、L-ext1経田になっていることを確認<br>traceroute 10.120.240.137            |    |       |      |
|      |              |               | 3    | L-accs3配下 (IPv4) からIXへの経路がL-core1、L-ix経由になっていることを確認                                                |    |       |      |
| 21   | 正常性確認 (IPv6) | 監視            | 1    | L-accs3配下(IPv6)からAS2499への経路がL-core1、L-ext2経由になっていることを確認                                            |    |       |      |
|      |              |               | 0    | traceroute 2001:db8:0::128<br>L acco2更天 (IDu6) からASEF102a の経路がL acro1 L avt1級中にたっていることも取取          |    |       |      |
|      |              |               | 2    | traceroute6 2001:db8::137                                                                          |    |       |      |
|      |              |               | 3    | L-accs3配下 (IPv6) からIXへの経路がL-core1、L-ix経由になっていることを確認                                                |    |       |      |
| 22   | ルーティング切替     | L-core2       | 1    | 各インタフェースのOSPF Costを10に、default-originate metricを戻す設定                                               |    |       |      |
|      |              |               |      | conf t<br>ipv6 router cspf 65101                                                                   |    |       |      |
|      |              |               |      | redistribute static metric 10 metric-type 1 route-map istatic-to-OSPFv3                            |    |       |      |
|      |              |               |      | interface vian 110                                                                                 |    |       |      |
|      |              |               |      | ipv6 ospf cost 10                                                                                  |    |       |      |
|      |              |               |      | interface vlan 130<br>in osof cost 10                                                              |    |       |      |
|      |              |               |      | ipv6 ospf cost 10                                                                                  |    |       |      |
|      |              |               |      | interface vian 150<br>ip ospf cost 10                                                              |    |       |      |
|      |              |               |      | ipv6 ospf cost 10                                                                                  |    |       |      |
|      |              |               |      | ip ospf cost 10                                                                                    |    |       |      |
|      |              |               |      | ipv6 ospf cost 10                                                                                  |    |       |      |
|      |              |               |      | ip ospf cost 10                                                                                    |    |       |      |
|      |              |               |      | ipv6 ospf cost 10                                                                                  |    |       |      |
|      |              |               |      | ip ospf cost 10                                                                                    |    |       |      |
|      |              |               |      | ipv6 ospf cost 10                                                                                  |    |       |      |
|      |              |               |      | ip ospf cost 10                                                                                    |    |       |      |
|      |              |               |      | ipv6 ospf cost 10<br>interface vlan 230                                                            |    |       |      |
|      |              |               |      | ip ospf cost 10                                                                                    |    |       |      |
|      |              |               |      | ipv6 ospf cost 10<br>interface vlan 240                                                            |    |       |      |
|      |              |               |      | ip ospf cost 10                                                                                    |    |       |      |
|      |              |               |      | ipv6 ospf cost 10<br>interface vlan 1110                                                           |    |       |      |
|      |              |               |      | ip ospf cost 10                                                                                    |    |       |      |
|      |              |               |      | ipv6 ospt cost 10<br>interface vlan 1120                                                           |    |       |      |
|      |              |               |      | ip ospf cost 10                                                                                    |    |       |      |
|      |              |               |      | ipv6 ospt cost 10<br>interface vlan 1130                                                           |    |       |      |
|      |              |               |      | ip ospf cost 10                                                                                    |    |       |      |
|      |              |               |      | ipv6 ospt cost IU<br>end                                                                           |    |       |      |
|      |              | L-ext2        | 2    | 各インタフェースのOSPF Costを10に設定                                                                           |    |       |      |
|      |              |               |      | interface vlan 120                                                                                 |    |       |      |
|      |              |               |      | ip ospf cost 10                                                                                    |    |       |      |
|      |              |               |      | lend                                                                                               |    |       |      |
|      |              | L-agg2        | 3    | L-core2接続インタフェースのOSPF Costを10に設定                                                                   |    |       |      |
|      |              |               |      | interface vlan 10                                                                                  |    |       |      |
|      |              |               |      | ip ospf cost 100<br>ipv6 ospf cost 100                                                             |    |       |      |
|      |              | <b>#t</b> 19  |      |                                                                                                    |    |       |      |
| 23   | 正常性確認(IPv4)  | 監視            | 1    | L-accs3町ト(IPV4)からASZ499への経路がL-corel(またはL-core2)、L-ext2経由になっ<br>ていることを確認                            |    |       |      |
|      |              |               | L    | traceroute 10, 120, 240, 128                                                                       |    |       |      |
|      |              |               | 2    | L-acusser ヽ (Irv4) ハ^らAsooiuzへの栓路かL-corei (またはL-corez) 、L-ext1経由に<br>なっていることを確認                    |    |       |      |
|      |              |               |      | traceroute 10, 120, 240, 137<br>Lesse 2 新天 (19,4) から IV a の経験が sevel (またはLesse 2) しい いなけにたっていて     |    |       |      |
|      |              |               | 3    | にないないに、「「いな」がらいへいた時がについて、またはについてと、こうに在田になっている」                                                     |    |       |      |
|      |              | 陸坦            |      | <u>traceroute 10.1.1.1</u><br>L_acce2頭下 (IPv6) からAS2400への経路が1_core1 (またけ」core2) l_avt2経中にたっ        |    |       |      |
| 24   | 正常性確認(IPv6)  | <b></b>       | 1    | ていることを確認                                                                                           |    |       |      |
|      |              |               |      | <u>traceroute 2001:db8:0::128</u><br>L-accs2配下(IPv6)からAS65102への経路がL-core1(またけL-core2) L-avt1経由に    |    |       |      |
|      |              |               | 2    | なっていることを確認                                                                                         |    |       |      |
|      |              |               |      | <u>traceroute6_2001:db8::137</u><br>I-accs3配下(IPv6)からIXへの経路がI-core1(またはI-core2)、I-ix経由になっている       |    |       |      |
|      |              |               | 3    |                                                                                                    |    |       |      |
| 25   | 状態確認         | L-core1       | 1    | tracerouteb 2001:db8:d000:100::1<br>OSPF Neighborに変化がないことを確認                                       |    |       |      |
|      | 化恐難認         |               |      | show ip ospf neighbor                                                                              |    |       |      |
|      |              |               |      | snow ip ospi gatabase<br>OSPFv6でL-core2、L-ext1、L-ext2、L-ix、L-rr1、L-rr2、L-agg1、L-agg2と経路交換でき        |    |       |      |
|      |              |               | 2    | ていること、経路数と経路情報を確認<br>show inv6 conf moidhbar                                                       |    |       |      |
|      |              |               |      | show ipv6 ospf database                                                                            |    |       |      |
|      |              |               | 3    | BGP Peerに変化がないことを確認                                                                                |    |       |      |
|      |              |               |      | show ip bgp summary                                                                                |    |       |      |
|      |              |               | 4    | BGP4+ PeerがL-rr1、L-rr2と張れていること、経路数と経路情報を確認                                                         |    |       |      |
|      |              |               |      | show bgp ipv6 unicast summary                                                                      |    |       |      |
|      |              | L-core2       | 5    | OSPF Neighborに変化がないことを確認<br>show in ospf neighbor                                                  |    |       |      |
|      |              |               |      | show ip ospf database                                                                              |    |       |      |
|      |              |               | 6    | OSPFv6でL-core1、L-ext1、L-ext2、L-ix、L-rr1、L-rr2、L-agg1、L-agg2と経路交換でき<br>ていること 経路数と経路情報を確認            |    |       |      |
|      |              |               |      | show ipv6 ospf neighbor                                                                            |    |       |      |

| 山頂釆 | 作業百日  | 対象機哭   | 小佰釆 | 佰日                                                                         | 坦当 | 結里 | 記事 |
|-----|-------|--------|-----|----------------------------------------------------------------------------|----|----|----|
| 中項督 | 1F未現日 | 刘豕悈奋   | 小項留 | 均日<br>show ipv6 ospf database                                              | 변크 | 和木 | 記尹 |
|     |       |        | 7   | BGP Peerに変化がないことを確認                                                        |    |    |    |
|     |       |        |     | show ip bgp summary                                                        |    |    |    |
|     |       |        |     | show in bgp routes summary                                                 |    |    |    |
|     |       |        | 8   | BGP4+ PeerがL-rr1、L-rr2と張れていること、経路数と経路情報を確認                                 |    |    |    |
|     |       |        |     | show ipv6 bgp summary                                                      |    |    |    |
|     |       |        |     | show ipv6 bgp routes summary                                               |    |    |    |
|     |       | L-ext1 | 9   | OSPF Neighborに変化がないことを確認                                                   |    |    |    |
|     |       | 2 0.00 |     | show ip ospf neighbor                                                      |    |    |    |
|     |       |        | 40  | show ip ospf database                                                      | J  |    |    |
|     |       |        | 10  | USPFV0でL-COTEI、L-COTEZと栓路父換でざしいること、栓路剱と栓路情報を確認<br>chow inv6 cenf neighbor  |    |    |    |
|     |       |        |     | show ipv6 ospf database                                                    |    |    |    |
|     |       |        | 11  | BGP Peerに変化がないことを確認                                                        |    |    |    |
|     |       |        |     | show ip bgp summary                                                        |    |    |    |
|     |       |        | 12  | BGP4+ PeerがAS65102、L-rr1、L-rr2と張れていること、経路数と経路情報を確認                         |    |    |    |
|     |       |        |     | show bgp ipv6 unicast summary                                              |    |    |    |
|     |       | L ovt2 | 12  | show bgp ipv6 unicast<br>IOSDE Noighboxにつかせがたいここともない語                      |    |    |    |
|     |       | L-exiz | 13  | user weighbor 変化がないことを確認                                                   |    |    |    |
|     |       |        |     | show ip ospf database                                                      |    |    |    |
|     |       |        | 14  | OSPFv6でL-core1、L-core2と経路交換できていること、経路数と経路情報を確認                             |    |    |    |
|     |       |        |     | snow ipv6 ospf database                                                    |    |    |    |
|     |       |        | 15  | BGP Peerに変化がないことを確認                                                        |    |    |    |
|     |       |        |     | show ip bgp summary                                                        |    |    |    |
|     |       |        |     | show ip bgp routes summary                                                 |    |    |    |
|     |       |        | 16  | BGP4+ PeerがAS2499、L-rr1、L-rr2と張れていること、経路数と経路情報を確認                          |    |    |    |
|     |       |        |     | show ipv6 bgp summary                                                      |    |    |    |
|     |       |        |     | show ipv6 bgp routes summary                                               |    |    |    |
|     |       | I-ix   | 17  | SHOW 1000 bgp<br>OSPF Neighborに変化がないことを確認                                  |    |    |    |
|     |       |        |     | show ospf neighbor                                                         |    |    |    |
|     |       |        | 10  |                                                                            | J  |    |    |
|     |       |        | 18  | USPFV0 CL-Corel、L-CoreZと栓路交換でざていること、栓路剱と栓路情報を確認<br>show_ospf3_neighbor     |    |    |    |
|     |       |        |     | show ospf3 database                                                        |    |    |    |
|     |       |        | 19  | BGP Peerに変化がないことを確認                                                        |    |    |    |
|     |       |        |     | show pop summary                                                           |    |    |    |
|     |       |        |     | show route protocol bgp                                                    |    |    |    |
|     |       |        | 20  | BGP4+ PeerがIX、L-rr1、L-rr2と張れていること、経路数と経路情報を確認                              |    |    |    |
|     |       |        |     | show bgp summary                                                           |    |    |    |
|     |       |        |     | show route table inet6 protocol bgp                                        |    |    |    |
|     |       | L-rr1  | 21  | OSPF Neighborに変化がないことを確認                                                   |    |    |    |
|     |       |        |     | show in ospf detabase                                                      |    |    |    |
|     |       |        | 22  | OSPFv6でL-core1、L-core2と経路交換できていること、経路数と経路情報を確認                             |    |    |    |
|     |       |        |     | show ipv6 ospf neighbor                                                    |    |    |    |
|     |       |        | 23  | show ipvb ospt database<br>RGP Peerに変化がないことを確認                             | l  |    |    |
|     |       |        |     | show ip bgp summary                                                        |    |    |    |
|     |       |        |     | Show ip bgp                                                                |    |    |    |
|     |       |        | 24  | Dur 4 + reer ハーーex L1、L=ex L2、L=IX、L=core(、L=core2と張れしいること、経路数と経路<br>情報を確認 |    |    | 1  |
|     |       | 1 **2  | 1   | sh bgp ipv6 unicast summary                                                |    |    | 1  |
|     |       |        | 05  | show bgp ipv6 unicast<br>DODE Noishbasyにかせいここにたか詞                          |    |    |    |
|     |       |        | 25  | vorr weignoonに変化がないここで確認<br>show ospf neighbor                             |    |    | 1  |
|     |       |        |     | show ospf database                                                         |    |    |    |
|     |       |        | 26  | OSPFv6でL-core1、L-core2と経路交換できていること、経路数と経路情報を確認                             |    |    |    |
|     |       |        |     | snow ospf3 database                                                        |    |    |    |
|     |       |        | 27  | BGP Peerに変化がないことを確認                                                        |    |    |    |
|     |       |        |     | show bgp summary                                                           |    |    |    |
|     |       |        |     | BGP4+ PeerがL-ext1、L-ext2、L-ix、L-core1. L-core2と張れていること. 経路数と経路             |    |    |    |
|     |       |        | 28  | 情報を確認                                                                      |    |    |    |
|     |       |        | 1   | show bgp summary                                                           |    |    | 1  |
|     |       | L-agg1 | 29  | OSPF Neighborに変化がないことを確認                                                   |    |    |    |
|     |       |        |     | show ip ospf neighbor                                                      |    |    | 1  |
|     |       |        | 20  | show ip ospt database<br>INSPEv6でI-core1 I-core2と経験な換できていること 級敗粉と級敗結報えたmim |    |    |    |
|     |       |        | 30  | show ipv6 ospf neighbor                                                    |    |    | 1  |
|     |       |        | I   | show ipv6 ospf database                                                    | ļ! |    |    |
|     |       | L-agg2 | 31  | USPF Neighborに変化がないことを確認                                                   |    |    | 1  |
|     |       |        | 1   | show ip ospf database                                                      |    |    | 1  |
|     |       |        | 32  | OSPFv6でL-core1、L-core2と経路交換できていること、経路数と経路情報を確認                             |    |    |    |
|     |       |        | 1   | snow ipvo ospt neigndor<br>show ipv6 ospf database                         |    |    | I. |